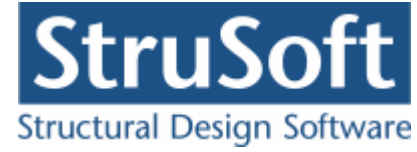

# Dimension

Geoteknik programpakke

august 2013

StruSoft DK Filial af Structural Design Software in Europe AB, Sverige Salg Diplomvej 373 2. Rum 247 DK-2800 Kgs. Lyngby Udvikling Marsallé 38 DK-8700 Horsens

M info.dimension@StruSoft.com W www.strusoft.com

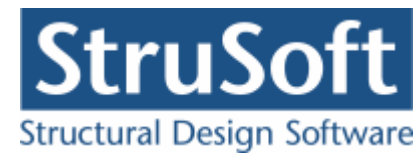

# Indhold

| 1 | In | dlednii        | ng                          | 4        |
|---|----|----------------|-----------------------------|----------|
| 2 | Be | eregnir        | ngsgrundlag                 | 4        |
| 3 | 0  | pstart.        |                             | 5        |
| 3 | .1 | Installa       | ation6                      | 5        |
| 3 | .2 | Konfigu        | uration                     | 5        |
| 3 | .3 | Opstilli       | ng af sag                   | 7        |
| 4 | Sa | agshån         | dtering                     | 9        |
| 4 | .1 | Funder         | ring 5                      | )        |
| 4 | .2 | Pæl 2          |                             | )        |
| 4 | .3 | Støtte         | væg 411                     | L        |
| 4 | .4 | Kælder         | væg 411                     | L        |
| 5 | Uc | dskrift        | og filhåndtering12          | 2        |
| 5 | .1 | Udskrif        | t12                         | 2        |
|   |    | 5.1.1          | Sidehoved og -fod1          | 3        |
| 5 | .2 | Filhånd        | Itering13                   | 3        |
| 6 | Pr | ogram          | pakke filer                 | 4        |
| 7 | ۸. | morine         | notwoor 1                   | 1        |
| , | AI | menng          |                             | -        |
| 8 | Ek | sempe          | el, Enkelt fundament 1!     | 5        |
| 8 | .1 | Introdu        | Jktion                      | 5        |
| 8 | .2 | Oprett         | else af sag 16              | <u>כ</u> |
|   |    | 8.2.1          | Sikkerhed                   | /        |
|   | i  | 8.2.2          | Geometri                    | /        |
|   |    | 8.2.3<br>0 7 1 | Forudsætninger jord         | 3        |
|   |    | 0.2.4<br>0.2.5 |                             | 5<br>0   |
|   |    | 0.2.J<br>8.2.6 | Styrkoparametro             | o<br>n   |
|   |    | 827            |                             | 9<br>0   |
|   |    | 828            | Lagiøige                    | 0        |
|   |    | 8.2.9          | Lastgruppen 2               | 1        |
|   |    | 8.2.10         | Laster                      | 2        |
|   | 1  | 8.2.11         | Gem sag                     | 3        |
| 8 | .3 | Beregn         | sag                         | 3        |
| 8 | .4 | Udskriv        | /                           | 5        |
| 9 | Fk | semne          | 2                           | 7        |
| 9 | .1 | Introdu        | iktion                      | 7        |
| 9 | .2 | Oprett         | else af sag                 | 3        |
| - |    | 9.2.1          | Sikkerhed                   | 9        |
|   |    | 9.2.2          | Geometri                    | 0        |
|   |    | 9.2.3          | Tværsnit - armering         | 0        |
|   | 9  | 9.2.4          | Forudsætninger beton        | 1        |
|   |    | 9.2.5          | Forudsætninger jord         | 3        |
|   |    | 9.2.6          | Forudsætninger konstruktion | 3        |
|   |    | 9.2.7          | Styrkeparametre             | 4        |

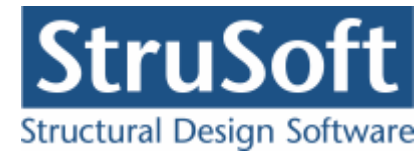

|                                         | 9.2.8                                                                                                    | Lagfølge                                                                                                    | 35                                                                                                    |
|-----------------------------------------|----------------------------------------------------------------------------------------------------|----------------------------------------------------------------------------------------------------|----------------------------------------------------------------------------------------------------|
|                                         | 9.2.9                                                                                                    | Lastgrupper                                                                                                    | 36                                                                                                    |
|                                         | 9.2.10                                                                                                    | Lastkombinationer                                                                                                    | 38                                                                                                    |
|                                         | 9.2.11                                                                                                    | Laster                                                                                                    | 39                                                                                                    |
|                                         | 9.2.12                                                                                                    | Gem sag                                                                                                    | 40                                                                                                    |
| 9.3                                     | Beregr                                                                                                    | sag                                                                                                    | 40                                                                                                    |
| 9.4                                     | Udskriv                                                                                                    | /                                                                                                    | 42                                                                                                    |
| 10 E                                    | ksempe                                                                                                    | el, Pæl                                                                                                    | 44                                                                                                    |
| 10.                                     | 1 Introd                                                                                                    | ıktion                                                                                                    | 44                                                                                                    |
| 10.                                     | 2 Oprett                                                                                                    | else af sag                                                                                                    | 45                                                                                                    |
|                                         | 10.2.1                                                                                                    | Sikkerhed                                                                                                    | 45                                                                                                    |
|                                         | 10.2.2                                                                                                    | Geometri                                                                                                    | 46                                                                                                    |
|                                         | 10.2.3                                                                                                    | Forudsætninger jord                                                                                                    | 46                                                                                                    |
|                                         | 10.2.4                                                                                                    | Forudsætninger konstruktion                                                                                                    | 47                                                                                                    |
|                                         | 10.2.5                                                                                                    | Lagfølge                                                                                                    | 48                                                                                                    |
|                                         | 10.2.6                                                                                                    | Lastgrupper                                                                                                    | 48                                                                                                    |
|                                         | 10.2.7                                                                                                    | Lastkombinationer                                                                                                    | 50                                                                                                    |
|                                         | 10.2.8                                                                                                    | Laster                                                                                                    | 51                                                                                                    |
|                                         | 10.2.9                                                                                                    | Gem sag                                                                                                    | 52                                                                                                    |
| 10.                                     | 3 Beregr                                                                                                    | sag                                                                                                    | 52                                                                                                    |
| 10.4                                    | 4 Udskriv                                                                                                    | /                                                                                                    | 54                                                                                                    |
| 11 E                                    | ksempe                                                                                                    | el, Støttevæg                                                                                                    | 56                                                                                                    |
| 11.                                     | 1 Introdi                                                                                                    | Iktion                                                                                                    | 56                                                                                                    |
| 11.                                     | 2 Oprett                                                                                                    | else af sag                                                                                                    | 57                                                                                                    |
|                                         | 11.2.1                                                                                                    | Sikkerhed                                                                                                    | 57                                                                                                    |
|                                         |                                                                                                    |                                                                                                    |                                                                                                    |
|                                         | 11.2.2                                                                                                    | Geometri                                                                                                    | 58                                                                                                    |
|                                         | 11.2.2<br>11.2.3                                                                                                    | Geometri<br>Forudsætninger jord                                                                                                    | 58<br>58                                                                                                    |
|                                         | 11.2.2<br>11.2.3<br>11.2.4                                                                                                    | Geometri<br>Forudsætninger jord<br>Forudsætninger konstruktion                                                                                                    | 58<br>58<br>59                                                                                                    |
|                                         | 11.2.2<br>11.2.3<br>11.2.4<br>11.2.5                                                                                                    | Geometri<br>Forudsætninger jord<br>Forudsætninger konstruktion<br>Tværsnit - Væg                                                                                                    | 58<br>58<br>59<br>59                                                                                                    |
|                                         | <ol> <li>11.2.2</li> <li>11.2.3</li> <li>11.2.4</li> <li>11.2.5</li> <li>11.2.6</li> </ol>                                                                                                    | Geometri<br>Forudsætninger jord<br>Forudsætninger konstruktion<br>Tværsnit - Væg<br>Tværsnit - Fundamentsplade                                                                                                    | 58<br>58<br>59<br>59<br>61                                                                                                    |
|                                         | 11.2.2<br>11.2.3<br>11.2.4<br>11.2.5<br>11.2.6<br>11.2.7                                                                                                    | Geometri<br>Forudsætninger jord<br>Forudsætninger konstruktion<br>Tværsnit - Væg<br>Tværsnit - Fundamentsplade<br>Forudsætninger beton                                                                                                    | 58<br>59<br>59<br>61<br>61                                                                                                    |
|                                         | 11.2.2<br>11.2.3<br>11.2.4<br>11.2.5<br>11.2.6<br>11.2.7<br>11.2.8                                                                                                    | Geometri<br>Forudsætninger jord<br>Forudsætninger konstruktion<br>Tværsnit - Væg<br>Tværsnit - Fundamentsplade<br>Forudsætninger beton<br>Styrkeparametre                                                                                                    | 58<br>59<br>59<br>61<br>61<br>63                                                                                                    |
|                                         | 11.2.2<br>11.2.3<br>11.2.4<br>11.2.5<br>11.2.6<br>11.2.7<br>11.2.8<br>11.2.9                                                                                                    | Geometri<br>Forudsætninger jord<br>Forudsætninger konstruktion<br>Tværsnit - Væg<br>Tværsnit - Fundamentsplade<br>Forudsætninger beton<br>Styrkeparametre<br>Lagfølge                                                                                                    | 58<br>59<br>59<br>61<br>61<br>63<br>64                                                                                                    |
|                                         | 11.2.2<br>11.2.3<br>11.2.4<br>11.2.5<br>11.2.6<br>11.2.7<br>11.2.8<br>11.2.9<br>11.2.10                                                                                                    | Geometri<br>Forudsætninger jord<br>Forudsætninger konstruktion<br>Tværsnit - Væg<br>Tværsnit - Fundamentsplade<br>Forudsætninger beton<br>Styrkeparametre<br>Lagfølge                                                                                                    | 58<br>59<br>59<br>61<br>61<br>63<br>64<br>66                                                                                                    |
|                                         | 11.2.2<br>11.2.3<br>11.2.4<br>11.2.5<br>11.2.6<br>11.2.7<br>11.2.8<br>11.2.9<br>11.2.10<br>11.2.11                                                                                                    | Geometri<br>Forudsætninger jord<br>Forudsætninger konstruktion<br>Tværsnit - Væg<br>Tværsnit - Fundamentsplade<br>Forudsætninger beton<br>Styrkeparametre<br>Lagfølge<br>Lastgrupper<br>Lastkombinationer                                                                                                    | 58<br>59<br>59<br>61<br>61<br>63<br>64<br>66<br>67                                                                                                    |
|                                         | 11.2.2<br>11.2.3<br>11.2.4<br>11.2.5<br>11.2.6<br>11.2.7<br>11.2.8<br>11.2.9<br>11.2.10<br>11.2.11<br>11.2.12                                                                                                    | Geometri<br>Forudsætninger jord<br>Forudsætninger konstruktion<br>Tværsnit - Væg<br>Tværsnit - Fundamentsplade<br>Forudsætninger beton<br>Styrkeparametre<br>Lagfølge<br>Lastgrupper<br>Lastkombinationer                                                                                                    | 58<br>59<br>59<br>61<br>61<br>63<br>64<br>66<br>67<br>68                                                                                                    |
|                                         | 11.2.2<br>11.2.3<br>11.2.4<br>11.2.5<br>11.2.6<br>11.2.7<br>11.2.8<br>11.2.9<br>11.2.10<br>11.2.11<br>11.2.12<br>11.2.13                                                                                                    | Geometri<br>Forudsætninger jord<br>Forudsætninger konstruktion<br>Tværsnit - Væg<br>Tværsnit - Fundamentsplade<br>Forudsætninger beton<br>Styrkeparametre<br>Lagfølge<br>Lastgrupper<br>Lastkombinationer                                                                                                    | 58<br>59<br>59<br>61<br>61<br>63<br>64<br>66<br>67<br>68<br>69                                                                                                    |
| 11.                                     | 11.2.2<br>11.2.3<br>11.2.4<br>11.2.5<br>11.2.6<br>11.2.7<br>11.2.8<br>11.2.9<br>11.2.10<br>11.2.11<br>11.2.12<br>11.2.13<br>3 Beregr                                                                                                | Geometri<br>Forudsætninger jord<br>Forudsætninger konstruktion<br>Tværsnit - Væg<br>Tværsnit - Fundamentsplade<br>Forudsætninger beton<br>Styrkeparametre<br>Lagfølge<br>Lastgrupper<br>Lastkombinationer<br>Gem sag                                                                                                    | <ul> <li>58</li> <li>59</li> <li>59</li> <li>61</li> <li>61</li> <li>63</li> <li>64</li> <li>66</li> <li>67</li> <li>68</li> <li>69</li> <li>69</li> </ul>             |
| 11.<br>11.                              | 11.2.2<br>11.2.3<br>11.2.4<br>11.2.5<br>11.2.6<br>11.2.7<br>11.2.8<br>11.2.9<br>11.2.10<br>11.2.11<br>11.2.12<br>11.2.13<br>3 Beregr<br>4 Udskriv                                                                                   | Geometri<br>Forudsætninger jord<br>Forudsætninger konstruktion<br>Tværsnit - Væg<br>Tværsnit - Fundamentsplade<br>Forudsætninger beton<br>Styrkeparametre<br>Lagfølge<br>Lastgrupper<br>Lastkombinationer<br>Staster<br>Gem sag                                                                                                    | 58<br>59<br>59<br>61<br>63<br>63<br>64<br>66<br>67<br>68<br>69<br>69<br>71                                                                                             |
| 11<br>11<br><b>12 E</b>                 | 11.2.2<br>11.2.3<br>11.2.4<br>11.2.5<br>11.2.6<br>11.2.7<br>11.2.8<br>11.2.9<br>11.2.10<br>11.2.11<br>11.2.12<br>11.2.13<br>3 Beregr<br>4 Udskriv<br><b>ksempe</b>                                                                  | Geometri<br>Forudsætninger jord<br>Forudsætninger konstruktion<br>Tværsnit - Væg<br>Tværsnit - Fundamentsplade<br>Forudsætninger beton<br>Styrkeparametre<br>Lagfølge<br>Lastgrupper<br>Lastkombinationer<br>Gem sag<br>sag<br>sag                                                                                                    | <ul> <li>58</li> <li>59</li> <li>59</li> <li>61</li> <li>63</li> <li>64</li> <li>66</li> <li>67</li> <li>68</li> <li>69</li> <li>69</li> <li>71</li> <li>73</li> </ul> |
| 11<br>11<br><b>12 E</b><br>12.          | 11.2.2<br>11.2.3<br>11.2.4<br>11.2.5<br>11.2.6<br>11.2.7<br>11.2.8<br>11.2.9<br>11.2.10<br>11.2.11<br>11.2.12<br>11.2.13<br>3 Beregr<br>4 Udskriv<br><b>ksempe</b><br>1 Introdu                                                     | Geometri<br>Forudsætninger jord<br>Forudsætninger konstruktion<br>Tværsnit - Væg<br>Tværsnit - Fundamentsplade<br>Forudsætninger beton<br>Styrkeparametre<br>Lagfølge<br>Lastgrupper<br>Lastkombinationer<br>Laster<br>Gem sag<br>sag<br>kældervæg                                                                                    | 58<br>59<br>59<br>61<br>63<br>64<br>66<br>67<br>68<br>69<br>71<br>73<br>73                                                                                             |
| 11<br>11<br><b>12 E</b><br>12.<br>12.   | 11.2.2<br>11.2.3<br>11.2.4<br>11.2.5<br>11.2.6<br>11.2.7<br>11.2.8<br>11.2.9<br>11.2.10<br>11.2.11<br>11.2.12<br>11.2.13<br>3 Beregr<br>4 Udskriv<br><b>ksempe</b><br>1 Introdu<br>2 Oprett                                         | Geometri<br>Forudsætninger jord<br>Forudsætninger konstruktion<br>Tværsnit - Væg<br>Tværsnit - Fundamentsplade<br>Forudsætninger beton<br>Styrkeparametre<br>Lagfølge<br>Lastgrupper<br>Lastkombinationer<br>Gem sag<br>sag<br>sag<br>kældervæg<br>Jktion<br>else af sag                                                              | 58<br>59<br>59<br>61<br>63<br>64<br>66<br>67<br>68<br>69<br>69<br>71<br><b>73</b><br>73<br>74                                                                          |
| 11.<br>11.<br><b>12 E</b><br>12.<br>12. | 11.2.2<br>11.2.3<br>11.2.4<br>11.2.5<br>11.2.6<br>11.2.7<br>11.2.8<br>11.2.9<br>11.2.10<br>11.2.11<br>11.2.12<br>11.2.13<br>3 Beregr<br>4 Udskriv<br><b>ksempe</b><br>1 Introdu<br>2 Oprett<br>12.2.1                               | Geometri<br>Forudsætninger jord<br>Forudsætninger konstruktion<br>Tværsnit - Væg<br>Tværsnit - Fundamentsplade<br>Forudsætninger beton<br>Styrkeparametre<br>Lagfølge<br>Lastgrupper<br>Lastkombinationer<br>Gem sag<br>sag<br>sag<br>kældervæg<br>skkerhed                                                                           | 58<br>59<br>59<br>61<br>63<br>64<br>66<br>67<br>68<br>69<br>71<br>73<br>73<br>74<br>74                                                                                 |
| 11<br>11<br><b>12 E</b><br>12.<br>12.   | 11.2.2<br>11.2.3<br>11.2.4<br>11.2.5<br>11.2.6<br>11.2.7<br>11.2.8<br>11.2.9<br>11.2.10<br>11.2.11<br>11.2.12<br>11.2.13<br>3 Beregr<br>4 Udskriv<br><b>ksempe</b><br>1 Introdu<br>2 Oprett<br>12.2.1<br>12.2.2                     | Geometri<br>Forudsætninger jord<br>Forudsætninger konstruktion<br>Tværsnit - Væg<br>Tværsnit - Fundamentsplade<br>Forudsætninger beton<br>Styrkeparametre<br>Lagfølge<br>Lastgrupper<br>Lastkombinationer<br>Laster<br>Gem sag<br>sag<br>kkeldervæg<br>kkion<br>else af sag<br>Sikkerhed<br>Geometri                                  | 58<br>59<br>59<br>61<br>63<br>64<br>66<br>67<br>68<br>69<br>69<br>71<br>73<br>74<br>74<br>75                                                                           |
| 11.<br>11.<br><b>12 E</b><br>12.<br>12. | 11.2.2<br>11.2.3<br>11.2.4<br>11.2.5<br>11.2.6<br>11.2.7<br>11.2.8<br>11.2.9<br>11.2.10<br>11.2.11<br>11.2.12<br>11.2.13<br>3 Beregr<br>4 Udskriv<br><b>ksempe</b><br>1 Introdu<br>2 Oprett<br>12.2.1<br>12.2.2<br>12.2.3           | Geometri<br>Forudsætninger jord<br>Forudsætninger konstruktion<br>Tværsnit - Væg<br>Tværsnit - Fundamentsplade<br>Forudsætninger beton<br>Styrkeparametre<br>Lagfølge<br>Lastgrupper<br>Lastgrupper<br>Laster<br>Gem sag<br>sag<br>sag<br>ktion<br>else af sag<br>Sikkerhed<br>Geometri<br>Forudsætninger jord                        | 58<br>59<br>59<br>61<br>63<br>64<br>66<br>67<br>68<br>69<br>71<br>73<br>74<br>75<br>75                                                                                 |
| 11.<br>11.<br><b>12 E</b><br>12.<br>12. | 11.2.2<br>11.2.3<br>11.2.4<br>11.2.5<br>11.2.6<br>11.2.7<br>11.2.8<br>11.2.9<br>11.2.10<br>11.2.11<br>11.2.12<br>11.2.13<br>3 Beregr<br>4 Udskriv<br><b>ksempe</b><br>1 Introdu<br>2 Oprett<br>12.2.1<br>12.2.2<br>12.2.3<br>12.2.4 | Geometri<br>Forudsætninger jord<br>Forudsætninger konstruktion<br>Tværsnit - Væg<br>Tværsnit - Fundamentsplade<br>Forudsætninger beton<br>Styrkeparametre<br>Lagfølge<br>Lastgrupper<br>Lastkombinationer<br>Laster<br>Gem sag<br>sag<br>el, Kældervæg<br>Sikkerhed<br>Geometri<br>Forudsætninger jord<br>Forudsætninger konstruktion | 58<br>59<br>59<br>61<br>63<br>64<br>66<br>67<br>68<br>69<br>69<br>71<br>73<br>74<br>75<br>75<br>76                                                                     |

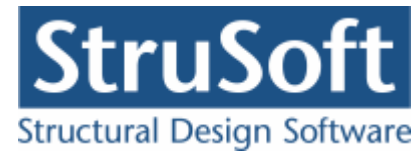

| 12.2.6 Tværsnit - armering | 78 |
|----------------------------|----|
| 12.2.7 Lagfølge            | 79 |
| 12.2.8 Lastgrupper         | 79 |
| 12.2.9 Lastkombinationer   | 81 |
| 12.2.10Laster              | 82 |
| 12.2.11Brand               | 83 |
| 12.2.12Gem sag             | 83 |
| 2.3 Beregn sag             | 83 |
| 2.4 Udskriv                | 86 |

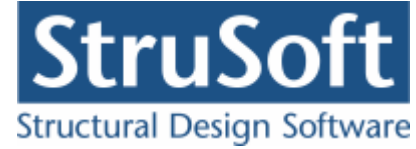

### 1 Indledning

Nedenstående er en introduktion til Geoteknik programpakken. Det giver en kort gennemgang af beregningsgrundlaget og hvordan man kommer i gang med programmet.

Geoteknik programpakken består af følgende programmer:

- Fundamentsberegning (Fundering 5)
- Geostatisk pæleberegning (Pæl 2)
- Støttevægsberegning (Støttevæg 4)
- Kældervægsberegning (Kældervæg 4)

For detaljeret gennemgang henvises til Geoteknik programpakkens 's on-line hjælp, som kan kaldes overalt i programmet. Denne giver en udførlig forklaring af alle skærmbilleder og har referencer til beregningsgrundlaget i norm og Teknisk Ståbi. Desuden gives for hvert af programmerne et beregningseksempel (dog to for Fundering 5).

### 2 Beregningsgrundlag

Konstruktionerne i Geoteknik programpakken beregnes iht. Funderingsnormen DS/EN 1997-1 2. Udgave med tilhørende nationalt anneks. Desuden beregnes et fundament med fod, en støttevæg og en kældervæg iht. DS/EN 1992-1-1 3. Udgave og DS/EN 1992-1-2 1. Udgave med tilhørende nationale anneks. Lastkombinationer med tilhørende partialkoefficienter er hentet fra DS/EN 1990 2. Udgave med tilhørende nationalt anneks.

Der er dog mulighed for at benytte brugerdefinerede materialepartialkoefficienter, i stedet for de i DS/EN 1992-1-1 DK NA:2007 og DS/EN 1997-1 DK NA:2007 angivne materialepartialkoefficienter.

- Fundamenter beregnes iht. DS/EN 1997-1 DK NA:2007 Anneks D.
- Pæle beregnes iht. DS/EN 1997-1 DK NA:2007, Anneks L.
- Støttevægge og Kældervægge beregnes iht. DS/EN 1997-1 Afsnit 9.

Til støtte for beregningerne anvendes desuden følgende beregningsregler:

- Stærkt eksentrisk belastede fundamenter beregnes efter anvisningerne angivet i Teknisk Ståbi 20. Udgave, Afsnit 10.3.1.
- For fundamenter og støttevægge på skråninger (med hældende terræn) påføres bæreevneformelen i DS/EN 1997-1 DK NA:2007 Anneks D følgende jordoverfladehældningsfaktorer for drænet undersøgelse:  $g_{\gamma} = g_{q} = 1 \sin 2\beta$ ,  $g_{c} = e^{-1}$

 $^{2\beta tan\phi}$  og for udrænet undersøgelse fratrækkes bæreevnen  $2 \cdot \beta \cdot c_u$ , hvor  $\beta$  er skråningsvinkelen i radianer, som regnes positiv når terrænet falder bort fra fundamentet,  $c_u$  er den udrænede forskydningsstyrke og  $\varphi$  er den plane friktionsvinkel. Der regnes ikke med nogen bæreevneforøgelse såfremt terrænet stiger bort fra fundamentet.

- Cirkulære fundamenters effektive areal udregnes efter anvisningerne angivet i Teknisk Ståbi 20. udgave, Afsnit 10.3.1.
- Gennemlokning af fundamenter beregnes på samme måde, som den udrænede bæreevne af et fundament, med følgende undtagelser: Der anvendes en trykfordeling, som vælges under 'Forudsætninger Konstruktion'. Der anvendes et overlejringstryk svarende til oversiden af det gennemlokede lag. Momentet på fundamentet forøges med den vandrette kraft gange med forskellen mellem funderingsniveauet og oversiden af det gennemlokkede lag. Egenvægten bibeholdes.
   Dette er kun en tilnærmet metode, idet Funderingsnormen, ikke angiver nogen metode

Dette er kun en tilnærmet metode, idet Funderingsnormen, ikke angiver nogen metode til beregning af gennemlokning.

For pæle med pælespids i friktionsjord beregnes en vejledende spidsbærefaktor på 2N<sub>q</sub>.
 Den bæreevne bør ikke anvendes ved den endelige fastsættelse af bæreevnen.

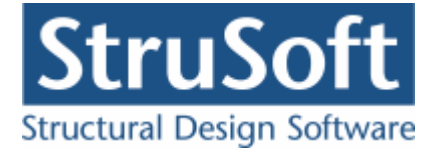

- For Støttevægge benyttes beregningsreglerne i Teknisk Ståbi 20. Udgave, Afsnit 10.3.4.
- For Kældervægge beregnes anvendelsestilstanden desuden efter vejledningen i den gamle Funderingsnorm, DS415, 3.Udgave 1984, Afsnit 6.3.2.
- Jordtrykskoefficienterne for aktivt og pasivt jordtryk i brudtilstanden og ulykke i Støttevægge og Kældervægge beregnes efter Brinch Hansen's metode for zonebrud, idet der regnes med glat væg på passivsiden. I brud og ulykke kan der for kældervægge samt for passivsiden i Støttevægge vælges at benytte regningsmæssig hviletryk i stedet for aktivt/passivt jordtryk. Hviletrykskoefficienterne beregnes efter vejledningen i den gamle Funderingsnorm, DS415, 3. Udgave 1984, Afsnit 6.3.2.
- For kældervægge kan der tillægges jordtryksbidrag fra komprimering i en situation med hviletryk(anvendelse samt evt. brud og ulykke), jf. vejledningen i den gamle Funderingsnorm, DS415, 3. Udgave 1984, Afsnit 6.3.2.

Betonen og armeringen i en kældervæg undersøges, idet der foretages undersøgelser efter alle betonnormens DS/EN 1992-1-1 2. Udgave og DS/EN 1992-1-2 1. Udgave med tilhørende nationale annekser relevante metoder. Der foretages følgende undersøgelser:

- I Anvendelse beregnes deformationerne efter den elastiske metode.
- For armerede tværsnit undersøges for lastfremkaldte revnevidde i den kvasipermanente lastkombination. Beregningen sammenlignes med de i Dansk national anneks Tabel 7.1 angivne værdier.
- I brud og ulykke(Ulykke og Masselast) undersøges bæreevnen efter Metode Nominel Stivhed med momentforøgelsesfaktor jf. DS/EN 1992-1-1 Afsnit 5.8.7.3.(4) for armerede tværsnit og for uarmerede tværsnit undersøges efter normens metode samt elementmetoden.
- I brand reduceres bæreevnen af brandpåvirkningen og et moment fra termisk excentricitet tillægges. Bæreevnen undersøges iht. Metode Nominel Stivhed med momentforøgelsesfaktor for armerede tværsnit, jf. DS/EN 1992-1-1 Afsnit 5.8.7.3.(4).
- Der regnes med 2. ordens tillæg på momenter indenfor den miderste femtedel af den frie søjlelængde.

For beregningen af betonen for kældervægge bør følgende begrænsninger dog bemærkes:

- Der undersøges til svarende til en fri kældervæg, som ikke er indspændt i top og bund, med en fri søjlelængde, svarende til højden af kældervæggen.
- Maksimal forskydningspåvirkning beregnes, men der undersøges ikke for denne.
- Der undersøges ikke for samlet trækkraft.
- Der undersøges ikke for positivt max. moment på den miderste femtedel af den fri søjlelængde(væghøjden), svarende til udbøjning ind mod jorden.
- Ved brandberegningen antages at tværsnittet er intakt uden afskalning samt at der ikke er brandpåvirkning på jordsiden.

Betonen og armeringen i et fundament med fod og i en støttevæg, undersøges idet der foretages undersøgelser efter alle betonnormens(DS/EN 1992-1-1 3. udgave med tilhørende nationalt anneks) relevante metoder. Der foretages udelukkende tværsnitsundersøgelser, vha. en 1. ordens beregning, hvor der i beregningen af snitkræfterne ikke tages hensyn til deformationerne.

Der regnes med en konstant tværsnitshøjde for væggen og med en konstant tværsnitshøjde på fundamentspladen, selvom der ved den geotekniske beregning er mulighed for at varierer tværsnitshøjden.

Der foretages ikke nogen beregning i anvendelsestilstanden.

I Brud undersøges støttevæggen i følgende syv snit:

- I top af væg
- I bund af væg (umiddelbart over fundamentspladen)
- I 3 snit jævnt fordelt mellem ovenstående to snit.
- I snittet med maksimal bæreevneudnyttelse
- I snittet med maksimal forskydningsudnyttelse

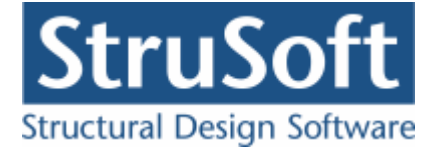

I Brud undersøges fundamentspladen for en støttevæg i følgende to snit:

- I afstanden b1 passiv side fra fundamentspaldens afslutning fra passivsiden.
- I afstanden b1 aktiv side fra fundamentspladens afslutning fra aktivsiden.

I Brud undersøges fundamentspladen for et fundament med fod i følgende snit:

- I afstanden b1 venstre side fra fundamentspladens afslutning.
- I afstanden b1 højre side fra fundamentspladens afslutning.
- I afstanden (Længde LængdeTop)/2 fra fundamentspladens afslutning i begge ender.

Snitkræfterne i en støttevæg beregnes efter retningslinierne angivet i Afsnit 13.2.1, side 140 i Lærebog i Geoteknik, Bind 2, Werner Bai, 1994. Der benyttes det, der på side 140 kaldes den anden metode.

For armerede konstruktioner undersøges bæreevneudnyttelsen vha. både Metode A, jf. DS/EN 1992-1-1 afsnit 6.1.

For uarmerede konstruktioner undersøges bæreevnenudnyttelsen vha. Metode A, jf. DS/EN 1992-1-1 afsnit 12.6.1. For uarmerede tværsnit kræves det at der er normaltrykkraft i tværsnittet.

For både armerede konstruktioner og uarmerede konstruktioner undersøges forskydningsudnyttelsen. For uarmerede tværsnit kræves det dog at der er normaltrykkraft i tværsnittet.

Stødlængder og evt. forankringsarmering bestemmes jf. DS/EN 1992-1-1 afsnit 8.4.

Udnyttelsen for minimumsarmering for armerede tværsnit undersøges, jf. DS/EN 1992-1-1 afsnit 9.2.1.1.

Såfremt udnyttelsen for minimumsarmering er højere end 1 (kravet til minimumsarmering er ikke opfyldt), forhøjes bæreevneudnyttelse til maksimalværdien af udnyttelsen for minimumsarmering og ovennævnte beregnede bæreevneudnyttelse.

I Ulykke benyttes en materiaelepartialkoefficient på 1,0, eller 1,2 (Ulykke og Brand) for konstruktionsdele hvor der stilles særlige krav til robusthed.

I Ulykke og Masselast dimensioneres som for brud.

### 3 Opstart

### 3.1 Installation

For installation af Geoteknik programpakken henvises vedlagt instalationsvejledning. Instalationsvejledningn kan findes på følgende link: <u>WWW.CQimension.dk</u> under "Service og Support/Installation/Installation".

### 3.2 Konfiguration

Når Geoteknik programpakken er installeret, skal det konfigureres. Dette gøres i programmet Konfiguration, det findes i menuprogrammer CQDimension under menu punktet "Administration". I Konfiguration kan der foretages en opsætning af Geoteknik programpakken:

- 1. Vælg placering af sagsbiblioteket, hvor sager skal gemmes. Et nyt sagsbibliotek kan oprettes ved at skrive stien i indtastningsfeltet, eller et eksisterende kan vælges ved tryk på tasten ved siden af indtastningsfeltet.
- 2. Opstil en skabelon for sidehoved og –fod. Alle generelle data, der skal udskrives på sidehoved og –fod, kan opstilles. Skabelonen hentes automatisk ind i alle nye sager.

Desuden kan der til brug for støttevægs- op kældervægsprogrammet i Armeringstabel, oprettes nye armeringstyper, såfremt der benyttes andre <u>armeringstyper</u> end Y-stål, Z-stål, K-stål og N-stål.

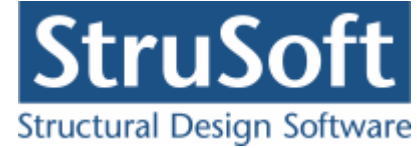

### 3.3 Opstilling af sag

Start Geoteknik programpakken.

Geoteknik programmerne startes via menu programmet CQDimension der gerne skulle ligger i startmenuen eller kan det findes i mappen \JUST\CQDimewnsion.exe. Her startes det ønskede program ved at klikke på det.

Det er også muligt at starte programmern med de enkelte program filer som er placeret i mappen \JUST\GeoteknikEC\, idet programmerne startes via:

- Fundering5.exe (Fundering 5)
- Pael2.exe (Pæl 2)
- Stottevaeg4.exe (Støttevæg 4)
- Kaeldervaeg4.exe (Kældervæg 4).

En ny sag oprettes.

Afhængig af hvilket program der er opstartet kan der vælges imellem at der skal beregnes på følgende:

- Fundering 5
  - Enkelt fundament
  - Stribe fundament
- Pæl 2
  - o Pæl
- Støttevæg 4

   Støttevæg
- Kældervæg 4
  - Kældervæg

For at definerer konstruktionen vælges Konstruktion i menuen. Herfra kan "Sikkerhed", "Geometri", "Forudsætninger konstruktion" og "Forudsætninger jord" vælges.

Under "Projekteringsnorm" kan der vælges om der regnes efter DS/EN 1990 eller om der regnes med DS/EN 1990 med brugerdefinerede partialkoefficienter.

I "Kældervæg 4" kan desuden "Forudsætninger Beton" og "Tværsnit Armering" samt "Brand" vælges.

I "Støttevæg 4" kan desuden vælges, "Tværsnit Væg" og "Tværsnit Fundament".

I "Fundering 5" kan desuden vælges, "Tværsnit Fundament".

I sagsoversigten er der et træ med spørgsmålstegn foran de data der ikke er indlæst. Når eksempelvis geometrien er indlæst, kan "Geometri" markeres i træet og en illustration vises til højre for træet.

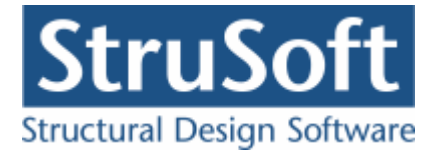

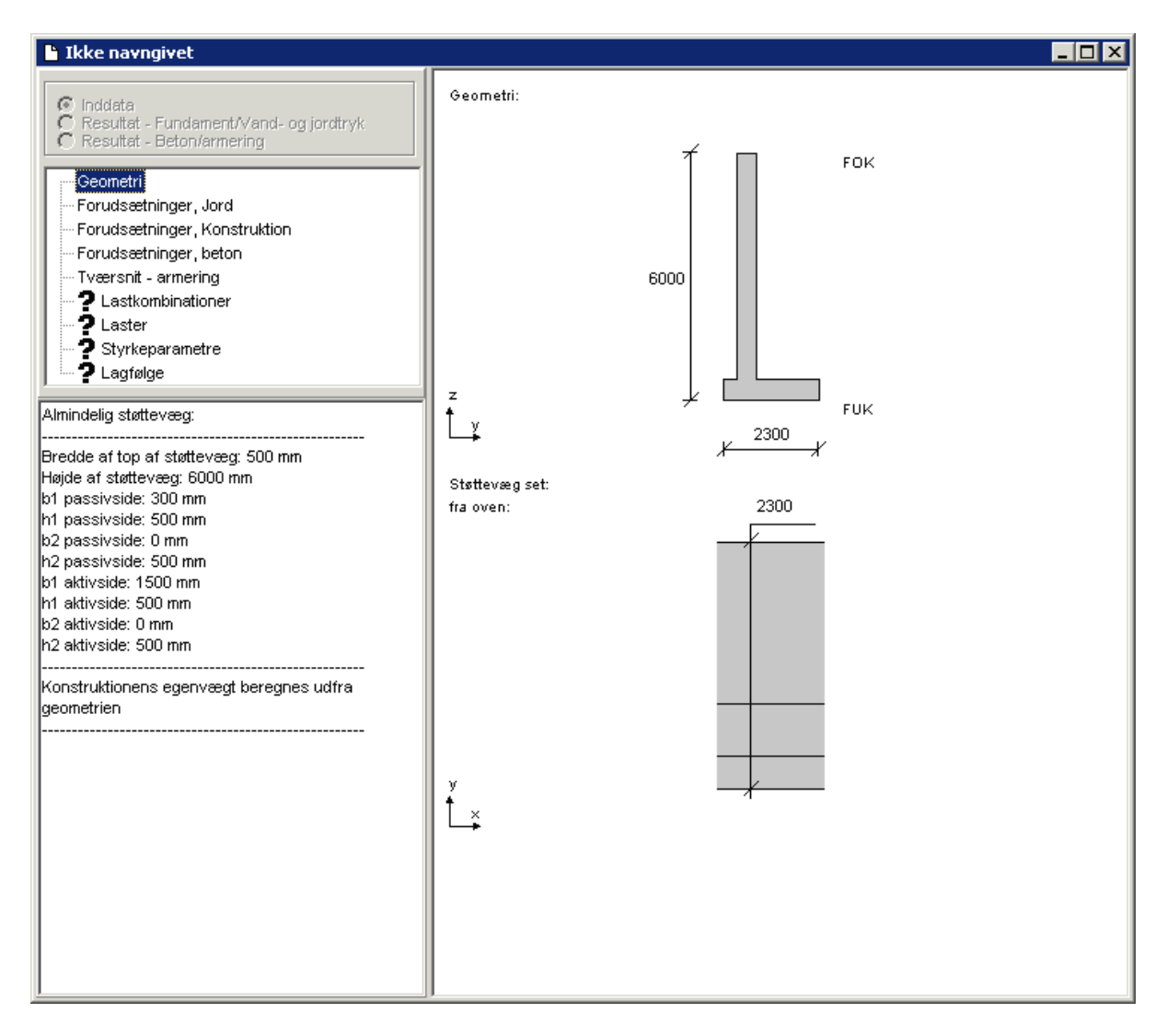

En lastopstilling foretages ved først at definere et antal lastgrupper. En lastgruppe er en samling af laster, der altid virker samtidigt, og med ens partialkoefficienter. Eksempler på lastgrupper er "Permanent last", "Vind fra vest" og "Snelast". Herefter kan lastkombinationer opstilles. En lastgruppe inkluderes i en lastkombination ved at markere den i listen med lastgrupper og trykke på knappen med '<'. Herved flyttes lastgruppen til listen med lastgrupper i lastkombinationen, og en partialkoefficient tilknyttes automatisk. Endelig skal laster defineres som normalkraft, tværlast eller moment eller evt. overfladelast på jord (for "Støttevæg 4" og "Kældervæg 4").

I Styrkeparametre (kun for "Fundering 5" og "Støttevæg 4") kan de drænede og udrænede styrkeparametre samt de udrænede styrkeparametre for evt. gennemlokning definieres.

I Lagfølge defineres terrænforholdene og grundvandsvandsforholdene samt de enkelte jordlag med tilhørende parametre, som er afhængig hvilket program ("Fundering 5", "Pæl 2", "Støttevæg 4", "Kældervæg 4") der er valgt. For "Pæl 2" og "Kældervæg 4" defineres en lagfølge, mens der i "Støttevæg 4" og "Fundering 5" defineres både en venstre/passiv og en højre/aktiv lagfølge. Den venstre/passive lagfølge beskriver forholdene på venstre/ passivsiden samt forholdene under funderingsniveau. Desuden defineres en oprindelig lagfølge, såfremt der skal beregnes sætninger i "Fundering 5".

I Lagfølge tilføjes et Jordlag ved at trykke på knappen '>' og jordlaget kan fjernes ved at markere det i skemaet til højre og trykke '<'.

For at en sag kan beregnes, skal alle spørgsmålstegn være fjernet fra oversigtstræet. (Dog må "Brand" godt stå med et **?** i "Kældervægge 4" hvis der ikke er en lastkombination

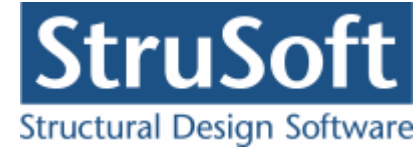

indeholdende brand.) Herefter kan "Resultat" markeres, og sagen beregnes. Inddata-træet udskiftes med en liste med lastkombinationer. Foran lastkombinationen opstilles et  $\checkmark$  hvis krav til lastkombinationen overholdes. Ved at markere en lastkombination i oversigten, vises resultater.

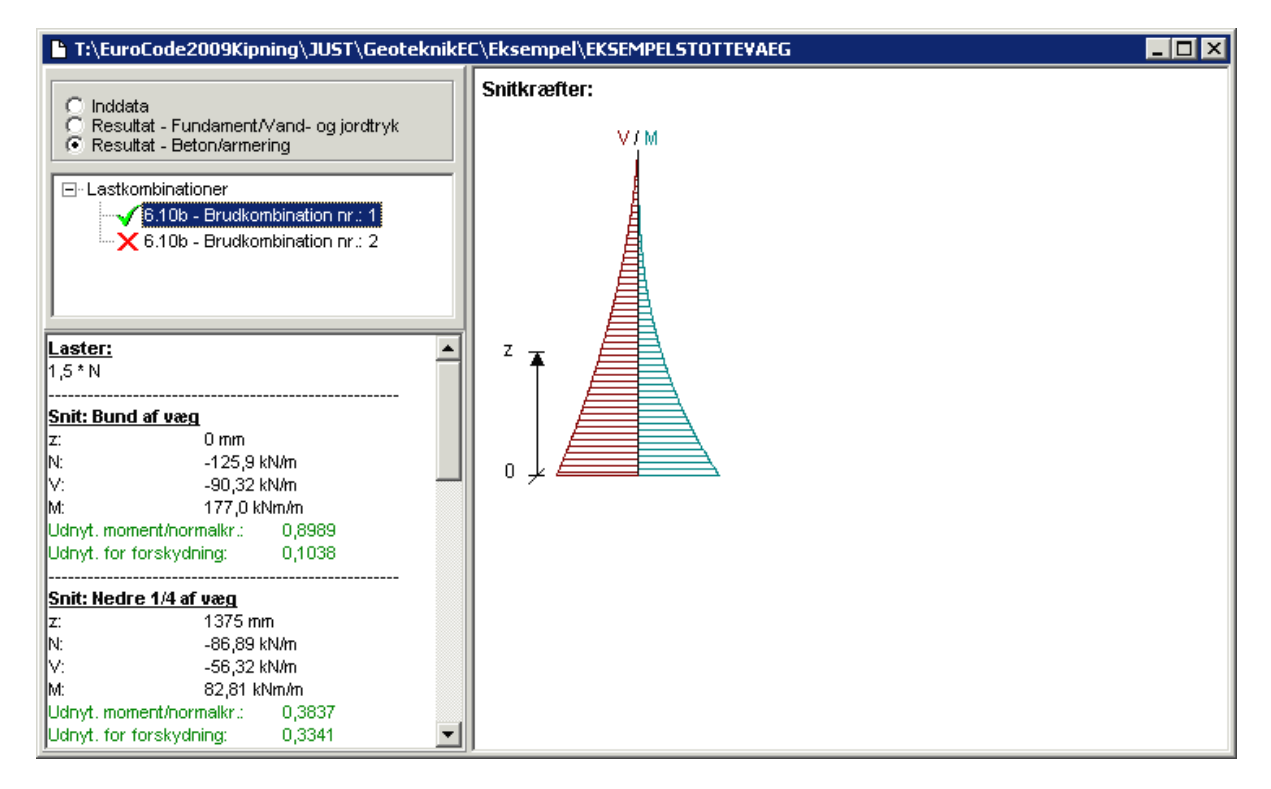

I "Kældervæg 4" kan der vælges mellem "Resultatet af jordtryksberegningen" (Reaktioner/ Jord- og Vandtryk) og "Resultatet af søjleberegningen af kældervæggen" (Beton/armering).

I "Støttevæg 4" kan der vælges mellem "Resultatet af fundaments-/ jordtryksberegningen" (Fundament/Jord- og Vandtryk) og "Resultatet af beregningen af betonvæggen og fundamentspladen" (Beton/armering).

I "Fundering 5 kan der vælges mellem "Resultatet af fundamentsberegningen" (Fundament) og "Resultatet af beregningen af fundamentspladen" (Beton/armering).

En ny sag navngives og gemmes først, når "Gem" eller "Gem som" vælges.

For at komme i gang med programmet, anbefales det at læse eksemplerne. Disse findes også i on-line hjælpen. On-line hjælpen kan startes overalt i Geoteknik programpakken ved at trykke F1. Eksemplerne findes under fanebladet Brugervejledning.

### 4 Sagshåndtering

Når en ny sag oprettes, eller en sag åbnes, vises en sagspræsentation for overblik over sagen.

Hvilke muligheder der er i programmet og hvordan en sag håndteres afhænger af hvilket program der arbejdes med.

### 4.1 Fundering 5

### Definition på en sag

En sag svarer til et enkeltfundament eller et stribefundament med tilknyttede laster i lastkombinationer.

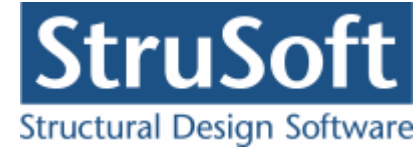

### Definition af fundamentet

- Sikkerhed
  - Materialepartialkoefficienter og konstruktionens konsekvensklasse.
- Geometri
- Fundaments geometri og evt. brugerdefineret egenvægt.
- Forudsætninger jord
  - Funderingsklasse og permanent/midlertidig konstruktion.
- Forudsætninger konstruktion
  - Fundamentsfladens ruhedsforhold, fundamentets rumvægt og trykfordeling ved evt. gennemlokning.
- Forudsætninger beton
  - Beton og dæklag.
- Tværsnit
  - $\circ$   $\;$  Armering for fundamentspladen.
- Styrkeparametre.
  - Udrænede karakteristiske styrkeparametre, drænede karakteristiske styrkeparametre og evt. udrænede karakteriske styrkeparametre for gennemlokning.
- Lagfølge.
  - Lagfølge på begge sider af fundamentet samt evt. opringelig lagfølge til beregning af sætninger, herunder terrænniveau, terrænhældning, grundvandsspejl, rumvægt og sætningsparametre.

### I lastopstillingsmodulet defineres følgende

- Lastgrupper
  - Gruppering af laster for simpel opstilling i kombinationer
- Laster
  - Påvirkninger af fundamentet.
  - Lastkombinationer
  - Opstilling af kombinationer i anvendelse, brud og brand.

### 4.2 Pæl 2

### Definition på en sag

En sag svarer til en pæl med tilknyttede laster i lastkombinationer.

### Definition af fundamentet

- Sikkerhed
  - Materialepartialkoefficienter og konstruktionens konsekvensklasse.
- Geometri
  - Pælens geometri, angivelse af evt. asfaltering og evt. brugerdefineret egenvægt.
- Forudsætninger jord
  - $\circ$  Funderingsklasse og permanent/midlertidig konstruktion.
- Forudsætninger konstruktion
  - Pælemateriale, rammet eller boret/gravet pæl, pælens rumvægt, Nm,
    - Ruhedsforholdene m, ruhedsforholdet k hvis det er en boret/gravet pæl og angivelse af om pælen skal undersøges for negativ overflademodstand samt evt. maksimal sætningsgivende last.
- Lagfølge
  - Lagfølge for pælen, herunder terrænniveau, grundvandsspejl, rumvægt, karakteristiske styrkeparametre, regenerationsfaktoren r og jordtype.

### I lastopstillingsmodulet defineres følgende

• Lastgrupper

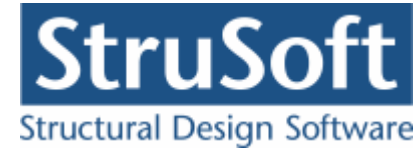

- o Gruppering af laster for simpel opstilling i kombinationer
- Laster
  - Påvirkninger af pælen.
- Lastkombinationer
  - Opstilling af kombinationer i brud og ulykke.

### 4.3 Støttevæg 4

### Definition på en sag

En sag svarer til en støttevæg med tilknyttede laster i lastkombinationer.

### Definition af fundamentet

- Sikkerhed
  - Materialepartialkoefficienter og konstruktionens konsekvensklasse.
- Forudsætninger jord
  - Funderingsklasse og permanent/midlertidig konstruktion.
- Forudsætninger konstruktion
  - Fundamentsfladens ruhedsforhold, fundamentets rumvægt og trykfordeling ved evt. gennemlokning og ruhedsforhold på aktiv og passivsiden.
- Forudsætninger beton
  - Beton og dæklag.
- Tværsnit
  - Armering for både væggen og fundamentspladen.
- Styrkeparametre
  - Udrænede karakteristiske styrkeparametre, drænede karakteristiske styrkeparametre og evt. udrænede karakteriske styrkeparametre for gennemlokning.
- Lagfølge
  - Lagfølge på aktiv- og passivside, herunder terrænniveau, terrænhældning, grundvandsspejl, rumvægt, karakteristiske styrkeparametre.

### I lastopstillingsmodulet defineres følgende

- Lastgrupper
  - Gruppering af laster for simpel opstilling i kombinationer
- Laster
  - Påvirkninger af støttevægen.
- Lastkombinationer
  - Opstilling af kombinationer i brud og ulykke.

### 4.4 Kældervæg 4

### Definition på en sag

En sag svarer til en kældervæg med tilknyttede laster i lastkombinationer.

### Definition af fundamentet

- Sikkerhed
  - Materialepartialkoefficienter og konstruktionens konsekvensklasse.
- Geometri
  - Kældervæggens geometri og evt. brugerdefineret egenvægt.
- Forudsætninger jord
  - Funderingsklasse og permanent/midlertidig konstruktion.
- Forudsætninger konstruktion
  - Kældervæggens rumvægt.
- Forudsætninger beton
  - Beton og dæklag.

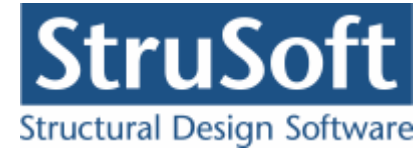

- Tværsnit
  - Armering.
- Brand
  - $\circ$  Brandtid.
  - Fremstillingsproces for armeringen.
  - $\circ$  Brandsider.
- Lagfølge

• Lagfølge på aktivsiden, herunder terrænniveau, terrænhældning, grundvandsspejl, rumvægt og karakteristiske styrkeparametre.

### I lastopstillingsmodulet defineres følgende

- Lastgrupper
  - Gruppering af laster for simpel opstilling i kombinationer
- Laster
  - Påvirkninger af kældervæggen.
- Lastkombinationer
  - Opstilling af kombinationer i anvendelse, brud og ulykke.
- 5 Udskrift og filhåndtering
- 5.1 Udskrift

### 8

I udskriftsstyringen kan der vælges, hvad der skal udskrives, og hvor det skal udskrives.

#### Hvad skal udskrives:

Der afkrydses hvilke data der ønskes udskrevet.

Beregningsresultatet kan udskrives som en oversigt, hvor påvirkninger og krav er opstillet i en tabel. Til hver lastkombination konkluderes det, om krav overholdes.

For støttevæg er oversigten opdelt i to, idet der kan udskrives en oversigt med fundamentsberegning, jord- og vandtryk samt en oversigt med beregningen af armeringen og betonen.

For kældervæg er oversigten opdelt i to, idet der kan udskrives en oversigt med reaktioner, jord- og vandtryk samt en oversigt med beregningen af armeringen og betonen.

Der kan også udskrives en detaljeret opstilling af en beregning for en lastkombination. Her opstilles regningsmæssige laster på konstruktion samt regningsmæssige snitkræfter for støttevægge og kældervægge sammen med beregningsresultater inklusiv mellemresultater. For hver undersøgelse opstilles en konklusion.

### Vis udskrift:

Den valgte udskrift vises på skærmen.

#### Sidehoved og –fod:

Se Sidehoved og -fod.

#### **Indstil printer:**

Her kan der vælges hvilken printer, data skal udskrives på. Data skal udskrives på stående papir.

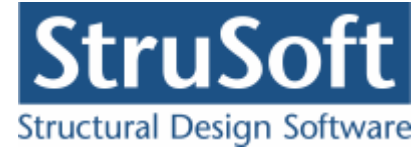

### 5.1.1 Sidehoved og -fod

#### Sidehoved og -fod

De fire tekstfelter svarer til de fire hjørner på papiret.

### Standard:

Når sidehoved og sidefod opstilles i Geoteknik programpakken, gemmes de med sagen. For at opstille en standard, der hentes hver gang en ny sag startes, benyttes programmet 'Konfiguration'.

### Felt:

Et felt er en automatisk generering af data. Når et felt vælges, indsættes en kode, der kan generere en af følgende:

- Side ( &[Side1] ) Tallet angiver første side. Kan ændres hvis der skal startes på fx side 12 ( &[Side12] )
- Filnavn ( &[Filnavn] ) Sagsnavn + bibliotek. Kræver at sagen er navngivet (dvs. gemt )
- Dato ( &[Dato] ) Dato for udskrift.
- Klokkeslaet ( & [Klokkeslaet] ) Klokkeslæt for udskrift.
- Sagnavn ( &[Sagnavn] ) Indsætter sags navnet. Kræver at sagen er navngivet (dvs. gemt )
- Stinavn ( &[Stinavn] ) Indsætter biblioteket for hvor sagen er gemt. Kræver at sagen er gemt.

### 5.2 Filhåndtering

### Hent sag fra disk:

Når Geoteknik programpakken opstartes er det med et blankt sagsfelt. Heri kan der så åbnes en sag ad gangen. En sag kan hentes fra disk med "Åbn", eller en ny sag kan startes med "Ny".

### Gem sag på disk:

Sagen gemmes kun på disk, når en af funktionerne "Gem" eller "Gem som" vælges. Hvis en sag lukkes ned, og der er ændringer i sagen som ikke er gemt, vil der dog blive spurgt om sagen skal gemmes først.

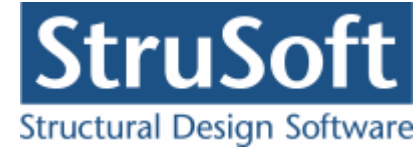

### 6 Program pakke filer

I JUST mappen placeres 3 undermapper med filer, der benyttes i forbindelse med Geoteknik programpakken:

- KONFIGURATION. Indeholder Konfiguration og tilhørende filer.
- GEOTEKNIKEC. Indeholder Geoteknik programpakken og tilhørende filer.
- OPSAETNING. Programopsætning for Geoteknik programpakken gemmes heri som Geoteknik.ops.
- TABEL. Hvis der oprettes øvrige <u>armeringstyper</u> i konfigurationsprogrammet, gemmes de som ArmeringNyt.arm.

### 7 Armeringstyper

Hvilke armeringstyper der kan ændres i afhænger af hvordan de er oprettet. Der skelnes mellem følgende grupperinger:

### Standard armeringstyper:

Med programmet følger en fil med standard armeringstyper. Disse indlæses automatisk hver gang en sag startes. Det er ikke muligt at ændre eller slette standard armeringstyper i Geoteknikprogrampakken. Men de kan dog overskrives i programmet ved at oprette en armeringstype med samme symbol som en standard armering.

I øjeblikket findes der 4 standard armeringstyper i programmet, nemlig Y-stål (Ny Tentor), Z-stål , K-stål og N-stål, jf. DS/Inf 165 afsnit 3.3.

Standard armeringstyper er gemt som ...\JUST\ARMERING\StArmNy.arm.

### Andre armeringstyper:

Hvis der benyttes øvrige armeringstyper, skal de indlæses i programmet Konfiguration. Herefter hentes de automatisk, hver gang en sag startes. Disse armeringstyper er gemt som ..\JUST\TABEL\ArmeringNyt.arm.

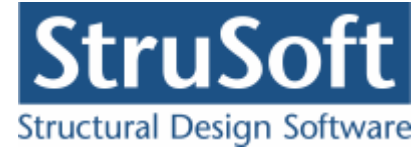

## 8 Eksempel, Enkelt fundament

### 8.1 Introduktion

Der ønskes at lave en bæreevneeftervisning og sætningsberegning af et cirkulært fundament. Fundamentet beregnes efter DS/EN Eurocode 1990 2. Udgave og DS/EN Eurocode 1997-1 2. Udgave med tilhørende danske nationale annekser.

Fundamentspladen beregnes efter DS/EN Eurocode 1990 2. Udgave, DS/EN Eurocode 1992-1-1 3. Udgave og DS/EN Eurocode 1997-1 2. Udgave med tilhørende Danske nationale annekser.

Der regnes ikke på betonen/armeringen, idet programmet ikke kan regne på betonen/ armeringen for et cirkulært fundament.

- Fundamentet har følgende dimensioner:
  - Diameter = 9600 mm.
  - $\circ$  Højde = 1800 mm.
- Beregnet egenlast medtages
- Konsekvensklasse CC2
- Normal funderingsklasse
- Permanent konstruktion
- Insitu støbt fundament
- Rumvægt af fundament = 23 kN/m<sup>3</sup>
- Trykfordeling ved evt. gennemlokning 1:3
- Permanent last (G):
  - $\circ$  Lodret last: N = 8000 kN, e<sub>b</sub> = 0 mm, e<sub>l</sub> = 0 mm
- Nyttelast (N):
  - $_{\odot}$  Lodret last: N = 6000 kN, e\_b = 0 mm, e\_l = 0 mm, Kategori A, Antal etager = 1.
- Sætningsgivende nyttelast (S): • Lodret last: N = 3000 kN,  $e_{h} = 0$  mm,  $e_{l} = 0$  mm, Kategori A, Antal etager = 1.
- Vindlast fra højre (W1): • Vandret last:  $H_{b}$  = -920 kN,  $z_{b}$  = -18000 mm
- Fundamentet er funderet på ler med en udrænet forskydningsstyrke c $_{u,k}$  = 125 kN/  $m^2$
- Der undersøges for gennemlokning i kote 2,0, idet leren her har en ringere styrke, idet c $_{\rm u,k}$  = 80 kN/m<sup>2</sup>
- Terræn- og grundvandsforholdene er følgende på både venstre og højre side af fundamentet:
  - FUK = 4,3 m
  - Terrænkote = 6,1 m
  - Kote til grundvandsspejl = 4,7 m
  - $\circ$  Kote til højt grundvandsspejl = 5,7 m
  - Terrænhældning = 0 grader
- De oprindelige terræn- og grundvandsforhold er følgende:
  - $\circ$  Oprindelig terræn = 5,9 m
  - $\circ$  Oprindelig grundvandsspejl = 5,2 m
- Lagfølge:
  - Fra kote 6,1 til kote 5,6:
    - Friktionsjord
    - Sandfyld
    - $\gamma = 16 \text{ kN/m}^2$
    - $\gamma_{eff} = 8 \text{ kN/m}^2$

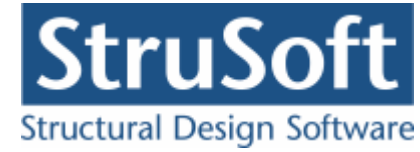

- Ingen sætninger
- Fra kote 5,6 til kote 4,7:
  - Friktionsjord
  - Sand
  - $\gamma = 16,7 \text{ kN/m}^2$
  - $\gamma_{eff} = 8 \text{ kN/m}^2$
  - Ingen sætninger
- Fra kote 4,7 til kote -12:
  - Kohæsionsjord
    - Ler
    - $\gamma = 19,5 \text{ kN/m}^2$
    - $\gamma_{eff} = 9,5 \text{ kN/m}^2$
    - Forkonsolideret K =  $20000 \text{ kN/m}^2$
- Oprindelige lagfølge:
  - Fra kote 5,9 til kote 5,6:
    - Friktionsjord
    - Sandmuld
    - $\gamma = 16 \text{ kN/m}^2$
    - $\gamma_{eff} = 8 \text{ kN/m}^2$
  - Herefter, se lagfølge.
- Undersøgelser:
  - Anvendelse Karakteristisk:  $1,0 \cdot G + 1,0 \cdot S$ Max. sætning = 60 mm
  - o Brud 6.10b: 1,0⋅G + 1,5⋅W1
  - Brud 6.10b: 1,0·G + 1,5·N + 0.45·W1
  - Brud 6.10b:  $1,0 \cdot G + 1,5 \cdot W1 + Højt$  grundvandsspejl
  - $\circ$  Brud 6.10b: 1,0·G + 1,5·N + 0.45·W1 + Højt grundvandsspejl

Beregning i "Fundering 5".

### 8.2 Oprettelse af sag

En ny sag oprettes ved tryk på 🕒. Herefter vælges at oprette et enkelt fundament og en sagspræsentation vises.

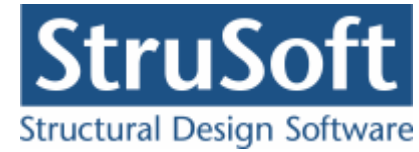

| 😝 Fundering 5                                            |               |                 |  | _ 🗆 🗙    |
|----------------------------------------------------------|---------------|-----------------|--|----------|
| Filer Konstruktion Laster 🗮 Lagfølge 😃 St                | yrkeparametre | Sikkerhed Hjælp |  |          |
| 🗅 🗁 🖬 🎒 🤉 🖓 🔲                                            |               | A 🖫 📕           |  |          |
| 🔓 Ikke navngivet                                         |               |                 |  |          |
|                                                          |               |                 |  |          |
| C Resultat - Fundament                                   |               |                 |  |          |
| C Resultat - Beton/armering                              |               |                 |  |          |
| - ? Geometri                                             | -11           |                 |  |          |
| - Forudsætninger, Jord<br>- Forudsætninger, Konstruktion |               |                 |  |          |
| Tværsnit - armering                                      |               |                 |  |          |
| 2 Lastkombinationer                                      |               |                 |  |          |
| 2 Laster<br>2 Styrkeparametre                            |               |                 |  |          |
| Lagfølge                                                 |               |                 |  |          |
| Lagfølge, oprindelig                                     |               |                 |  |          |
|                                                          |               |                 |  |          |
|                                                          |               |                 |  |          |
|                                                          |               |                 |  |          |
|                                                          |               |                 |  | <b>_</b> |
|                                                          |               |                 |  |          |
|                                                          |               |                 |  |          |

### 8.2.1 Sikkerhed

Sagen beregnes efter DS/EN Eurocode 1990. Derfor er det ikke nødvendigt at ændre "Valg af projekteringsnorm". Denne kan ændres ved tryk på

### 8.2.2 Geometri

Først skal fundamentets geometri fastlægges. Det gøres ved tryk på 💾.

| Geometri                                                                                                 | ×                                                                                |
|----------------------------------------------------------------------------------------------------|----------------------------------------------------------------------------------|
| Enkelt fundament:<br>C Rektangulær uden fod<br>C Rektangulær med fod<br>C Cirkulært<br>C Brugerdefineret | Geometri:                                                                        |
| Geometri:<br>Diameter: 9600 mm<br>Højde (h): 1800 mm                                                     | 1800                                                                             |
|                                                                                                    | Vis:<br>© Geometri © Tværsnit © Skitse<br>Egenvægt<br>I Brugerdefineret egenvægt |

Når data godkendes med 'OK' fjernes ? foran punktet 'Geometri' i inddatatræet. Dette betyder at sagens geometri er indlæst. Hvis punktet 'Geometri' markeres i træet, vises de indlæste data i oversigten.

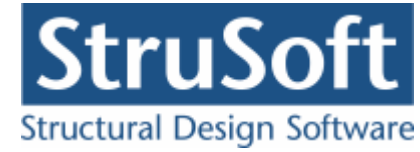

### 8.2.3 Forudsætninger jord

Forudsætningerne fastlægges ved tryk på 31. Der skal i denne sag ikke ændres på forudsætningerne for jorden.

| Forudsætninger - jord    | ×                                                         |
|--------------------------|-----------------------------------------------------------|
|                          | ⊂Geoteknisk kategori:¬<br>⊙ 3                             |
|                          | • 2                                                       |
|                          | © 1                                                       |
| Midlertidig konstruktion | tion                                                      |
| 🔲 Faktor 1,2 på mate     | rialekoefficienter i brud og ulykke (Ulykke og Masselast) |
|                          | <u> </u>                                                  |

### 8.2.4 Forudsætninger konstruktion

Forudsætningerne for konstruktion fastlægges ved tryk på 📆.

| Forudsætninger - fundament                  | ×                      |
|---------------------------------------------|------------------------|
| Ruhedsforhold fundamentsflade:              |                        |
| Insitu støbt                                |                        |
| C Præfabrikeret                             |                        |
| C Brugerdefineret                           |                        |
|                                             | Fundament:             |
|                                             | Rumvægt: 23 kN/m³      |
|                                             |                        |
| Trykfordeling ved gennemlokning:            |                        |
| 1:3 trykfordeling                           |                        |
| C Lodret indtil en fundamentsbredde, hereft | er 1:2 trykfordeling   |
|                                             |                        |
|                                             |                        |
|                                             |                        |
| <u> </u>                                    | Annuller <u>H</u> jælp |

### 8.2.5 Tværsnit - armering

For et cirkulært fundament, kan programmet ikke regne på betonen og armeringen. Der indtastes ingen data.

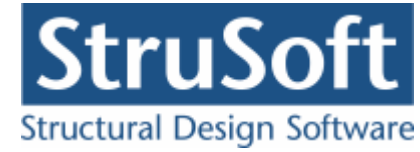

### 8.2.6 Styrkeparametre

Styrkeparametrene fastlægges ved tryk på 🖳

| Styrkeparametre                                                                                                    | ×                                                                                                    |
|----------------------------------------------------------------------------------------------------|----------------------------------------------------------------------------------------------------|
| Drænede karakteristiske parametre:<br>□ Undersøges for drænet brud<br>phi:grader<br>c'_k:kN/m²<br>Udrænet karakteristisk parameter:<br>☑ Undersøges for udrænet brud<br>c'k:kN/m² | Udrænede parametre for gennemlokning:<br>Undersøges for gennemlokning<br>c' <sub>u,k</sub> :<br>Kote til overside af lag:<br>2 m |
|                                                                                                    | <u> </u>                                                                                                    |

### 8.2.7 Lagfølge

Terræn- og grundvandsforhold og lagfølge fastlægges ved tryk på ■.

| Lagfolge                                                                                                    |                |                |                         |                                        |                              |                    | _ 🗆 ×                  |
|----------------------------------------------------------------------------------------------------|----------------|----------------|-------------------------|----------------------------------------|------------------------------|--------------------|------------------------|
| FUK:<br>Kote til FUK: 4.3 m<br>Kote til FUK: 4.3 m<br>C Højre lagfølge indtil FUK<br>C Oprindelig lagfølge                                                                                                    | Lag-<br>følge: | <b>7</b> 7     | 59101 <u>71877877</u>   | 777                                    | <del></del>                  | *****              | <b>1</b> :\$           |
| Terrænforhold - venstre side:         ✓         Terrænforhold på højre og venstre side er ens         Terrænkote:       6.1         Kote til grundvandsspejl:       4.7         Kote til højt grundvandsspejl:       5.7         Terrænhældning:       0 | ź,             |                |                         | Ler ( 19,5, ( 9,5 )                    |                              |                    | .12                    |
| Lagfølge:<br>O Friktion<br>O Friktion/kohæsion<br>O Normalkonsolideret<br>O Normalkonsolideret                                                                                                    | Gen            | ierel la<br>Nr | agfølge:<br>Beskrivelse | Jordtype                               | Kote til<br>underside<br>[m] | Rumvægt<br>[kN/m²] | Eff.<br>rumva<br>[kN/r |
| Beskrivelse af jordlag:        Kote til underside af lag:     m       Rumvægt:     kN/m³                                                                                                    |                | 2              | Sandfyld<br>Sand<br>Ler | friktion<br>friktion<br>kohæsion - for | 5,6<br>4,7<br>-12            | 16,7<br>19,5       |                        |
| Ettektiv rumvæqt: 1 kN/m <sup>3</sup><br>K: 0 kN/m <sup>2</sup><br>Q: 2                                                                                                    |                |                |                         |                                        |                              |                    | Þ                      |
| <u> </u>                                                                                                    |                | Anr            | nuller <u>H</u> j       | ælp                                    |                              |                    |                        |

Terræn- og grundvandsforholdene for den højre lagfølge kan fastlægges ved at afkrydse

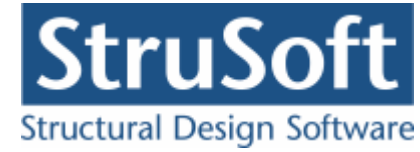

'Terrænforhold på højre og venstre side' er ens.

De 3 jordlag tilføjes ved for hvert af jordlagene at indtaste data og trykke på >.

| Lagfølge:<br>Jordtype:<br>C Friktion<br>C Friktion/kohæsion<br>C Kohæsion             | C Ingen sæl<br>⊙ Forkonsol<br>C Normalkor | tninger<br>ideret<br>nsolideret | > |
|---------------------------------------------------------------------------------------|-------------------------------------------|---------------------------------|---|
| Beskrivelse af jordlag:<br>Kote til underside af lag<br>Rumvægt:<br>Effektiv rumvægt: | Ler<br>-12<br>19,5<br>9,5                 | m<br>kN/m²<br>kN/m²             | < |
| K:<br>Q:                                                                              | 20000                                     | kN/m²<br>%                      |   |

De oprindelige terræn- og grundvandsforhold indtastes under opringdelig lagfølge.

| 🛑 Lagfolge                                                                                                    |                                                                                                    |
|----------------------------------------------------------------------------------------------------|----------------------------------------------------------------------------------------------------|
| Indtastning af lagfølge:<br>Generel lagfølge<br>Højre lagfølge indtil FUK<br>Oprindelige forhold er lig med fremtidige forhold<br>Oprindelig terænforhold:<br>Terrænkote:<br>5,9 m<br>Kote til grundvandsspejt<br>5,2 m | Oprindelig lagfslge:                                                                                                    |
| Lagfalge:<br>Jordtype:<br>Fiktion<br>Fiktion/kohæsion<br>Kohæsion<br>Beskrivelse af jordlag:<br>Kote til underside af lag:<br>Rumvægt:<br>Effektiv rumvægt:<br>KN/m <sup>3</sup>                                        | Oprindelig lagfølge:<br>Nr Beskrivelse Jordtype Kote til Rumvægt Eff.<br>(m] (kN/m²) (kN/m²)<br>1 Sandmuld friktion 5,6 16 8 |
| <u><u> </u></u>                                                                                                    | <u>Annuller</u> <u>H</u> iælp                                                                                                |

Det er kun nødvendigt at indtaste det første lag da de efterfølgende er identiske med den generelle lagfølge.

### 8.2.8 Lastgrupper

En oversigt over lastgrupper oprettes med  $\ensuremath{\mathbb{I}}$ .

Herfra kan de 4 lastgrupper(G, N, S og W1) oprettes. Første lastgruppe er af typen 'permanent last'. Som benævnelse skrives 'G'. Der skal ikke ændres i partialkoefficienterne. Anden lastgruppe er nyttelasten med benævnelsen 'N'. Nyttelast har kategorien "Kategori

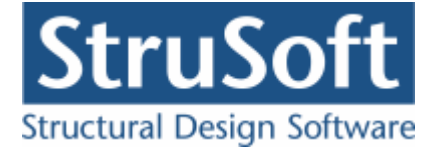

A - Boliger" og "Antal etager" er 1 . Den tredje lastgruppe er den sætningsgivende nyttelast med benævnelsen 'S', den har også kategorien "Kategori A - Boliger" og "Antal etager" = 1 og den sidste lastgruppe er vindlasten med benævnelsen 'W1'.

| Lastgruppe                                   |                                                                                                    |
|----------------------------------------------|----------------------------------------------------------------------------------------------------|
| Nummer: 1                                    |                                                                                                    |
| Lastgruppe:<br>Benævnelse: G<br>Beskrivelse: | Brugerdefinerede partialkoefficienter                                                                                                    |
| Lastart:                                     |                                                                                                    |
|                                              | t O Nyttelast<br>O Ulykkeslast<br>ster O Vandret masselast                                                                                                    |
| Permanent last:<br>Til Ugunst :<br>Til Gunst | Anvendelse.         STR/GEO - sæt B         Ulykke           Kar.         Hyppig Kvasip.         6.10b         6.10a         6.10b         6.10         Ulykke Brand Masse-           1         (2.1)         (2.3)         (Jord)         (Vand)         Iast |
|                                              | <u> </u>                                                                                                    |

### 8.2.9 Lastkombinationer

En oversigt over lastkombinationer åbnes med  $\Xi$ .

Først vælges siden med anvendelse. Her kan lastkombination karakteristisk oprettes. For at definere lastkombinationen skal der vælges en lastgruppe i oversigten i højre side. Ved et tryk på '<', inkluderes lastgruppen i lastkombinationen med den aktuelle partialkoefficient. Vælg her at inkludere 'G' og 'S' (i nævnte rækkefølge af hensyn til partialkoefficienterne) og sæt max. Sætning til 60 mm.

For at oprette brudkombinationer, vælges faneblad 'Brud', og en lastkombination kan oprettes. Der oprettes følgende lastkombinatione for brud:

- LAK Brud 6.10b: 1,0·G + 1,5·W1
- LAK Brud 6.10b: 1,0·G + 1,5·N +0,45·W1

De samme to brudkombinationer oprettes igen, men denne gang med højt grundvandsspejl

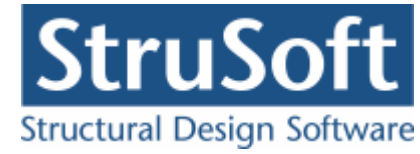

| Lastkombination X               |
|---------------------------------|
| Nr.: 1<br>LAK: Anv. Kar.        |
| Sætning:<br>Max. sætning: 60 mm |
| 🔲 Højt grundvandsspejl          |
| Lastgrupper i LAK: Lastgrupper: |
| 1 * G<br>1 * S<br>×             |
| Permanent last regnes til gunst |
|                                 |
| <u> </u>                        |

### 8.2.10 Laster

En oversigt over laster åbnes med 🖽.

Her kan de fire laster oprettes.

- Permanent last:
  - o Normalkraft
  - $\circ$  N = 8000 kN
  - $\circ e_{b} = 0 \text{ mm}$
  - $\circ$  e<sub>I</sub> = 0 mm
  - I listen med lastgrupper vælges 'G'.
- Lastnummer 2
  - o Normalkraft
  - N = 6000 kN
  - $\circ$  e<sub>b</sub> = 0 mm
  - $\circ$  e<sub>I</sub> = 0 mm
  - $\circ~$  I listen med lastgrupper vælges 'N'.
- Lastnummer 3
  - o Normalkraft
  - N = 3000 kN
  - $\circ e_b = 0 mm$
  - $\circ$  e<sub>l</sub> = 0 mm
  - $\circ~$  I listen med lastgrupper vælges 'S'.
- Lastnummer 4
  - Vandret kraft
  - $\circ$  H<sub>b</sub> = -920 kN
  - $\circ z_{b} = -18000 \text{ mm}$

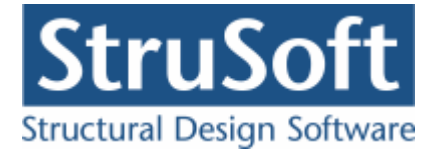

• I listen med lastgrupper vælges 'W1'.

| Last                               | ×                                                                                                    |
|------------------------------------|----------------------------------------------------------------------------------------------------|
| Lastnummer: 4                      | Lasttype:<br>C Normalkraft<br>C Tværlast - bredderetning<br>C Moment - bredderetning<br>C Tværlast - længderetning<br>C Moment - længderetning |
| Skitse:<br>Zb<br>FOK<br>FUK<br>FUK | Tværlast - punkt:<br>Hb: -920 kN<br>zb: -18000 mm                                                                                              |
| Lastgruppe:<br>W1, Vindlast        |                                                                                                    |
| <u> </u>                           | <u>Annuller</u> <u>H</u> jælp                                                                                                    |

### 8.2.11 Gem sag

Nu er alle inddata indlæst, og sagen bør nu gemmes. Der vælges 🗐.

| Save As                                                          |                       |                         |   |          | ? ×         |
|------------------------------------------------------------------|-----------------------|-------------------------|---|----------|-------------|
| Savejn:                                                          | 🔁 Eksempel            |                         | • | + 🗈 💣 🖩  | <b>I</b> •  |
| My Recent<br>Documents<br>Desktop<br>My Documents<br>My Computer |                       |                         |   |          |             |
| <b>S</b>                                                         | Filo nomo:            | EksempelEnkeltEundament |   |          | Cave        |
| Places                                                           | rile <u>n</u> ame:    | Eksempelenkeitrundament |   |          | <u></u> ave |
|                                                                  | Save as <u>t</u> ype: | Fundering 5(*.fu5)      |   | <b>-</b> | Cancel      |

Hvilket bibliotek der vises, er fastlagt i programmet 'Konfiguration'. Placering vælges, sagen navngives til 'EksempelEnkeltFundament' og der trykkes 'OK'.

### 8.3 Beregn sag

Nu er alle ? fjernet fra inddatatræet, og 'Resultat Fundament' eller 'Resultat Beton/ armering' kan vælges på oversigten. Herved beregnes sagen, og inddatatræet udskiftes med et resultattræ, hvor lastkombinationer er listet op. Hver lastkombination er markeret med enten  $\times$  (krav overholdes ikke) eller  $\checkmark$  (krav overholdes). Der kan vælges mellem at få vist resultatet af beregningen af fundamentsberegningen eller beregningen af Beton/ armering. Ved at vælge en af kombinationerne vises beregningsresultater og relevante grafiske opstillinger.

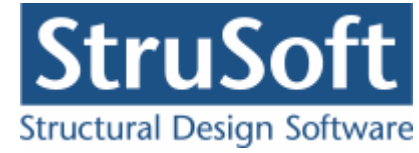

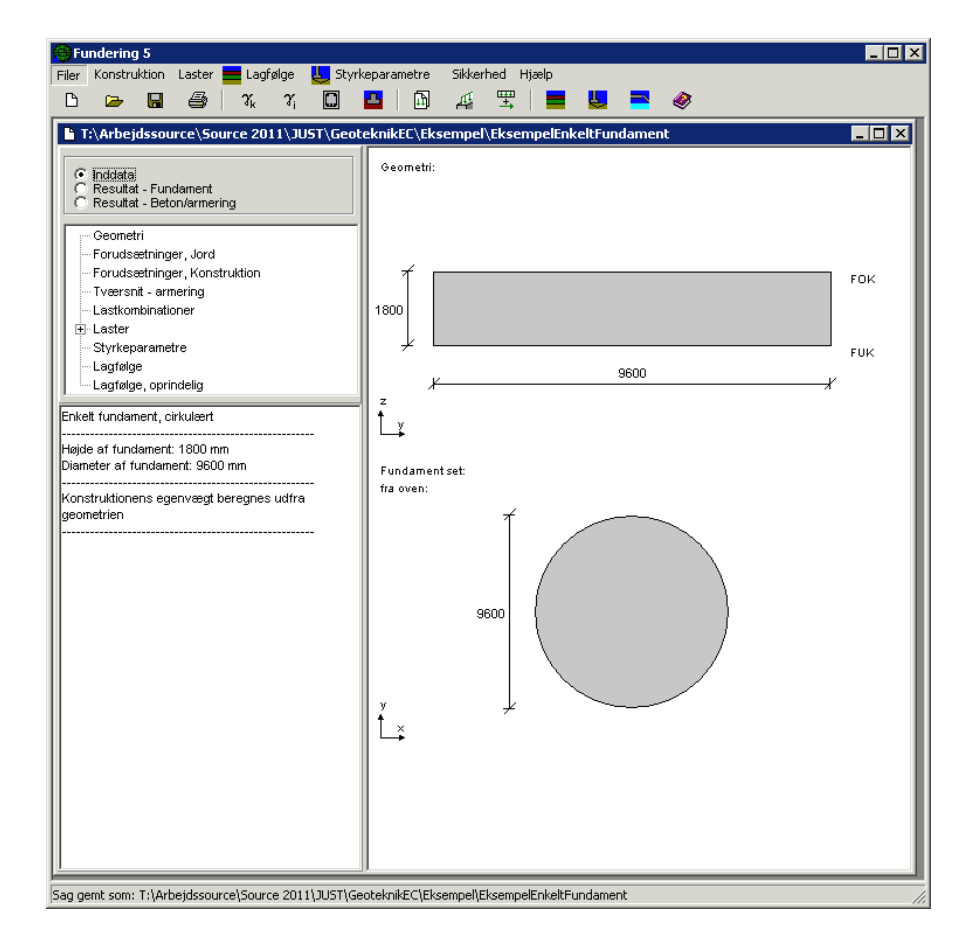

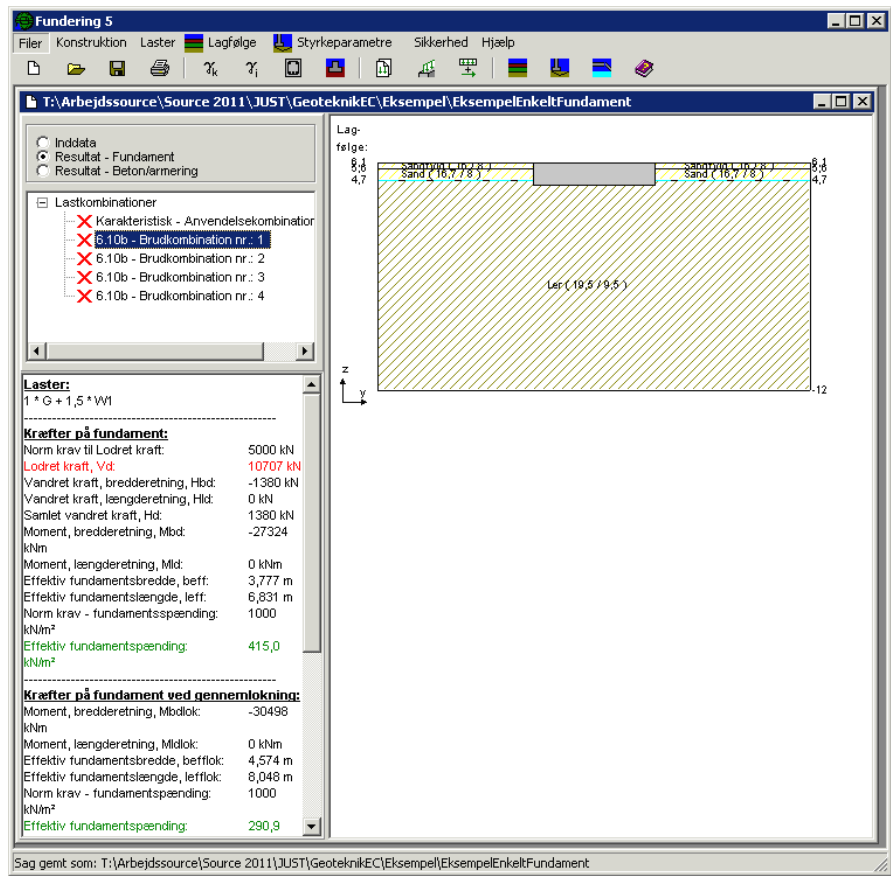

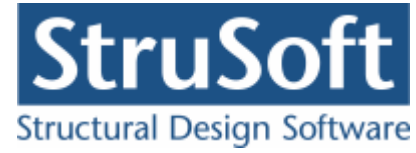

### 8.4 Udskriv

Når data skal udskrives på printer vælges 🕮.

| alaa:<br>Geometri, forudsætninger og styrkeparametre<br>Lastgrupper<br>Laster<br>Normgrundlag<br>ultat:<br>Dversigt med konklusion<br>Beregnede parametre |
|----------------------------------------------------------------------------------------------------|
| Geometri, forudsætninger og styrkeparametre<br>Lastgrupper<br>Lagfølger<br>Normgrundlag<br>ultat:<br>Dversigt med konklusion<br>Beregnede parametre       |
| Lastgrupper<br>Laster<br>Lagfølger<br>Normgrundlag<br>ultat:                                                                                              |
| Lagfølger<br>Normgrundlag<br>ultat:                                                                                                    |
| Normgrundlag<br>ultat:<br>Dversigt med konklusion<br>Beregnede parametre                                                                                  |
| ultat:<br>Dversigt med konklusion<br>3eregnede parametre                                                                                                  |
| ultat:<br>Dversigt med konklusion<br>Beregnede parametre                                                                                                  |
| Beregnede parametre                                                                                                    |
| Beregnede parametre                                                                                                    |
|                                                                                                    |
|                                                                                                    |
| pecificerede resultater for følgende lastkombinatior                                                                                                    |
| Anv. Kar.: 1 * G + 1 * S                                                                                                    |
| Brud 6.10b: 1 * G + 1,5 * W1<br>Brud 6.10b: 1 * G + 1.5 * N + 0.45 * W1                                                                                   |
| Brud 6.10b: 1 * G + 1,5 * W1 + Højt GVS                                                                                                    |
| Brud 6.10b: 1 ° G + 1,5 ° N + 0,45 ° W1 + Højt GV                                                                                                    |
|                                                                                                    |
|                                                                                                    |
| trationer:                                                                                                    |
| llustrationer for tværsnit, lagfølger og beregningsre                                                                                                    |
| Udskriv i farver                                                                                                    |
|                                                                                                    |
| rationer:<br>Illustrationer for tværsnit, lagfølger og beregningsre<br>☑ [Udskriv i farver]                                                               |

Printervalg kan ses øverst på brugerfladen. Hvis der skal benyttes en anden printer vælges 'Indstil printer'.

Der kan nu vælges, hvad der skal udskrives. For at se hvilke muligheder der er i udskriftstyringen foreslås det, at alle felter afkrydses.

Hvis der i programmet 'Konfiguration' er sat en generel <u>sidehoved/fod</u> op, er disse automatisk hentet ind i denne sag. Når der foretages ændringer, gemmes de sammen med sagen.

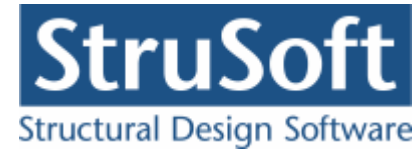

| Sidehoved og -fod                                  | ×                                                                     |
|----------------------------------------------------|-----------------------------------------------------------------------|
|                                                    | Felt                                                                  |
| Sidehoved:                                         |                                                                       |
| StruSoft DK<br>Marsallé 38<br>8700 Horsens<br>Sag: | Side: &[Side1]<br>Dato: &[Dato]<br>Tid: &[Klokkeslaet]<br>Init.: Test |
| - Sidefod:                                         |                                                                       |
| Filnavn: &[Sagnavn]<br>Sti : &[Stinavn]            | Beregnet på Geoteknik programpakke 🛋<br>💌                             |
|                                                    | <u>OK</u> <u>Annuller</u> <u>H</u> jælp                               |

Hvis der automatisk skal genereres data, eksempelvis sidenummer, placeres markøren hvor sidenummeret skal stå, og i feltlisten vælges 'side'. Herefter generes en kode, &[side1], som ved udskrift ændres til sidens nummer. Hvis første side ikke er side 1, men side 14, må der i koden ændres til &[side14].

Vælg 'Udskriv'.

For at gemme ændringer i sidehoved og −fod trykkes på 📕.

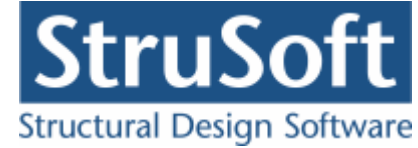

# 9 Eksempel, Stribefundament

### 9.1 Introduktion

Der ønskes at lave en bæreevneeftervisning af et stribefundament. Fundamentet beregnes efter DS/EN Eurocode 1990 2. Udgave og DS/EN Eurocode 1997-1 2. Udgave med tilhørende Danske nationale annekser.

- Fundamentet er et stribefundament med fod, med følgende dimensioner:
  - Bredde af foden på begge side på 350 mm
  - Højde af foden på 500 mm.
  - Højden af selve fundamentet er 900 mm
  - Bredden af toppen er 500 mm.
- Beregnet egenlast medtages.
- Konsekvensklase CC2
- Normal funderingsklasse
- Permanent konstruktion
- Rumvægt af fundament = 23 kN/m<sup>3</sup>
- Trykfordeling ved evt. gennemlokning 1:3
- Normal materialekontrolklasse
- Moderat miljøklasse
- Beton 25
  - Almindelig konstruktionsbeton
  - Max kornstr. 32 mm
  - In situ støbt
- For fundamentsplade:
  - Armeringstype: Y Ny Tentor
  - Armering i 2 lag med en dimension på 12 mm
  - Afstand mellem længdearmering = 150 mm i begge sider
  - Afstand mellem tværarmering = 150 mm i begge sider
- Permanent last (G):
  - Lodret last: N = 180 kN/m,  $e_{b} = 0 \text{ mm}$
- Nyttelast (N):
  - Lodret last: N = 160 kN/m,  $e_b = 0$  mm, Kategori A, Antal etager = 1.
- Fundamentet er funderet på ler med en udrænet forskydningsstyrke  $c_{u,k} = 120 \text{ kN/}$

m<sup>2</sup>

- Terræn- og grundvandsforholdene er følgende:
  - FUK = 15,95 m
  - Venstre side af fundament:
    - Terrænkote = 16,7 m
    - Kote til grundvandsspejl = 15,8 m
    - Kote til højt grundvandsspejl = 15,8 m
    - Terrænhældning = 0 grader
  - Højre side af fundament:
    - Terrænkote = 17,6 m
    - Kote til grundvandsspejl = 15,8 m
    - Kote til højt grundvandsspejl = 15,8 m
    - Terrænhældning = 0 grader
- Lagfølge venstre side og under funderingsniveau:
  - Fra kote 16,7 til kote 16,6:
    - Friktionsjord
    - Betongulv
    - $\gamma = 23 \text{ kN/m}^2$
    - $\gamma_{eff} = 13 \text{ kN/m}^2$
    - Ingen sætninger

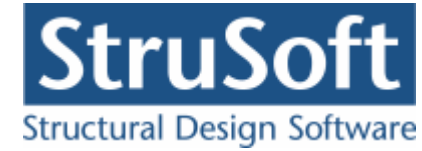

- Fra kote 16,6 til kote 16,45:
  - Friktionsjord
  - Grus
  - $\gamma = 18 \text{ kN/m}^2$
  - $\gamma_{\text{eff}} = 10 \text{ kN/m2}$
  - Ingen sætninger
- Fra kote 16,45 til kote 13,2:
  - Kohæsionsjord
  - Ler

0

- $\gamma = 19,5 \text{ kN/m}^2$
- $\gamma_{\text{eff}} = 9,5 \text{ kN/m2}$
- Ingen sætninger
- Fra kote 13,2 til kote 12:
- Kohæsionsjord
- Moræneler
- $\gamma = 20 \text{ kN/m}^2$
- $\gamma_{eff} = 10 \text{ kN/m}^2$
- Ingen sætninger
- Lagfølge højre side:
- Fra kote 17,6 til kote 16,6:
  - Friktionsjord
  - Sandfyld
  - $\gamma = 16 \text{ kN/m}^2$
  - $\gamma_{eff} = 8 \text{ kN/m}^2$
- Fra kote 16,6 til kote 13,2:
  - Kohæsionsjord
  - Ler
  - $\gamma = 19,5 \text{ kN/m}^2$
  - $\gamma_{eff} = 9.5 \text{ kN/m}^2$
- Der undersøges ikke for sætninger, derfor er oprindelig lagfølge ikke nødvendig.
- Undersøgelser:
  - $\circ$  Brud 6.10b: 1,0·G + 1,5·N

Beregning i "Fundering 5".

### 9.2 Oprettelse af sag

En ny sag oprettes ved tryk på 🕒. Herefter vælges at oprette et stribe fundament og en sagspræsentation vises.

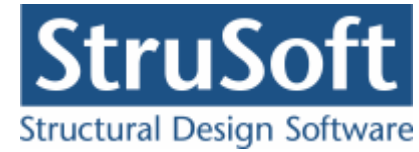

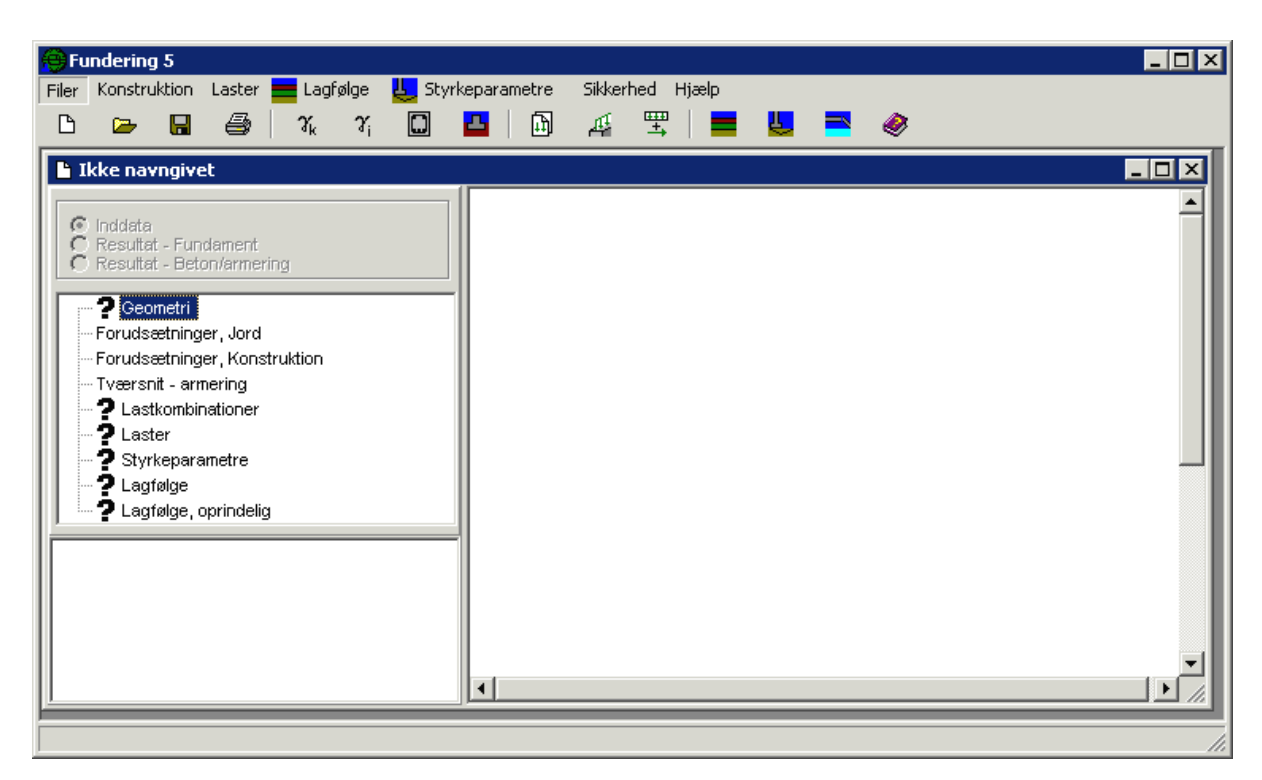

### 9.2.1 Sikkerhed

Sagen beregnes efter DS/EN Eurocode 1990. Derfor er det ikke nødvendigt at ændre "Valg af projekteringsnorm". Denne kan ændres ved tryk på 
.

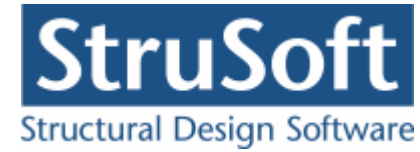

### 9.2.2 Geometri

Først skal fundamentets geometri fastlægges. Det gøres ved tryk på 🗳. Geometri

| Stribe fundament:<br>Stribefundament uden fod<br>Stribefundament med fod<br>Stribefundament - brugerdef.       | Geometri:                         |
|----------------------------------------------------------------------------------------------------|-----------------------------------|
| Geometri:Bredde af top (b):500mmHøjde (h):900mmHøjde af fod (h1):500mmb1 højre side:350mmb1 venstre side:350mm | 900<br>FUK<br>гик<br>гик<br>гик   |
|                                                                                                    | Vis:                              |
|                                                                                                    | <u>O</u> K <u>Annuller H</u> jælp |

Når data godkendes med 'OK' fjernes **?** foran punktet 'Geometri' i inddatatræet. Dette betyder at sagens geometri er indlæst. Hvis punktet 'Geometri' markeres i træet, vises de indlæste data i oversigten.

### 9.2.3 Tværsnit - armering

Næste skridt er at definere fundamentspladens armering. Der trykkes på 🛄 (den til højre).

Tykkelsen af tværsnittet, h kan enten angives her ellers benyttes minimumsværdien af værdierne angivet under Geometri, i felterne "h1 venstre side", "h2 venstre side", "h1 højre side" og "h2 højre side".

Når der vælges armering i to lag kan der for både længde- og tværarmering vælges armeringstype Y – Ny Tentor. For både oversiden (opad) og undersiden (nedad) vælges en længde- og en tværarmering med diameter 12 mm og en afstand mellem armeringen på 150 mm for længdearmering og en afstand på 150 mm for tværarmeringen.

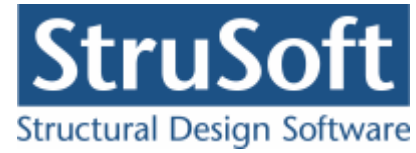

| ærsnit - Fundamen              | tsplade - a | rmering | ]        | _            | -           | -  |
|--------------------------------|-------------|---------|----------|--------------|-------------|----|
| Dimensioner:<br>Tykkelse, h: 5 | 00 mm       | 1       |          |              |             |    |
| Armering                       |             |         | -        | 05           |             |    |
| 🔿 Uarmeret                     |             |         | _        |              |             | _  |
| C Et lag i center              |             |         |          |              |             |    |
| To lag                         |             |         |          |              |             |    |
| Armeringstyper:                |             | _       | -        |              |             |    |
| Længde: Y · Tent               | or          | -       |          | US           | - Moa jori  | a  |
| Tvær: Trenen                   | 0           |         | +y "     | 8            |             |    |
| Overside (OS):                 |             |         |          |              |             |    |
| Længdearmering:                | diameter:   | 12      | mm       | afstand c-c: | 150         | mm |
| Tværarmering:                  | diameter:   | 12      | mm       | afstand c-c: | 150         | mm |
| Underside (US):                |             |         |          |              |             |    |
| Længdearmering:                | diameter:   | 12      | mm       | afstand c-c: | 150         | mm |
| -                              | diameter:   | 12 -    | mm       | afstand c-c: | 150         | mm |
| l værarmering:                 |             |         | 10000000 |              | · · · · · · |    |

### 9.2.4 Forudsætninger beton

Forudsætningerne for betonen fastlægges ved tryk på <u>Forudsætninger</u> i Tværsnitsskærmbilledet. Der skal i denne sag ikke ændres på forudsætningerne for betonen.

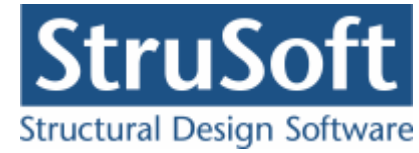

| Forudsætninger - beton                              | X                                                                          |
|-----------------------------------------------------|----------------------------------------------------------------------------|
| Kontrolklasse:<br>C Skærpet<br>C Normal<br>C Lempet | Miljøklasse:<br>C Passiv<br>C Moderat<br>C Aggressiv<br>C Ekstra aggressiv |
| Beton:                                              | Dæklag (inkl. tolerance):                                                  |
| Styrke, fck:                                        | Ariedes automatisk                                                         |
| Max. kornstørrelse: 32 💌 mm                         | C mm                                                                       |
| Letkonstruktionsbeton                               |                                                                            |
| Densitet: 2400 kg/m³                                |                                                                            |
| 🔽 Insitu støbt beton                                |                                                                            |
| Sikringsrum                                         |                                                                            |
| Faktor 1,2 på materialekoefficienter i b            | rud og ulykke (Ulykke og Br                                                |
| <u><u> </u></u>                                     | <u>Annuller</u> <u>H</u> jælp                                              |

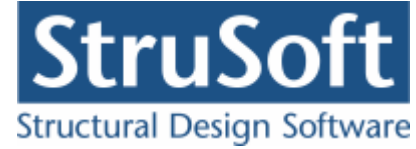

### 9.2.5 Forudsætninger jord

Forudsætningerne fastlægges ved tryk på 31. Der skal i denne sag ikke ændres på forudsætningerne for jorden.

| Forudsætninger - jore    | d X                                                        |
|--------------------------|------------------------------------------------------------|
|                          | ⊂Geoteknisk kategori:<br>⊂ 3                               |
|                          | © 2                                                        |
|                          | 0.1                                                        |
| Midlertidig konstruktion | n<br>ktion<br>ž                                            |
| 🔲 Faktor 1,2 på mate     | erialekoefficienter i brud og ulykke (Ulykke og Masselast) |
|                          | <u> </u>                                                   |

### 9.2.6 Forudsætninger konstruktion

Forudsætningerne for konstruktion fastlægges ved tryk på  $\mathbb{X}$ .

| Forudsætninger - fundament                 | ×                               |
|--------------------------------------------|---------------------------------|
| Ruhedsforhold fundamentsflade:             |                                 |
| C Præfabrikeret                            |                                 |
| C Brugerdefineret                          |                                 |
|                                            | Fundament:<br>Rumvægt: 23 kN/m² |
| Trykfordeling ved gennemlokning:           |                                 |
| <ul> <li>1:3 trykfordeling</li> </ul>      |                                 |
| C Lodret indtil en fundamentsbredde, heref | ter 1:2 trykfordeling           |
|                                            |                                 |
|                                            |                                 |
|                                            |                                 |
| <u> </u>                                   | <u>Annuller</u> <u>H</u> jælp   |

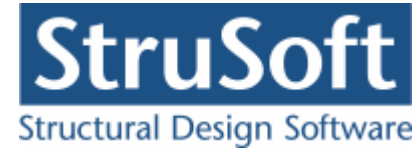

### 9.2.7 Styrkeparametre

Styrkeparametrene fastlægges ved tryk på 🖳

| 💮 Styrkeparametre                                                                                                    |                                                                                                    | _ 🗆 ×            |
|----------------------------------------------------------------------------------------------------|----------------------------------------------------------------------------------------------------|------------------|
| Drænede karakteristiske parametre:<br>Undersøges for drænet brud<br>phi:grader<br>_kk:<br>k:<br>Udrænet karakteristisk parameter:<br>Undersøges for udrænet brud<br>k:<br>k:<br> | Udrænede parametre for gennemlokning<br>Undersøges for gennemlokning<br>c' <sub>u,k</sub> :<br>Kote til overside af lag: | g:<br>kN/m²<br>m |
|                                                                                                    | <u>D</u> K <u>Annuller</u>                                                                                               | <u>H</u> jælp    |

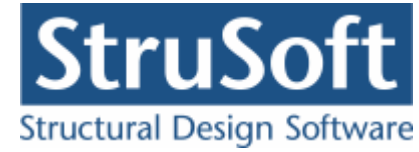

### 9.2.8 Lagfølge

Terræn- og grundvandsforhold og lagfølge fastlægges ved tryk på 📕.

Venstre lagfølge:

| FUK:       I5,95       m       Indtastning af lagfølge:         Kote til FUK:       15,95       m       Image: Comparison of the state of the state of the | Lag-<br>følge<br>16<br>15 | :<br>.8                      |                                                              | Ler (19,5,19,5)                                          | Sandfyrld ( 1<br>Leip ( 19;5 / 5<br>19;3                    | 6/8)<br>95)<br>////////////////////////////////// | 17,6<br>16,6<br>15,85<br>13,2<br>12 |
|----------------------------------------------------------------------------------------------------|---------------------------|------------------------------|--------------------------------------------------------------|----------------------------------------------------------|-------------------------------------------------------------|---------------------------------------------------|-------------------------------------|
| Lagfølge:         ✓ Friktion         ⓒ Friktion/kohæsion         ⓒ Friktion/kohæsion         ⓒ Forkonsolideret         ➢ Kohæsion         ⑧ Beskrivelse af jordlag:         Kote til underside af lag:         m         Rumvægt:       kN/m²         Effektiv rumvæqt:       kN/m²                                                                                                    | ] Ge                      | Nr<br>Nr<br>1<br>2<br>3<br>4 | agfølge:<br>Beskrivelse<br>Beton<br>Grus<br>Ler<br>Moræneler | Jordtype<br>friktion<br>friktion<br>kohæsion<br>kohæsion | Kote til<br>underside<br>[m]<br>16,6<br>16,45<br>13,2<br>12 | Rumvægt<br>[kN/m²]<br>23<br>18<br>19,5<br>20      | Eff.<br>rumvæ<br>[kN/r              |
| K: 0 kN/m²<br>Q: 2 %                                                                                                    |                           | <b>▲</b> ni                  | nuller <u>Hi</u>                                             | ælp                                                      |                                                             |                                                   |                                     |

Jordlagene tilføjes ved for hvert af jordlagene at indtaste data og trykke på >.

| Jordtype:<br>C Friktion<br>C Friktion/kohæsion<br>C Kohæsion | <ul> <li>Ingen sæl</li> <li>Forkonsol</li> <li>Normalkol</li> </ul> | ninger<br>ideret<br>nsolideret |   |
|--------------------------------------------------------------|---------------------------------------------------------------------|--------------------------------|---|
| Beskrivelse af jordlag:                                      | Morænele                                                            | r                              | 6 |
| Kote til underside af lag:                                   | 12                                                                  | m                              |   |
| Rumvægt:                                                     | 20                                                                  | kN/m³                          |   |
| Effektiv rumvægt:                                            | 10                                                                  | kN/m³                          |   |
| K:                                                           | 0                                                                   | kN/m²                          |   |
| _                                                            | n                                                                   |                                |   |

Højre lagfølge:
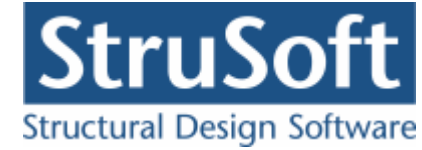

| Lagfolge                                                                                                    |                                                                                                    |
|----------------------------------------------------------------------------------------------------|----------------------------------------------------------------------------------------------------|
| FUK:       Indiastning af lagfølge:         Kote til FUK:       15,95         m       C         Generel lagfølge         Møjre lagfølge         Møjre lagfølge         Terrænforhold - højre side:         Terrænkote:         17,6         Kote til grundvandsspeji:         15,8         Kote til øjr grundvandsspeji:         15,8         Terrænhældning: | Lag-<br>fslge:<br>\$andfyld (16 / %)<br>15,8<br>tar (19,5/19,5)<br>tar (19,5/19,5)<br>tar (19,5/19,5)<br>13,2<br>12                                               |
| Lagfølge:<br>Ordtype:<br>OFriktion<br>CFriktion/kohæsion<br>CKohæsion<br>Beskrivelse af jordlag:<br>Kote til underside af lag:<br>Rumvægt:<br>KN/m <sup>2</sup><br>Effektiv rumvægt:<br>KN/m <sup>2</sup>                                                                                                    | Heijre lagfølge indtil FUK:<br>Nr Beskrivelse Jordtype Kote til Rumvægt Eff.<br>(m) (kN/m²)<br>1 Sandfyld friktion 16,6 16 8<br>2 Ler kohæsion 13,2 19,5 9,5<br>4 |
| <u><u> </u></u>                                                                                                    | Annuller <u>H</u> jælp                                                                                                    |

De oprindelige terræn- og grundvandsforhold indtastes ikke da der ikke skal beregnes sætninger.

### 9.2.9 Lastgrupper

En oversigt over lastgrupper oprettes med  $\ensuremath{\mathbb{D}}$ .

Herfra kan de 2 lastgrupper(G, N) oprettes. Første lastgruppe er af typen 'permanent last'. Som benævnelse skrives 'G'. Der skal ikke ændres i partialkoefficienterne. Anden lastgruppe er nyttelasten med benævnelsen 'N'. Nyttelast er af "Kategori A - Boliger" og "Antal etager" er 1.

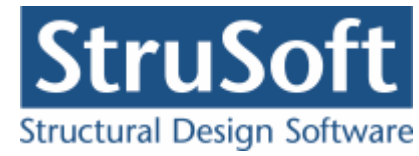

| Lastgruppe                                                                                                    | ×                           |
|----------------------------------------------------------------------------------------------------|-----------------------------|
| Nummer: 1                                                                                                    |                             |
| Lastgruppe:<br>Benævnelse: G Brugerdefinerede partialkoefficienter<br>Beskrivelse:                                                                                                    |                             |
| Lastart:                                                                                                    |                             |
| <ul> <li>Permanent last</li> <li>Vindlast</li> <li>Øvrige naturlaster</li> <li>Vandret masselast</li> </ul>                                                                                                    |                             |
| Permanent last:         Anvendelse.         STR/GEO - sæt B         Uly           Kar.         Hyppig Kvasip.         6.10b         6.10a         6.10b         6.10b         6.10         Ulykke B           1         (2.1)         (2.3)         (Jord)         (Vand)         Image: Straight B         Image: Straight B | kke<br>Irand Masse-<br>Iast |
| <u>O</u> K <u>Annuller</u>                                                                                                    | ) <u>H</u> jælp             |

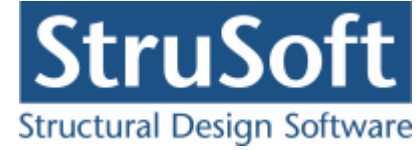

### 9.2.10 Lastkombinationer

En oversigt over lastkombinationer åbnes med  $\Xi$ .

Fanebladet med brud vælges. Her kan lastkombination Brud 6.10b(2.1) oprettes. For at definere lastkombinationen skal der vælges en lastgruppe i oversigten i højre side. Ved et tryk på '<', inkluderes lastgruppen i lastkombinationen med den aktuelle partialkoefficient. Vælg her at inkludere 'G' og 'N' (I nævnte rækkefølge af hensyn til partialkoefficienterne).

| Lastkombination 🔀               |
|---------------------------------|
| Nr.: 1<br>LAK: Brud 6.10b(2.1)  |
| Medtages i beregning            |
| 🥅 Højt grundvandsspejl          |
| Lastgrupper i LAK: Lastgrupper: |
| 1*G<br>1,5*N                    |
| Permanent last regnes til gunst |
|                                 |
|                                 |
|                                 |
| <u> </u>                        |

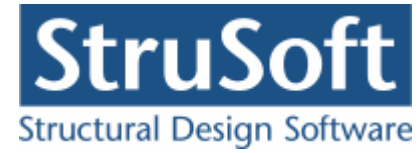

# 9.2.11 Laster

En oversigt over laster åbnes med 🕮.

Her kan de to laster oprettes.

- Permanent last
  - Normalkraft
  - $\circ$  N = 180 kN/m
  - $\circ$  e<sub>b</sub> = 0 mm
  - $\circ$  I listen med lastgrupper vælges 'G'.

| Last          | x                                                             |
|---------------|---------------------------------------------------------------|
|               | Lasttype:                                                     |
| Lastnummer: 2 | Normalkraft - linie                                           |
|               | C Tværlast - linie                                            |
|               | O Moment - linie                                              |
| Skitse:       | Normalkraft - linie                                           |
| - ++<br>FOK   | N: 160 kN/m                                                   |
|               | eb: 0 mm                                                      |
| z<br>↓ Fuk    | Normalkraften angriber i FOK<br>i centrum af top af fundament |
| Lastgruppe:   |                                                               |
| N, Nyttelast  | ▼ <u>O</u> versigt                                            |
| <u> </u>      | <u>Annuller</u> <u>H</u> jælp                                 |

Tilsvarende oprettes den anden last:

- Lastnummer 2
  - o Normalkraft
  - $\circ$  N = 160 kN/m
  - $\circ e_b = 0 \text{ mm}$
  - $_{\odot}~$  I listen med lastgrupper vælges 'N'.

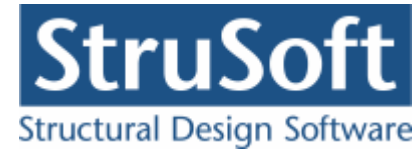

### 9.2.12 Gem sag

Nu er alle inddata indlæst, og sagen bør nu gemmes. Der vælges  $\blacksquare$ .

| Save As                |                       |                        |   |       |     | ? ×    |
|------------------------|-----------------------|------------------------|---|-------|-----|--------|
| Save in:               | 🗁 Eksempel            |                        | • | + 🗈 💣 | •   |        |
| My Recent<br>Documents |                       |                        |   |       |     |        |
| Desktop                |                       |                        |   |       |     |        |
| My Documents           |                       |                        |   |       |     |        |
| My Computer            |                       |                        |   |       |     |        |
| My Network<br>Places   | File <u>n</u> ame:    | EksempelStribeFundamen | t | •     | ] _ | Save   |
|                        | Save as <u>t</u> ype: | Fundering 5(*.fu5)     |   | •     | ]   | Cancel |

Hvilket bibliotek der vises, er fastlagt i programmet 'Konfiguration'. Placering vælges, sagen navngives til 'EksempelStribeFundament' og der trykkes 'OK'.

# 9.3 Beregn sag

Nu er alle ? fjernet fra inddatatræet, og 'Resultat' kan vælges på oversigten. Herved beregnes sagen, og inddatatræet udskiftes med et resultattræ, hvor lastkombinationer er listet op. Hver lastkombination er markeret med enten × (krav overholdes ikke) eller </br>(krav overholdes). Der kan vælges mellem at få vist resultatet af beregningen af fundamentsberegningen eller beregningen af Beton/armering. Ved at vælge en af kombinationerne vises beregningsresultater og relevante grafiske opstillinger.

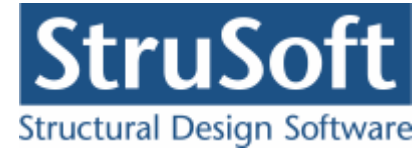

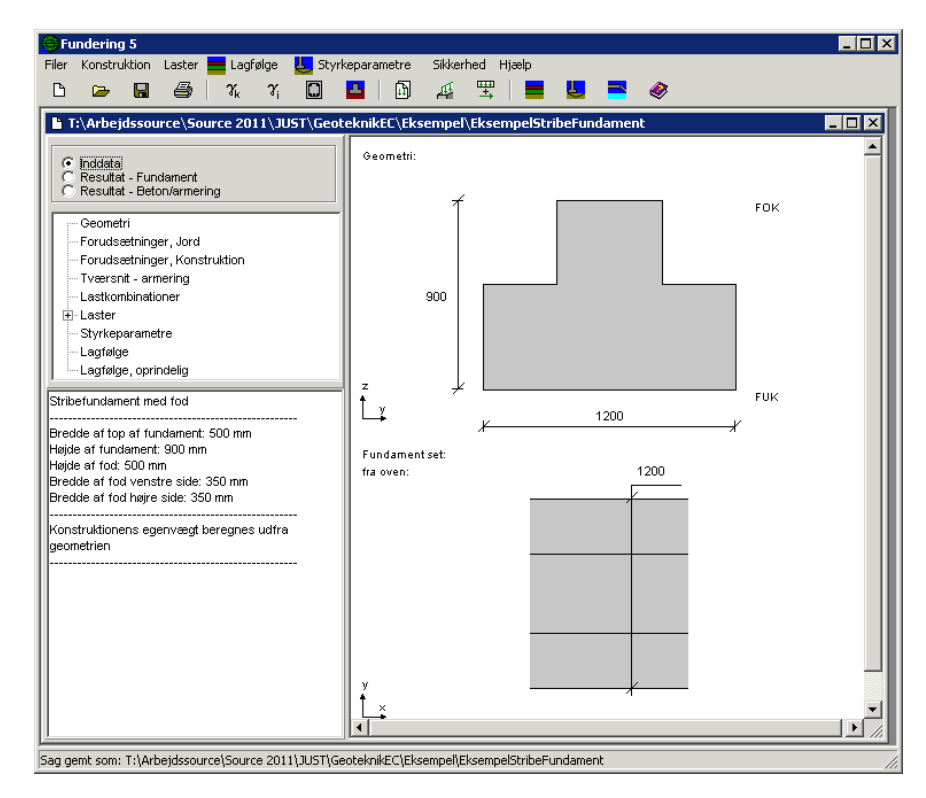

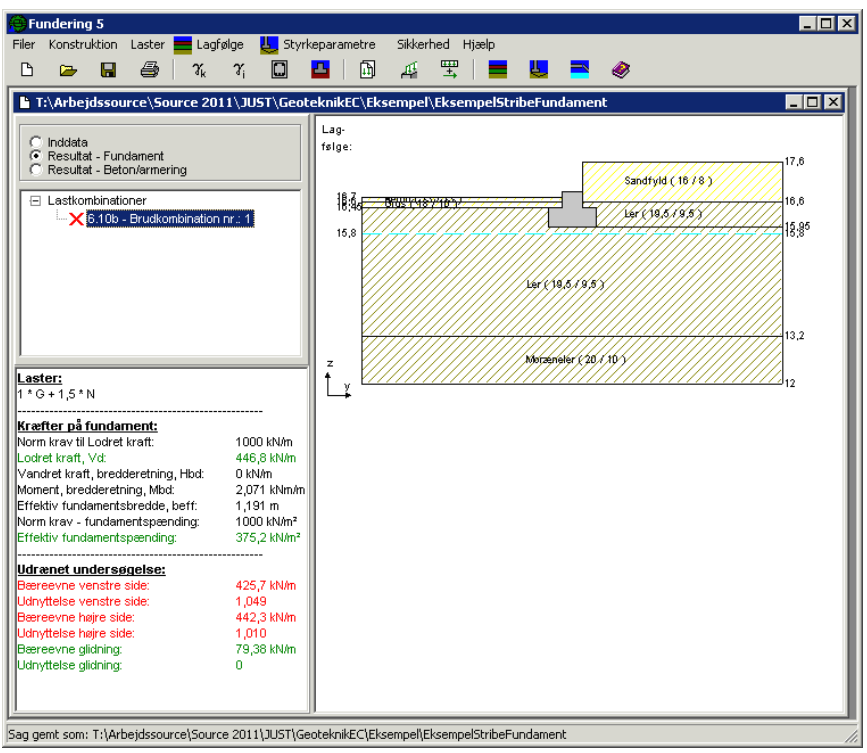

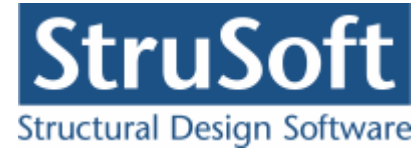

# 9.4 Udskriv

Når data skal udskrives på printer vælges 🕮.

| ldskri <del>v</del>                                                                                                    |
|----------------------------------------------------------------------------------------------------|
| Printer:<br>\\AthenaHQ-AD\Sort/hvid printer arkivrum-1.sal                                                                |
| Udskriv:<br>Inddata:<br>Geometri, forudsætninger og styrkeparametre<br>Lastgrupper<br>Laster<br>Lagfølger<br>Normgrundlag |
| Resultat:                                                                                                    |
| Udspecificerede resultater for følgende lastkombinationer:                                                                |
|                                                                                                    |
| Illustrationer:<br>Illustrationer for tværsnit, lagfølger og beregningsresultater<br>Udskriv i farvej                     |
| <u>V</u> is udskrift <u>S</u> idehoved og -fod <u>I</u> ndstil printer                                                    |
| <u>U</u> dskriv <u>A</u> nnuller <u>H</u> jælp                                                                            |

Printervalg kan ses øverst på brugerfladen. Hvis der skal benyttes en anden printer vælges 'Indstil printer'.

Der kan nu vælges, hvad der skal udskrives. For at se hvilke muligheder der er i udskriftstyringen foreslås det, at alle felter afkrydses.

Hvis der i programmet 'Konfiguration' er sat en generel <u>sidehoved/fod</u> op, er disse automatisk hentet ind i denne sag. Når der foretages ændringer, gemmes de sammen med sagen.

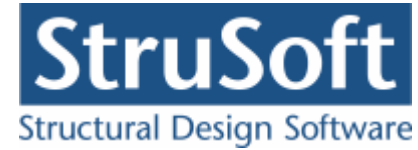

| Sidehoved og -fod                                                | ×                                                                    |
|------------------------------------------------------------------|----------------------------------------------------------------------|
|                                                                  | Felt                                                                 |
| Sidehoved:<br>StruSoft DK<br>Marsallé 38<br>8700 Horsens<br>Sag: | Side: &[Side1]<br>Dato: &[Dato]<br>Tid: &[Klokkeslaet]<br>Init: Test |
| Sidefod:<br>Filnavn: &[Sagnavn]<br>Sti : &[Stinavn]              | Beregnet på Geoteknik programpakke 🛋                                 |
|                                                                  | KAnnulleriælp                                                        |

Hvis der automatisk skal genereres data, eksempelvis sidenummer, placeres markøren hvor sidenummeret skal stå, og i feltlisten vælges 'side'. Herefter generes en kode, &[side1], som ved udskrift ændres til sidens nummer. Hvis første side ikke er side 1, men side 14, må der i koden ændres til &[side14].

Vælg 'Udskriv'.

For at gemme ændringer i sidehoved og −fod trykkes på 📕.

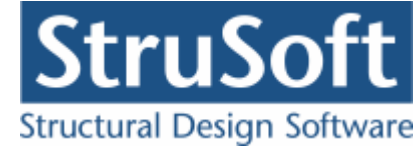

# 10 Eksempel, Pæl

# 10.1 Introduktion

I dette eksempel vil der blive lavet en bæreevneeftervisning af en pæl. Pælen beregnes efter DS/EN Eurocode 1990 2. Udgave og DS/EN Eurocode 1997-1 2. Udgave med tilhørende Danske nationale annekser.

- Pælen er en kvadratisk pæl med dimensionerne:
  - Sidelængden = 250 mm
  - Længde = 10000 mm.
  - Beregnet egenlast medtages.
- Konsekvensklasse CC2
- Normal funderingsklasse
- Permanent konstruktion
- Rammet beton pæl
- Rumvægt af pæl = 23 kN/m<sup>3</sup>
- Nm ved tryk = 0,6
- Nm ved træk = 0,2
- Ruhedsforholdet, m = 1,0
- Der undersøges for negativ overflademodstand, idet undersiden af de sætningsgivende lag ligger i kote 5,25. Den maksimale sætningsgivende last er 641kN
- Pælens korrelationsfaktor = 1,5
- Permanent last (G):
  - $\circ$  Lodret last: N = 160 kN
- Nyttelast (N):
  - $\circ$  Lodret last: N = 140 kN, Kategori A, antal etager = 1.
- Terræn- og grundvandsforholdene er følgende:
  - $\circ$  Kote til pælespids = 2,8 m
  - Terrænkote = 12,5 m
  - Kote til grundvandsspejl = 11,0 m
  - $\circ$  Kote til højt grundvandsspejl = 11,0 m
- Lagfølge:
  - Fra kote 12,5 til kote 11,0:
    - Friktionsjord
    - Sandfyld
    - $\gamma = 18 \text{ kN/m}^2$
    - $\gamma_{eff} = 10 \text{ kN/m}^2$
    - $\phi_k = 0$  grader
  - Fra kote 11,0 til kote 5,75:
    - Kohæsionsjord
    - Blødt ler
    - $\gamma = 19 \text{ kN/m}^2$
    - $\gamma_{eff} = 9 \text{ kN/m}^2$
    - $c_{u,k} = 30 \text{ kN/m}^2$
    - regenerationsfaktoren r = 1,0
    - Fra kote 5,75 til kote 5,25:
    - Friktionsjord
    - Sand

0

- $\gamma = 18 \text{ kN/m}^2$
- $\gamma_{eff} = 10 \text{ kN/m}^2$
- $\phi_k = 30$  grader
- Fra kote 5,25 til kote 0:

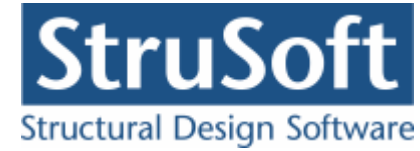

- Fast kohæsionsjord
- Moræneler
- $\gamma = 20 \text{ kN/m}^2$
- $\gamma_{eff} = 10 \text{ kN/m}^2$
- $c_{\gamma} = 320 \text{ kN/m}^2$
- regenerationsfaktoren r = 0,4.
- Når der regnes med fast kohæsionsjord fordobles spidsbæreevnen.
- Undersøgelser:
  - LAK Brud 6.10b: 1,0•G + 1,5•N

Beregning i "Pæl 2".

# 10.2 Oprettelse af sag

En ny sag oprettes ved tryk på ៉. Herefter vises sagspræsentationen.

| $\Box \Rightarrow \Box \Rightarrow   \gamma_k \gamma_i \Box$                  | A T | 2   🔳 | = | ۲ | -191 |
|-------------------------------------------------------------------------------|-----|-------|---|---|------|
| C Inddata                                                                     |     |       |   |   |      |
| Ceometri                                                                      |     |       |   |   |      |
| - Forugsætninger, Jorg                                                        |     |       |   |   |      |
| Forudsætninger, Konstruktion                                                  |     |       |   |   |      |
| Forudsætninger, Konstruktion<br>2 Lastkombinationer<br>2 Laster<br>2 Lagfølge |     |       |   |   |      |
| Forudsætninger, Konstruktion<br>2 Lastkombinationer<br>Laster<br>2 Lagfølge   |     |       |   |   |      |
| Forudsætninger, Konstruktion<br>2 Lastkombinationer<br>Laster<br>2 Lagfølge   |     |       |   |   |      |

#### 10.2.1 Sikkerhed

Sagen beregnes efter DS/EN Eurocode 1990. Derfor er det ikke nødvendigt at ændre "Valg af projekteringsnorm". Denne kan ændres ved tryk på 
.

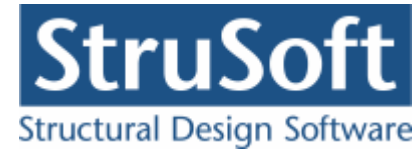

### 10.2.2 Geometri

X -Pæleprofil: Geometri: Kvadratisk 🔘 Rektangulær Pæletop C Cirkulær -Asfalt: Pæl uden asfaltering O Pæl med asfaltering 10000 -Geometri:-250 Bredde af pæl (b) mm 10000 Pælelængde (I) mm Pælespids Î 250 ∦ y -Vis: 🖲 Geometri 🔿 Tværsnit 🔿 Skitse Egenvægt: Brugerdefineret egenvægt Annuller <u>H</u>jælp <u>0</u>K

Først skal pælens geometri fastlægges. Det gøres ved tryk på 🛄

Når data godkendes med 'OK' fjernes **?** foran punktet 'Geometri' i inddatatræet. Dette betyder at sagens geometri er indlæst. Hvis punktet 'Geometri' markeres i træet, vises de indlæste data i oversigten.

### 10.2.3 Forudsætninger jord

Forudsætningerne fastlægges ved tryk på 31. Der skal i denne sag ikke ændres på forudsætningerne for jorden.

| Forudsætninger - jor    | ď                                                          | × |
|-------------------------|------------------------------------------------------------|---|
|                         | Geoteknisk kategori:<br>O 3                                |   |
|                         | © 2                                                        |   |
|                         | 01                                                         |   |
|                         |                                                            |   |
| Midlertidig konstruktio | n                                                          |   |
| Midlertidig konstru     | uktion                                                     |   |
| Alpha: 100              | %                                                          |   |
|                         |                                                            |   |
| 🔲 🔲 Faktor 1,2 på mat   | erialekoefficienter i brud og ulykke (Ulykke og Masselast) |   |
| L                       |                                                            |   |
|                         | <u>O</u> K <u>Annuller</u> <u>H</u> jælp                   |   |

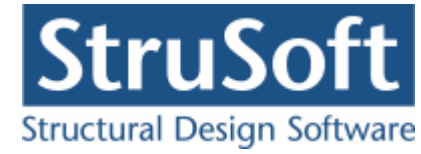

# 10.2.4 Forudsætninger konstruktion

Forudsætningerne for konstruktion fastlægges ved tryk på 🛣.

| Forudsætninger - pæl                         |                                                                                                    | ×                                                                                                    |
|----------------------------------------------|----------------------------------------------------------------------------------------------------|----------------------------------------------------------------------------------------------------|
| Pælemateriale:<br>© Beton<br>© Stål<br>© Træ | Pæletype:<br>Rammet pæl     Boret/gravet pæl                                                           | Korrelationsfaktor:<br>Korrelationsfaktor: 1.5                                                                                |
| Pæleparametre:<br>Rumvægt: 23                | kN/m²                                                                                                  | Nm:         60         %           Tryk:         60         %           Træk:         20         %                            |
| Ruhedsforhold:<br>m: 100 %<br>k: 30 %        | Negativ overfladem<br>Undersøges for<br>Kote til underside a<br>F Brugerdefineret<br>Maksimal sætnings | odstand:<br>negativ overflademodstand<br>af sætningsgivende lag: 5,25 m<br>max. sætningsgivende last<br>sgivende last: 641 kN |
|                                              | <u>O</u> K <u>A</u> nnulle                                                                             | r <u>H</u> jælp                                                                                                    |

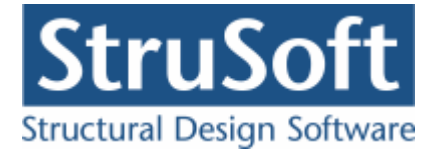

## 10.2.5 Lagfølge

\_ 🗆 🗙 Lagfolge -FUK: Lag-Kote til pælespids følge: 2,8 m 12.5 12.5 Sandfyld ( 18//10) \$abdfyld (18710) 11 11 Terrænforhold Blødt ler ( 19 / 9 ) Blødt let ( 19/19) auri ( 18 / 10 ) 8;38 0 ( 18/10 ) 8:38 12,5 Terrænkote: m Morzeneter (20 / 10/ z 11 Kote til grundvandsspejl: m Ĺχ Kote til højt grundvandsspejl: 11 m Lagfølge Lagfølge Jordtype: Friktion
 Friktion/kohæsion
 Kohæsion Nr Beskrivelse Jordtype Kote til Rumvægt Eff. > C Kohæsion Fast kohæsion underside rumva [kN/m²] [kN/r [m] Sandfuld friktion 11 18 Beskrivelse af jordlag: < Blødt ler 5,75 19 kohæsion 2 Kote til underside af lag: m 3 Sand friktion 5,25 18 kN/m² Rumvægt: 4 Moræneler fast kohæsion 0 20 Effektiv rumvægt: kN/m² 0 phik: grader kN/m² cu,k: % r: • Þ <u>0</u>K Annuller <u>H</u>jælp

Terræn- og grundvandsforhold og lagfølge fastlægges ved tryk på 📕.

Jordlagene tilføjes ved for hvert af jordlagene at indtaste data og trykke på >.

| Jordtype:<br>C Friktion<br>C Friktion/kohæsion<br>C Kohæsion<br>• Fast kohæsion |                |            | >  |
|---------------------------------------------------------------------------------|----------------|------------|----|
| Beskrivelse af jordlag:                                                         | Moræneler<br>0 |            | [< |
| Rote til underside anlag.<br>Rumvægt:                                           | 20             | m<br>kN/m³ |    |
| Effektiv rumvæqt:                                                               | 10             | kN/m²      |    |
| phik:                                                                           | 0              | grader     |    |
| cu,k:                                                                           | 320            | kN/m²      |    |
| r:                                                                              | 40             | %          |    |

### 10.2.6 Lastgrupper

En oversigt over lastgrupper oprettes med 🔟.

Herfra kan de 2 lastgrupper(G, N) oprettes. Første lastgruppe er af typen 'permanent last'. Som benævnelse skrives 'G'. Der skal ikke ændres i partialkoefficienterne. Anden lastgruppe er nyttelasten med benævnelsen 'N'. Nyttelast er af "Kategori A - Boliger" og "Antal etager" er 1.

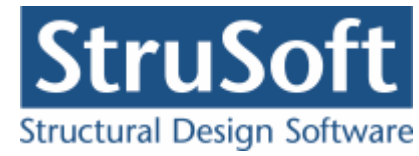

| Lastgruppe                                                                                                    | ×                          |
|----------------------------------------------------------------------------------------------------|----------------------------|
| Nummer: 1                                                                                                    |                            |
| Lastgruppe:<br>Benævnelse: G Brugerdefinerede partialkoefficienter<br>Beskrivelse:                                                                                                    |                            |
| Lastart:                                                                                                    |                            |
| <ul> <li>Permanent last</li> <li>Vindlast</li> <li>Øvrige naturlaster</li> <li>Vandret masselast</li> </ul>                                                                                                    |                            |
| Permanent last:         Anvendelse.         STR/GE0 - sæt B         Uly           Kar.         Hyppig Kvasip.         6.10b         6.10a         6.10b         6.10         Ulykke B           1         (2.1)         (2.3)         (Jord)         (Vand)           Til Ugunst :         1         1         1         1.2         1.2         1         1         1           Til Ugunst :         1         1         0.9         1         1         1         1 | kke<br>rand Masse-<br>last |
| <u>D</u> K <u>Annuller</u>                                                                                                    | <u>H</u> jælp              |

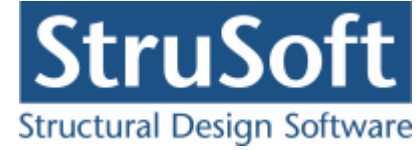

### 10.2.7 Lastkombinationer

En oversigt over lastkombinationer åbnes med  $\Xi$ .

Fanebladet med brud vælges. Her kan lastkombination Brud 6.10b(2.1) oprettes. For at definere lastkombinationen skal der vælges en lastgruppe i oversigten i højre side. Ved et tryk på '<', inkluderes lastgruppen i lastkombinationen med den aktuelle partialkoefficient. Vælg her at inkludere 'G' og 'N' (I nævnte rækkefølge af hensyn til partialkoefficienterne).

| Lastkombination 🛛 🔀                     |
|-----------------------------------------|
| Nr.: 1<br>LAK: Brud 6.10b(2.1)          |
| Medtages i beregning                    |
| 🥅 Højt grundvandsspejl                  |
| Lastgrupper i LAK: Lastgrupper:         |
| 1 * G<br>1,5 * N<br>>                   |
| Permanent last regnes til gunst         |
|                                         |
| <u>O</u> K <u>Annuller</u> <u>Hjælp</u> |

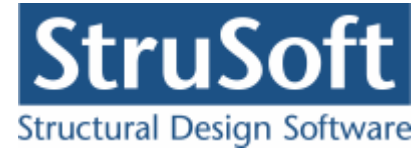

# 10.2.8 Laster

En oversigt over laster åbnes med 🚈.

Her kan de to laster oprettes.

- Permanent last
  - o Normalkraft
  - $\circ$  N = 160 kN
  - $\circ$  I listen med lastgrupper vælges 'G'.

| Last                             | X                                |
|----------------------------------|----------------------------------|
| Lastnummer: 1                    | Casttype:                        |
| Skitse:<br>Pæletop               | Normalkraft - punkt<br>N: 160 kN |
| z<br>t<br>y<br>Pælespids         |                                  |
| Lastgruppe:<br>G, Permanent last | ▼ <u>O</u> versigt               |
| <u> </u>                         | <u>Annuller</u> <u>H</u> jælp    |

Tilsvarende oprettes den anden last:

- Lastnummer 2
  - o Normalkraft
  - $\circ$  N = 140 kN
  - $\circ~$  I listen med lastgrupper vælges 'N'.

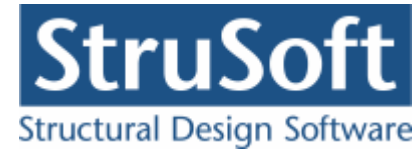

### 10.2.9 Gem sag

Nu er alle inddata indlæst, og sagen bør nu gemmes. Der vælges  $\blacksquare$ .

| Save As                |                                             |                               |   |          | ? ×                   |
|------------------------|---------------------------------------------|-------------------------------|---|----------|-----------------------|
| Savejn:                | 🔁 Eksempel                                  |                               | • | + 🗈 💣 🎟- |                       |
| My Recent<br>Documents |                                             |                               |   |          |                       |
| Desktop                |                                             |                               |   |          |                       |
| My Documents           |                                             |                               |   |          |                       |
| My Computer            |                                             |                               |   |          |                       |
| - <b>S</b>             |                                             |                               |   |          |                       |
| My Network<br>Places   | File <u>n</u> ame:<br>Save as <u>t</u> ype: | EksempelPael<br> Pæl 2(*.pa2) |   |          | <u>Save</u><br>Cancel |

Hvilket bibliotek der vises, er fastlagt i programmet 'Konfiguration'. Placering vælges, sagen navngives til 'EksempelPael' og der trykkes 'OK'.

# 10.3 Beregn sag

Nu er alle ? fjernet fra inddatatræet, og 'Resultat' kan vælges på oversigten. Herved beregnes sagen, og inddatatræet udskiftes med et resultattræ, hvor lastkombinationer er listet op. Hver lastkombination er markeret med enten  $\times$  (krav overholdes ikke) eller  $\checkmark$  (krav overholdes). Ved at vælge en af kombinationerne vises beregningsresultater og relevante grafiske opstillinger.

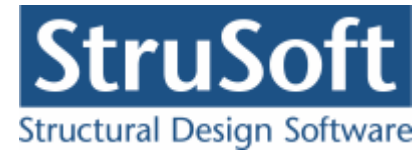

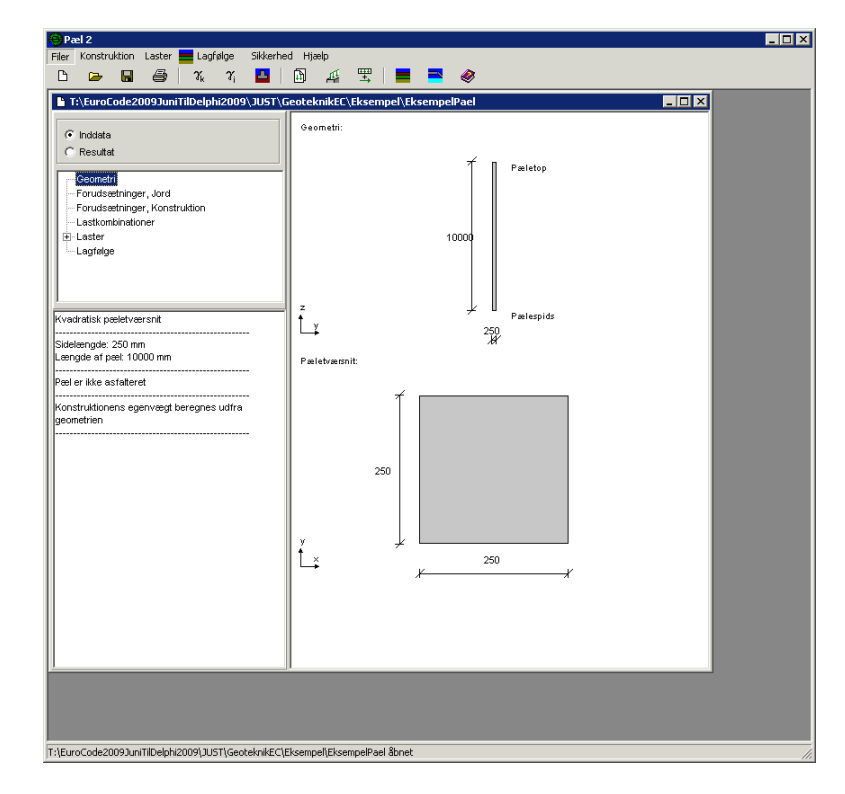

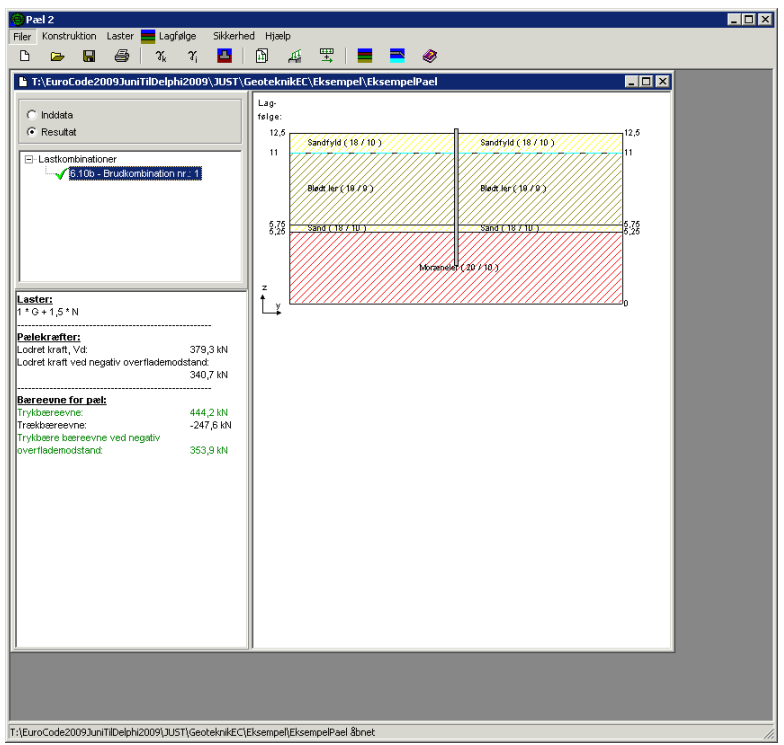

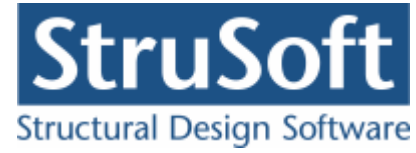

# 10.4 Udskriv

Når data skal udskrives på printer vælges 🕮.

| Jdskriv                                                                                                    | > |
|----------------------------------------------------------------------------------------------------|---|
| Printer:<br>\\AthenaHQ-AD\Sort/hvid printer arkivrum-1.sal                                                               |   |
| Udskriv:<br>Inddata:<br>I Geometri og forudsætninger<br>I Lastgrupper<br>Laster<br>I Lagfølger<br>I Normgrundlag         |   |
| Resultat:<br>Oversigt med konklusion<br>Beregnede parametre                                                              |   |
| Udspecificerede resultater for følgende lastkombinationer:  Brud 6.10b: 1 * G + 1,5 * N                                  | ſ |
| Illustrationer:<br>✓ Illustrationer for tværsnit, lagfølger og beregningsresultate<br>✓ Udskriv i farver                 | r |
| <u>V</u> is udskrift <u>S</u> idehoved og -fod <u>I</u> ndstil printer<br><u>U</u> dskriv <u>A</u> nnuller <u>H</u> jælp |   |

Printervalg kan ses øverst på brugerfladen. Hvis der skal benyttes en anden printer vælges 'Indstil printer'.

Der kan nu vælges, hvad der skal udskrives. For at se hvilke muligheder der er i udskriftstyringen foreslås det, at alle felter afkrydses.

Hvis der i programmet 'Konfiguration' er sat en generel <u>sidehoved/fod</u> op, er disse automatisk hentet ind i denne sag. Når der foretages ændringer, gemmes de sammen med sagen.

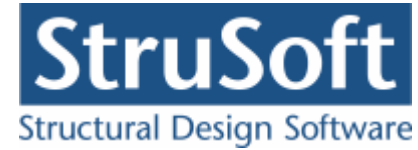

| idehoved og -fod                                                 |            | ×                                                                     |
|------------------------------------------------------------------|------------|-----------------------------------------------------------------------|
|                                                                  |            | Felt                                                                  |
| Sidehoved:<br>StruSoft DK<br>Marsallé 38<br>8700 Horsens<br>Sag: |            | Side: &[Side1]<br>Dato: &[Dato]<br>Tid: &[Klokkeslaet]<br>Init:: Test |
| Sidefod:<br>Filnavn: &[Sagnavn]<br>Sti : &[Stinavn]              |            | Beregnet på Plæl 2 🛋<br>💌                                             |
|                                                                  | <u>0</u> K | <u>Annuller</u> <u>Hj</u> ælp                                         |

Hvis der automatisk skal genereres data, eksempelvis sidenummer, placeres markøren hvor sidenummeret skal stå, og i feltlisten vælges 'side'. Herefter generes en kode, &[side1], som ved udskrift ændres til sidens nummer. Hvis første side ikke er side 1, men side 14, må der i koden ændres til &[side14].

Vælg 'Udskriv'.

For at gemme ændringer i sidehoved og −fod trykkes på 📕.

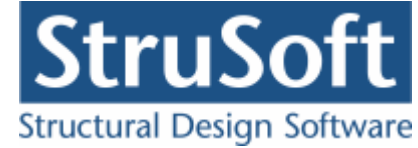

# 11 Eksempel, Støttevæg

# 11.1 Introduktion

I dette eksempel vil der blive lavet en bæreevneeftervisning af en fritstående støttevæg. Støttevæggen beregnes efter DS/EN Eurocode 1990 2. Udgave, DS/EN Eurocode 1992-1-1 3. Udgave og DS/EN Eurocode 1997-1 2. Udgave med tilhørende Danske nationale annekser.

- Støttevæggen er en almindelig støttevæg, med følgende dimensioner:
  - Bredde af tå (passiv side) = 300 mm
  - Højde af tå (passiv side) = 500 mm
  - $\circ$  Bredde af fod (aktivside) = 1500 m
  - Højde af fod (aktivside) = 500 m
  - Bredde af top = 500 mm
  - Højde af støttevæg = 6000 mm
- Beregnet egenlast medtages.
- Insitu støbt støttevæg
- Rumvægt af støttevæg = 24 kN/m<sup>3</sup>
- Ruhedsforhold på passivside = 0 %
- Ruhedsforhold på aktivside = 100 %
- Trykfordeling ved evt. gennemlokning 1:3
- Fritstående støttevæg
- Konsekvensklasse CC2
- Normal funderingsklasse
- Permanent konstruktion
- Normal materialekontrolklasse
- Moderat miljøklasse
- Beton 25
  - Almindelig konstruktionsbeton
  - Max kornstr. 32 mm
  - In situ støbt
- For væg:
  - Armeringstype: Y Ny Tentor
  - Armering i 2 lag med en dimension på 10 mm
  - Afstand mellem længdearmering = 100 mm i begge sider
  - Afstand mellem tværarmering = 100 mm i begge sider.
- For fundamentsplade:
  - Armeringstype: Y Ny Tentor
  - Armering i 2 lag med en dimension på 20 mm
  - Afstand mellem længdearmering = 100 mm i begge sider
  - $\circ$  Afstand mellem tværarmering = 100 mm i begge sider.
- Nyttelast (N):
  - Overfladelast på jord på aktivsiden: p = 13 kN/m<sup>2</sup>, Kategori A, Antal etager = 1.
- Fundamentet er funderet pa sand med  $\varphi_{pl,k} = 38,5$  grader.
- Terræn- og grundvandsforholdene er følgende:
  - FUK = 11,00 m
  - Passiv side af støttevæg:
    - Terrænkote = 12,0 m
    - Kote til grundvandsspejl = 10,5 m
    - Kote til højt grundvandsspejl = 11,5 m
    - Terrænhældning = 0 grader
  - Aktiv side af støttevæg:
    - Terrænkote = 17,0 m
    - Kote til grundvandsspejl = 10,5 m
    - Kote til højt grundvandsspejl = 14,0 m

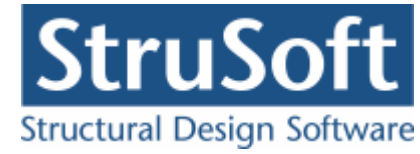

- Terrænhældning = 0 grader
- Lagfølge passivside og under funderingsniveau:
  - Fra kote 12,0 til kote 8,0:
    - Friktionsjord
    - Sand
    - $\gamma = 18 \text{ kN/m}^2$
    - $\gamma_{eff} = 10 \text{ kN/m}^2$
    - $\phi_{pl,k} = 38,5 \text{ grader}$
- Lagfølge aktivside:
  - Fra kote 12,0 til kote 8,0:
  - Friktionsjord
  - $\circ$  Sand
  - $\circ \gamma = 18 \text{ kN/m}^2$
  - $\circ \gamma_{eff} = 10 \text{ kN/m}^2$
  - $\circ \phi_{pl,k} = 38,5 \text{ grader}$
- Undersøgelser:
  - Brud 6.10b Jordtryk: 1,5·N
  - Brud 6.10b Jordtryk: 1,5·N med højt grundvandsspejl.

Beregning i "Støttevæg 4".

# 11.2 Oprettelse af sag

En ny sag oprettes ved tryk på ៉. Herefter vises sagspræsentationen.

| κ 🖸 | - | Ð | 4 | <b>₽</b> | <b>- U</b> | 2 |
|-----|---|---|---|----------|------------|---|
|     |   |   |   |          |            |   |
| -   |   |   |   |          |            |   |
|     |   |   |   |          |            |   |
|     |   |   |   |          |            |   |
|     |   |   |   |          |            |   |
|     |   |   |   |          |            |   |
|     |   |   |   |          |            |   |
|     |   |   |   |          |            |   |
|     |   |   |   |          |            |   |

#### 11.2.1 Sikkerhed

Sagen beregnes efter DS/EN Eurocode 1990. Derfor er det ikke nødvendigt at ændre "Valg af projekteringsnorm". Denne kan ændres ved tryk på 
.

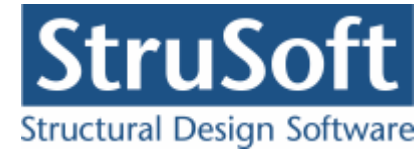

## 11.2.2 Geometri

Først skal støttevæggens geometri fastlægges. Det gøres ved tryk på 🛄

| Geometri                                                                                                    | ×                       |
|----------------------------------------------------------------------------------------------------|-------------------------|
| Støttevæg:<br>Støttevæg - alm.<br>Grovbetonstøttevæg<br>Brugerdefineret                                                                 | Geometri:               |
| Geometri:<br>Bredde af top (b) 500 mm<br>Højde (h): 6000 mm<br>b1 passiv side: 300 mm<br>h1 passiv side: 500 mm<br>b2 passiv side: 0 mm | 6000<br>z<br>fuk<br>fuk |
| h2 passiv side: 500 mm<br>b1 aktiv side: 500 mm<br>h1 aktiv side: 500 mm<br>b2 aktiv side: 0 mm<br>h2 aktiv side: 500 mm                | Vis:                    |

Når data godkendes med 'OK' fjernes **?** foran punktet 'Geometri' i inddatatræet. Dette betyder at sagens geometri er indlæst. Hvis punktet 'Geometri' markeres i træet, vises de indlæste data i oversigten.

# 11.2.3 Forudsætninger jord

Forudsætningerne fastlægges ved tryk på 31. Der skal i denne sag ikke ændres på forudsætningerne for jorden.

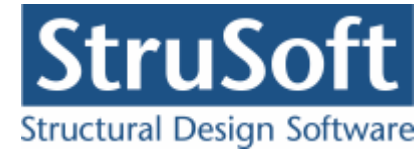

| Forudsætninger - jord                              | ×                                                       |
|----------------------------------------------------|---------------------------------------------------------|
| [                                                  | Geoteknisk kategori:<br>© 3<br>© 2                      |
|                                                    | C 1                                                     |
| Midlertidig konstruktion<br>Midlertidig konstrukti | ion                                                     |
| Alpha: 100                                         | *                                                       |
| Faktor 1,2 på materi                               | alekoefficienter i brud og ulykke (Ulykke og Masselast) |
| [                                                  | <u>O</u> K <u>Annuller</u> <u>H</u> jælp                |

# 11.2.4 Forudsætninger konstruktion

Forudsætningerne for konstruktion fastlægges ved tryk på 🕮.

| Forudsætninger - fundament                                                                                                    |                                                                                             | >                                       |
|----------------------------------------------------------------------------------------------------|---------------------------------------------------------------------------------------------|-----------------------------------------|
| Ruhedsforhold fundamentsflade:<br>Insitu støbt<br>Præfabrikeret<br>Brugerdefineret                                                                          | Ruhedsforhold, støttevæg<br>Ruhedsforhold passivside: 0 2<br>Ruhedsforhold aktivside: 100 2 | ~~~~~~~~~~~~~~~~~~~~~~~~~~~~~~~~~~~~~~~ |
|                                                                                                    | Støttevæg<br>Rumvægt: 24 kN/m³                                                              |                                         |
| <ul> <li>Trykfordeling ved gennemlokning:</li> <li>1:2 trykfordeling</li> <li>1:3 trykfordeling</li> <li>Lodret indtil en fundamentsbredde, here</li> </ul> | efter 1:2 trykfordeling                                                                     |                                         |
| Hviletryk:                                                                                                    | yk på passivsiden (ikke fritstående støttevæg)                                              |                                         |
| <u>O</u> K                                                                                                    | <u>Annuller</u> <u>H</u> jælp                                                               |                                         |

#### 11.2.5 Tværsnit - Væg

Næste skridt er at definere væggens armering. Der trykkes på 🔟 (den til venstre).

Tykkelsen af tværsnittet, h kan enten angives her eller i "Bredde af top" under Geometri.

Når der vælges armering i to lag kan der for både længde- og tværarmering vælges armeringstype Y – Ny Tentor. For både oversiden (siden mod det fri) og undersiden (siden mod jord) vælges en længde- og en tværarmering med diameter 10 mm og en afstand mellem armeringen på 100 mm for længdearmering og en afstand på 100 mm for tværarmeringen.

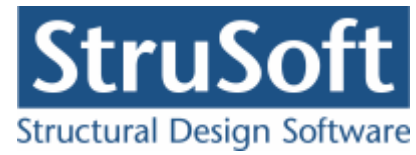

| Tværsnit - Væg - arm                                     | ering          |      |            |                 | ×             |
|----------------------------------------------------------|----------------|------|------------|-----------------|---------------|
| Dimensioner:<br>Tykkelse, h: 50                          | 00 mm          |      |            |                 |               |
| Armering<br>O Uarmeret<br>O Et lag i center<br>O To lag  |                |      |            | 05              |               |
| Armeringstyper:<br>Længde: Y - Ny To<br>T vær: Y - Ny To | entor<br>entor | •    |            | US              | - Mod jord    |
| Overside (OS):                                           |                |      |            |                 |               |
| Længdearmering:                                          | diameter:      | 10 💌 | mm         | afstand c-c:    | 100 mm        |
| Tværarmering:                                            | diameter:      | 10 💌 | mm         | afstand c-c:    | 100 mm        |
| Underside (US):                                          |                |      |            |                 |               |
| Længdearmering:                                          | diameter:      | 10 💌 | mm         | afstand c-c:    | 100 mm        |
| Tværarmering:                                            | diameter:      | 10 💌 | mm         | afstand c-c:    | 100 mm        |
| Eorudsætninger                                           |                |      | <u>0</u> K | <u>Annuller</u> | <u>H</u> jælp |

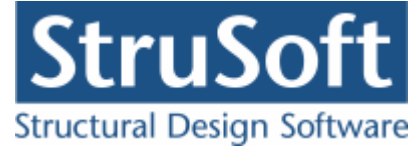

#### 11.2.6 Tværsnit - Fundamentsplade

Næste skridt er at definere fundamentspladens armering. Der trykkes på 🔲 (den til højre).

Tykkelsen af tværsnittet, h kan enten angives her ellers benyttes minimumsværdien af værdierne angivet under Geometri, i felterne "h1passiv side", "h2 passiv side", "h1 aktiv side" og "h2 aktiv side".

Når der vælges armering i to lag kan der for både længde- og tværarmering vælges armeringstype Y – Ny Tentor. For både oversiden (opad) og undersiden (nedad) vælges en længde- og en tværarmering med diameter 20 mm og en afstand mellem armeringen på 100 mm for længdearmering og en afstand på 100 mm for tværarmeringen.

| Tværsnit - Fundamentspla                                  | ide - armering |                     |              | ×             |
|-----------------------------------------------------------|----------------|---------------------|--------------|---------------|
| Dimensioner:<br>Tykkelse, h: 500                          | mm             |                     |              |               |
| Armering<br>C Uarmeret<br>C Et lag i center<br>O To lag   |                | ••                  | 0S           | ····          |
| Armeringstyper:<br>Længde: Y · Tentor<br>Tvær: Y · Tentor | <b>•</b>       | ····<br>↓<br>↓<br>↓ | US -         | Mod jord      |
| Overside (OS):                                            |                |                     |              |               |
| Længdearmering: dia                                       | ameter: 20 💌   | mm                  | afstand c-c: | 100 mm        |
| Tværarmering: dia                                         | ameter: 20 💌   | mm                  | afstand c-c: | 100 mm        |
| Underside (US):                                           |                |                     |              |               |
| Længdearmering: dia                                       | ameter: 20 💌   | mm                  | afstand c-c: | 100 mm        |
| Tværarmering: dia                                         | ameter: 20 💌   | mm                  | afstand c-c: | 100 mm        |
| <u>F</u> orudsætninger                                    |                | <u>0</u> K          | Annuller     | <u>H</u> jælp |

#### 11.2.7 Forudsætninger beton

Forudsætningerne for betonen fastlægges ved tryk på <u>Forudsætninger</u> i Tværsnitsskærmbilledet. Der skal i denne sag ikke ændres på forudsætningerne for betonen. Ved evt. beregning af støttevæg er der forskellige forudsætninger for fundamentet og væggen, derfor skal man åbne det rigtige tværsnit, når forudsætningerne ændres.

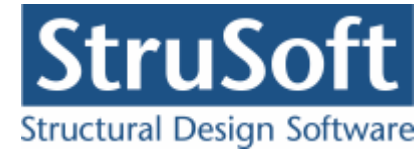

| Forudsætninger - beton                        | x                                                                        |
|-----------------------------------------------|--------------------------------------------------------------------------|
| Kontrolklasse:<br>Skærpet<br>Normal<br>Lempet | Miljøklasse:<br>C Passiv<br>Moderat<br>C Aggressiv<br>C Ekstra aggressiv |
| Beton:                                        | Dæklag (inkl. tolerance):<br>• Afledes automatisk                        |
| Max. kornstørrelse: 32 mm                     | • mm                                                                     |
| Letkonstruktionsbeton                         |                                                                          |
| Densitet: 2400 kg/m³                          |                                                                          |
| 🔽 Insitu støbt beton                          |                                                                          |
| 🔲 Sikringsrum                                 |                                                                          |
| 🦵 Faktor 1,2 på materialekoefficienter i b    | rud og ulykke (Ulykke og Br                                              |
| <u> </u>                                      | <u>Annuller</u> <u>H</u> jælp                                            |

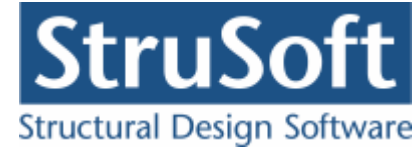

# 11.2.8 Styrkeparametre

| <b>9</b> Styrkeparametre                                                                                                    |                                                                                                    |
|----------------------------------------------------------------------------------------------------|----------------------------------------------------------------------------------------------------|
| Drænede karakteristiske parametre:<br>✓ Undersøges for drænet brud<br>phi: 38,5 grader<br>_kk: 0 kN/m²<br>Udrænet karakteristisk parameter:<br>✓ Undersøges for udrænet brud<br>_c'_u,k: 0 kN/m² | Udrænede parametre for gennemlokning:<br>Undersøges for gennemlokning<br>c'_u,k :<br>Kote til overside af lag:<br>m |
|                                                                                                    | <u>O</u> K <u>A</u> nnuller <u>H</u> jælp                                                                           |

Styrkeparametrene fastlægges ved tryk på 🖳

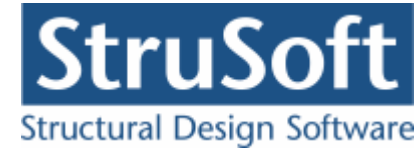

-

# 11.2.9 Lagfølge

Terræn- og grundvandsforhold og lagfølge fastlægges ved tryk på ■.

| Passiv | lagfølge | og | lagfølge | under funderingsniveau: |
|--------|----------|----|----------|-------------------------|
|        |          |    |          | 5                       |

| 😁 Lagfolge                                                                                                    |                                                                                                    |
|----------------------------------------------------------------------------------------------------|----------------------------------------------------------------------------------------------------|
| FUK: Indtastning af lagfølge:                                                                                                    | 1                                                                                                    |
| Kote til FUK: 11 m © Passiv lagfølge<br>© Aktiv lagfølge indtil FUK                                                                                                    | Lag.<br>fslge:                                                                                                    |
| Terrænforhold - passivside         Terrænkote:       12         Kote til grundvandsspejl:       10,5         Kote til højt grundvandsspejl:       11,5         Terrænhældning:       0              | 12<br>10,5<br>2<br>10,5<br>2<br>10,5<br>8<br>10,5<br>8                                                                                           |
| Lagfølge:<br>Jordtype:<br>Friktion<br>Kohaesion<br>Beskrivelse af jordlag:<br>Kote til underside af lag:<br>Rumvægt:<br>Effektiv rumvægt:<br>kN/m <sup>2</sup><br>phik:<br>c,k:<br>N/m <sup>2</sup> | Passiv lagfølge og lagfølge under FUK<br>Nr Beskrivelse Jordtype Kote til Rumvægt Eff.<br>rumvæ<br>[m] [kN/m²] [kN/r<br>1 Sand friktion 8 18<br> |
|                                                                                                    | Annuller Hjælp                                                                                                    |
|                                                                                                    |                                                                                                    |

Jordlaget tilføjes ved at indtaste data og trykke på >.

| Lagfølge:                                                    |      |        |   |
|--------------------------------------------------------------|------|--------|---|
| Jordtype:<br>© Friktion<br>© Friktion/kohæsion<br>© Kohæsion |      |        | > |
| Beskrivelse af jordlag:                                      | Sand |        |   |
| Kote til underside af lag:                                   | 8    | m      |   |
| Rumvægt:                                                     | 18   | kN/m²  |   |
| Effektiv rumvæqt:                                            | 10   | kN/m³  |   |
| phik:                                                        | 38,5 | grader |   |
| c,k:                                                         | 0    | kN/m²  |   |
|                                                              |      |        |   |
|                                                              |      |        |   |
|                                                              |      |        |   |
|                                                              |      |        | - |

Aktiv lagfølge:

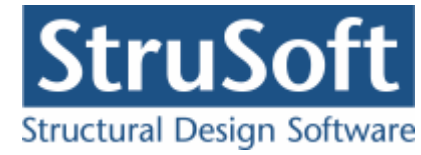

| Dagfolge                             |                                               |
|--------------------------------------|-----------------------------------------------|
| FUK: Indtastning af lagfølge:        |                                               |
| Kote til FUK: 11 m O Passiv lagfølge | Lag-<br>følge:                                |
| Terrænforhold - aktivside            |                                               |
| Terrænkote: 17 m                     | 12                                            |
| Kote til grundvandsspejt: 10,5 m     | 10,5<br>z<br>Sand (18,10)                     |
| Kote til højt grundvandsspejl: 14 m  |                                               |
| Terrænhældning: 0 grader             |                                               |
|                                      |                                               |
| Lagfølge:                            |                                               |
| Jordtype:                            | Aktiv lagfølge indtil FUK                     |
| C Friktion →                         | Nr Beskrivelse Jordtype Kote til Rumvægt Eff. |
| C Kohæsion                           | [m] [kN/m²] [kN/m²]                           |
| Beskrivelse af jordlag:              |                                               |
| Kote til underside af lag: m         | 1                                             |
| Rumvægt: kN/m³                       |                                               |
| Effektiv rumvægt: kN/m²              |                                               |
| phik: 0 grader                       |                                               |
| c,k: 0 kN/m²                         |                                               |
|                                      |                                               |
|                                      |                                               |
|                                      |                                               |
| <u>ū</u> K                           | <u>Annuller</u> <u>H</u> jælp                 |

Det er kun nødvendigt at tilføje jordlaget på passivsiden, da jordlaget på aktivsiden har samme parametre, som jordlaget på passivsiden.

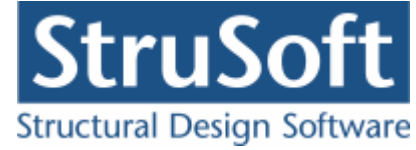

## 11.2.10 Lastgrupper

En oversigt over lastgrupper oprettes med  $\ensuremath{\mathbb{D}}$ .

Herfra kan lastgruppen (N) oprettes. Lastgruppen er af typen 'Nyttelast'. Som benævnelse skrives 'N'. Nyttelast er "Kategori A - Boliger" og "Antal etager" er 1. Der skal ikke ændres i partialkoefficienterne.

| astgruppe                                                                        |                                                                    |                                                 |                                       | <b>—</b> X     |
|----------------------------------------------------------------------------------|--------------------------------------------------------------------|-------------------------------------------------|---------------------------------------|----------------|
| Nummer: 1                                                                        |                                                                    |                                                 |                                       |                |
| Lastgruppe:<br>Benævnelse: N<br>Beskrivelse:                                     | 🔲 Brugerdefinerede partial                                         | koefficienter                                   |                                       |                |
| Lastart:                                                                         |                                                                    |                                                 |                                       |                |
| <ul> <li>Permanent last</li> <li>Vindlast</li> <li>Øvrige naturlaster</li> </ul> | (<br>(                                                             | ) Nyttelast<br>Ulykkeslast<br>Vandret masselast | t                                     |                |
| Nyttelast:                                                                       | Anvendelse STR/GEO<br>(ar. Hyppig Kvasip. 6.10b 6.11<br>(2.1) (2.3 | I-sætB<br>Da 6.10a 6.10b<br>3) (Jord) (Jord)    | Ulykke<br>6.10 Ulykke Brand<br>(Vand) | Masse-<br>last |
| Én variabel: [1<br>Øvrige variable: 0,5                                          | 0,3 0,2 1,5 0<br>0,2 0,2 0,75 0                                    | 0 1,5                                           | 0 0,2 0,3<br>0 0,2 0,2                | 0,2            |
| Kategori:<br>Kategori A: boliger                                                 |                                                                    | Α                                               | ntal etager:<br>1                     |                |
|                                                                                  |                                                                    |                                                 |                                       |                |
|                                                                                  |                                                                    |                                                 |                                       |                |
|                                                                                  |                                                                    | <u> </u>                                        |                                       | Hiælb          |

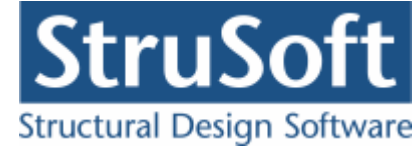

#### 11.2.11 Lastkombinationer

En oversigt over lastkombinationer åbnes med 🖼.

Fanebladet med brud vælges. Her kan lastkombination Brud 6.10b Jordtryk oprettes. For at definere lastkombinationen skal der vælges en lastgruppe i oversigten i højre side. Ved et tryk på '<', inkluderes lastgruppen i lastkombinationen med den aktuelle partialkoefficient. Vælg her at inkludere 'N'.

Den anden lastkombination oprettes som:

Brud 6.10 Jordtryk - 1,5·N. med højt grundvandsspejl.

| Lastkombination                      | <b>X</b> |
|--------------------------------------|----------|
| Nr.: 1<br>LAK: .Brud 6.10b Jord ↓    |          |
| Medtages i beregning                 |          |
| 🔲 Højt grundvandsspejl               |          |
| Lastgrupper i LAK: Lastgrupper:      |          |
| 1,5 * N                              |          |
| Permanent last regnes til gunst      |          |
| <u>DK</u> <u>Annuller</u> <u>H</u> i | ælp      |

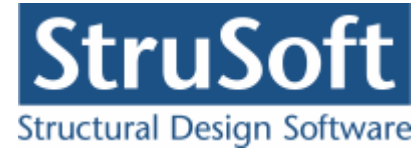

## 11.2.12 Laster

En oversigt over laster åbnes med 🕮.

#### Her kan lasten oprettes:

- Lastnummer 1
  - $\circ \quad \text{Overfladelast jord}$
  - $\circ$  p-passiv = 0 kN/m<sup>2</sup>
  - $\circ$  p-aktiv = 13 kN/m<sup>2</sup>
  - I listen med lastgrupper vælges 'N'.

| Last                        | X                                                                                              |
|-----------------------------|------------------------------------------------------------------------------------------------|
| Lastnummer: 1               | Lasttype:<br>Normalkraft - linie<br>Tværlast - linie<br>Moment - linie<br>Overfladelast - Jord |
| Skitse:                     | Overfladelast - jord:<br>p-passiv: 0 kN/m²<br>p-aktiv: 13 kN/m²                                |
| Lastgruppe:<br>N. Nyttelast |                                                                                                |

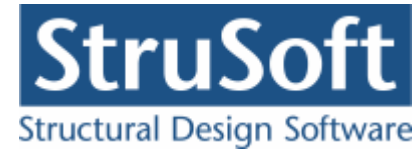

### 11.2.13 Gem sag

Nu er alle inddata indlæst, og sagen bør nu gemmes. Der vælges  $\blacksquare$ .

| Save As                |                                                  |                                          |   |       |       | ? ×                    |
|------------------------|--------------------------------------------------|------------------------------------------|---|-------|-------|------------------------|
| Savejn:                | 🗁 Eksempel                                       |                                          | • | + 🗈 🖆 | * 🏢 - |                        |
| My Recent<br>Documents |                                                  |                                          |   |       |       |                        |
| Desktop                |                                                  |                                          |   |       |       |                        |
| My Documents           |                                                  |                                          |   |       |       |                        |
| My Computer            |                                                  |                                          |   |       |       |                        |
| My Network<br>Places   | J<br>File <u>n</u> ame:<br>Save as <u>t</u> ype: | EksempelStottevaeg<br>Støttevæg 4(*.st4) |   | •     |       | <u>S</u> ave<br>Cancel |

Hvilket bibliotek der vises, er fastlagt i programmet 'Konfiguration'. Placering vælges, sagen navngives til 'EksempelStottevaeg' og der trykkes 'Gem'.

# 11.3 Beregn sag

Nu er alle ? fjernet fra inddatatræet, og 'Resultat' kan vælges på oversigten. Herved beregnes sagen, og inddatatræet udskiftes med et resultattræ, hvor lastkombinationer er listet op. Hver lastkombination er markeret med enten × (krav overholdes ikke) eller </ (krav overholdes). Der kan vælges mellem at få vist resultatet af beregningen af fundament/jord- og vandtryk eller beregningen af Beton/armering. Ved at vælge en af kombinationerne vises beregningsresultater og relevante grafiske opstillinger.

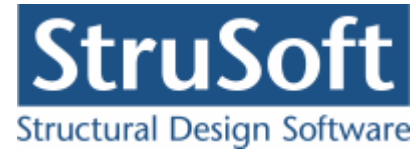

| Filer       Konstruktion       Laster       Lagfolge       Styrkeparametre       Sikkerhed       Hjielp <ul> <li>C-CARBEJDSSOURCE\DIMENSION/UST/GEOTEKNIKEC</li> <li>CARBEJDSSOURCE\DIMENSION/UST/GEOTEKNIKEC</li> <li>C-CARBEJDSSOURCE\DIMENSION/UST/GEOTEKNIKEC</li> <li>C-CARBEJDSSOURCE\DIMENSION/UST/GEOTEKNIKEC</li> <li>C-CARBEJDSSOURCE\DIMENSION/UST/GEOTEKNIKEC</li> <li>C-CARBEJDSSOURCE\DIMENSION/UST/GEOTEKNIKEC</li> <li>C-CARBEJDSSOURCE\DIMENSION/UST/GEOTEKNIKEC</li> <li>C-CARBEJDSSOURCE\DIMENSION/UST/GEOTEKNIKEC</li> <li>C-CARBEJDSSOURCE\DIMENSION</li> <li>C-CARBEJDSSOURCE\DIMENSION</li> <li>Fordsæthinger, Konstruktion</li> <li>Fordsæthinger, Konstruktion</li> <li>Fordsæthinger, Leton</li> <li>Tværsnit - armering</li> <li>Laster</li> <li>Statievæg 5000 mm</li> <li>Hjpassivadic 500 mm</li> <li>Dipassivadic 500 mm</li> <li>Dipassivadic 500 mm</li> <li>Di aktivadic 500 mm</li> <li>Di aktivadic 500 mm</li></ul>                                                                                                    |
|----------------------------------------------------------------------------------------------------|
| Image: Source Loindenstation of the second state of the second state of th |
| C: C:\ARBEIDSSOURCE\DIMENSION/UST\GEOTEKNIKEC\EKSEMPELSTOTTEVAEG         Image: constraint of the second second s                          |
| y L×                                                                                                    |
|                                                                                                    |

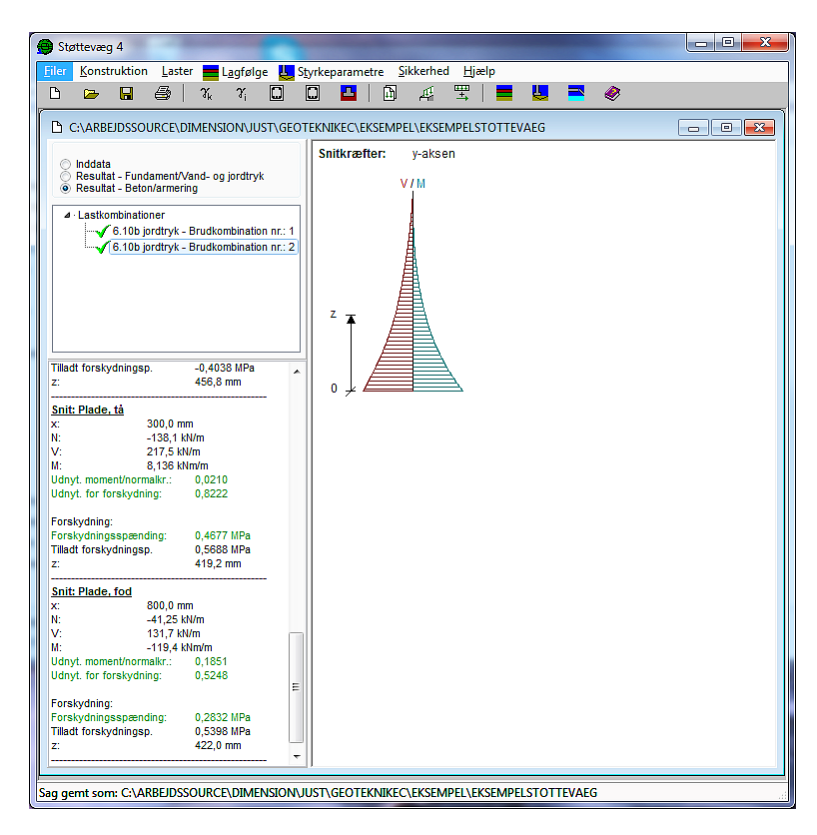

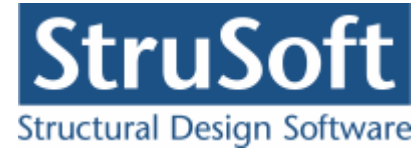

# 11.4 Udskriv

Når data skal udskrives på printer vælges 🕮.

| Udskriv X                                                                                                    |
|----------------------------------------------------------------------------------------------------|
| Printer:<br>\\AthenaHQ-AD\Sort/hvid printer arkivrum-1.sal                                                                                    |
| Udskriv:<br>Inddata:<br>✓ Geometri, forudsætninger, styrkeparametre og tværsnit<br>✓ Lastgrupper<br>✓ Laster<br>✓ Lagfølger<br>✓ Normgrundlag |
| Resultat:<br>Oversigt med fundamentsberegning, vand- og jordtryk<br>Oversigt med væg- og pladeberegning<br>Beregnede parametre                |
| Brud 6.10b: 1,5 × N     Brud 6.10b: 1,5 × N     Brud 6.10b: 1,5 × N + Højt GVS                                                                |
| Illustrationer:<br>Illustrationer for tværsnit, lagfølger og beregningsresultater<br>Udskriv i farver                                         |
| Vis udskrift Sidehoved og -fod Indstil printer                                                                                                |
| <u>U</u> dskriv <u>A</u> nnuller <u>Hj</u> ælp                                                                                                |

Printervalg kan ses øverst på brugerfladen. Hvis der skal benyttes en anden printer vælges 'Indstil printer'.

Der kan nu vælges, hvad der skal udskrives. For at se hvilke muligheder der er i udskriftstyringen foreslås det, at alle felter afkrydses.

Hvis der i programmet 'Konfiguration' er sat en generel <u>sidehoved/fod</u> op, er disse automatisk hentet ind i denne sag. Når der foretages ændringer, gemmes de sammen med sagen.
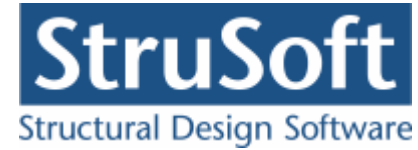

| Sidehoved og -fod                                                |            | ×                                                                    |
|------------------------------------------------------------------|------------|----------------------------------------------------------------------|
|                                                                  |            | Felt:                                                                |
| Sidehoved:<br>StruSoft DK<br>Marsallé 38<br>8700 Horsens<br>Sag: |            | Side: &[Side1]<br>Dato: &[Dato]<br>Tid: &[Klokkeslaet]<br>Init: Test |
| Sidefod:<br>Filnavn: &[Sagnavn]<br>Sti : &[Stinavn]              |            | Beregnet med Støttevæg 4                                             |
|                                                                  | <u>0</u> K | <u>Annuller</u> <u>Hj</u> ælp                                        |

Hvis der automatisk skal genereres data, eksempelvis sidenummer, placeres markøren hvor sidenummeret skal stå, og i feltlisten vælges 'side'. Herefter generes en kode, &[side1], som ved udskrift ændres til sidens nummer. Hvis første side ikke er side 1, men side 14, må der i koden ændres til &[side14].

Vælg 'Udskriv'.

For at gemme ændringer i sidehoved og −fod trykkes på 📕.

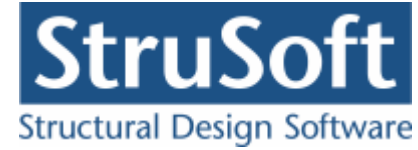

# 12 Eksempel, Kældervæg

# 12.1 Introduktion

I dette eksempel vil der blive vist hvordan man laver en beregning af jordtryk og en bæreevneeftervisning for en armeret kælder væg.

Kælder væggen beregnes efter DS/EN Eurocode 1990 2. Udgave, DS/EN Eurocode 1992-1-1 3. Udgave og DS/EN Eurocode 1997-1 3. Udgave med tilhørende Danske nationale annekser.

- Kældervæggen, har følgende dimensioner:
  - $\circ$  Bredde = 500 mm
  - $\circ$  Højde = 5000 mm
- Beregnet egenlast medtages.
- Konsekvensklasse CC2
- Normal funderingsklasse
- Permanent konstruktion
- Normal materialekontrolklasse
- Moderat miljøklasse
- Beton 25
  - Almindelig konstruktionsbeton
  - Max kornstr. 32 mm
  - o In situ støbt
- Rumvægt af kældervæg = 24 kN/m<sup>3</sup>
- Ruhedsforhold på aktivside = 100 %
- Der regnes med regningsmæssig hviletryk i brud og ulykke
- Armeringstype: Y Ny Tentor
  - Armering i 2 lag med en dimension på 10 mm
  - Afstand mellem længdearmering = 100 mm i begge sider
  - Afstand mellem tværarmering = 100 mm i begge sider.
- Brand
  - o Brandtid: R60
  - Fremstillingsproces for armering; "Ingen krav"
    - Permanent last (G):
      - Lodret last: N = 100 kN/m,  $e_{b} = 0 \text{ mm}$ .
    - Nyttelast (N):
      - Overfladelast på jord på aktivsiden: p = 10 kN/m<sup>2</sup>, Kategori A, Antal etager = 1.
    - Terræn- og grundvandsforholdene er følgende:
      - Kote til underside af kældervæg = 0,0 m
      - Terrænkote = 5,0 m
      - Kote til grundvandsspejl = 2,0 m
      - Kote til højt grundvandsspejl = 2,0 m
      - Terrænhældning = 0 grader
    - Lagfølge aktivside:
      - Fra kote 5 til kote -3:
        - Friktionsjord
        - Sand
        - $\gamma = 18 \text{ kN/m}^2$
        - $\gamma_{eff} = 10 \text{ kN/m}^2$
        - $\phi_{pl,k} = 30$  grader
    - Undersøgelser:
      - Anvendelse Karakteristisk: 1,0·G + komprimering med 10 kN vibrationstromle

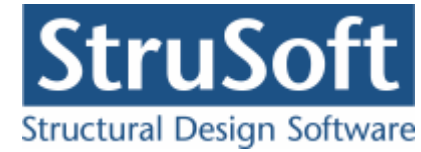

Deformation  $< I_{cr} / 400$ 

- Brud 6.10b Jordtryk:  $1,0 \cdot G + 1,5 \cdot N$
- Brand:  $1,0 \cdot G + 0,3 \cdot N$

Beregning i "Kældervæg 4".

#### 12.2 Oprettelse af sag

En ny sag oprettes ved tryk på ៉. Herefter vises sagspræsentationen.

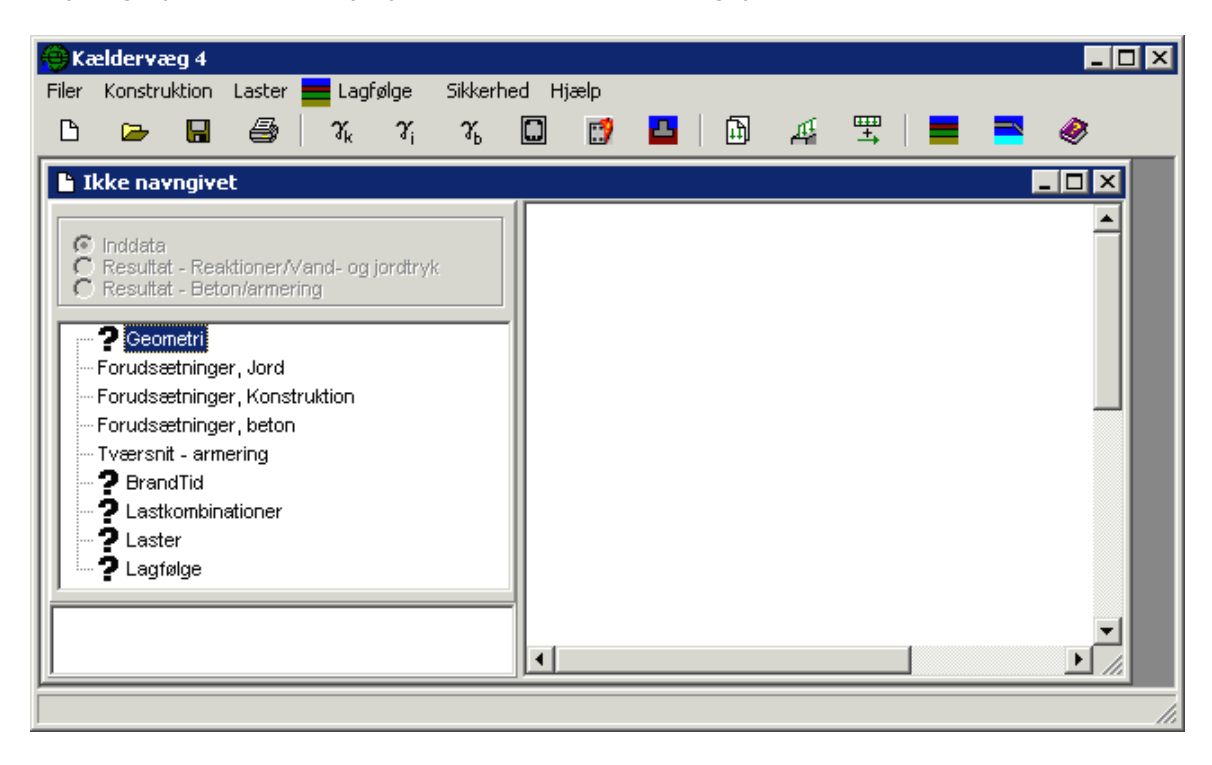

#### 12.2.1 Sikkerhed

Sagen beregnes efter DS/EN Eurocode 1990. Derfor er det ikke nødvendigt at ændre "Valg af projekteringsnorm". Denne kan ændres ved tryk på

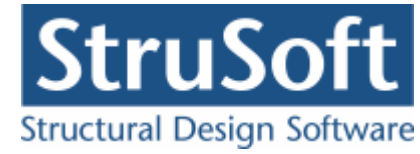

#### 12.2.2 Geometri

Først skal kældervæggens geometri fastlægges. Det gøres ved tryk på 🛄

| Geometri                                                            | x                                                                                  |
|---------------------------------------------------------------------|------------------------------------------------------------------------------------|
| Kældervæg:                                                          | Geometri:                                                                          |
| <ul> <li>Kældervæg</li> </ul>                                       | Overside væg                                                                       |
| Geometri:<br>Bredde af væg (b): 500 mm<br>Højde af væg (h): 5000 mm | 5000<br>Underside væg                                                              |
|                                                                     | Vis:<br>© Geometri © Tværsnit © Skitse<br>Eksentrisitet fra udførelse:<br>e1: 0 mm |
|                                                                     | Egenvægt:<br>Brugerdefineret egenvægt<br><u> D</u> K <u>Annuller</u> <u>Hjælp</u>  |

Når data godkendes med 'OK' fjernes **?** foran punktet 'Geometri' i inddatatræet. Dette betyder at sagens geometri er indlæst. Hvis punktet 'Geometri' markeres i træet, vises de indlæste data i oversigten.

## 12.2.3 Forudsætninger jord

Forudsætningerne fastlægges ved tryk på 31. Der skal i denne sag ikke ændres på forudsætningerne for jorden.

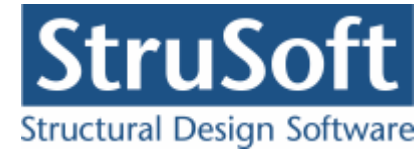

| Forudsætninger - jord    | ×                                                        |
|--------------------------|----------------------------------------------------------|
| Γ                        | Geoteknisk kategori:                                     |
|                          | 62                                                       |
|                          | 01                                                       |
| L                        |                                                          |
| Midlertidig konstruktion | tion                                                     |
| Alpha: 100               | 20071<br>22                                              |
| 🔲 Faktor 1,2 på mater    | ialekoefficienter i brud og ulykke (Ulykke og Masselast) |
|                          | <u>QK</u> <u>Annuller</u> <u>Hjælp</u>                   |

# 12.2.4 Forudsætninger konstruktion

Forudsætningerne for konstruktion fastlægges ved tryk på  $\mathbb{M}$ .

| Forudsætninger - kældervæg                               | × |
|----------------------------------------------------------|---|
| Ruhedsforhold, kældervæg                                 |   |
| Ruhedsforhold aktivside: 100 %                           |   |
| Kældervæg                                                |   |
| Rumvægt: 24 kN/m³                                        |   |
|                                                          |   |
|                                                          |   |
|                                                          |   |
|                                                          |   |
| - Hviletnik                                              | _ |
| TTYROUTS.                                                |   |
| Der regnes med regningsmæssig hviletryk i brud og ulykke |   |
| <u> </u>                                                 |   |

#### 12.2.5 Forudsætninger beton

Forudsætningerne for betonen fastlægges ved tryk på **%** eller <u>Forudsætninger</u> i Tværsnitsskærmbilledet. Der skal i denne sag ikke ændres på forudsætningerne for betonen.

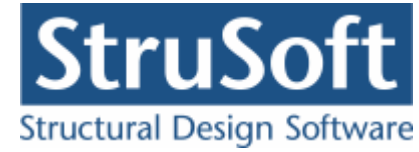

| Forudsætninger - beton                                                                                                    | ×                                                                          |
|----------------------------------------------------------------------------------------------------|----------------------------------------------------------------------------|
| Kontrolklasse:<br>C Skærpet<br>C Normal<br>C Lempet                                                                                     | Miljøklasse:<br>C Passiv<br>© Moderat<br>C Aggressiv<br>C Ekstra aggressiv |
| Beton:<br>Styrke, fck: 25 ▼ MPa<br>Max. kornstørrelse: 32 ▼ mm<br>Letkonstruktionsbeton<br>Densitet: 2400 kg/m³<br>▼ Insitu støbt beton | Dæklag (inkl. tolerance):<br>Afledes automatisk<br>mm                      |
| Sikringsrum<br>Faktor 1,2 på materialekoefficienter i t<br><u>D</u> K                                                                   | orud og ulykke (Ulykke og Br<br><u>A</u> nnuller <u>H</u> jælp             |

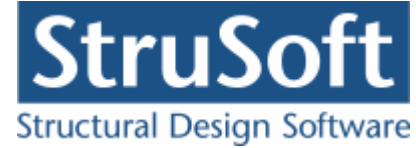

#### 12.2.6 Tværsnit - armering

Næste skridt er at definere tværsnittets armering. Der trykkes på 🛄.

Tykkelsen af tværsnittet, h kan enten angives her eller i "Bredden af væg (b)" under Geometri.

Når der vælges armering i to lag, kan der for både længde- og tværarmering vælges armeringstype Y – Ny Tentor. For både oversiden (siden mod det fri) og undersiden (siden mod jord) vælges en længde- og en tværarmering med diameter 10 mm og en afstand mellem armeringen på 100 mm for længdearmering og en afstand på 100 mm for tværarmeringen.

| Tværsnit - Væg - arme                                    | ring      |      |            |              |         | ×             |
|----------------------------------------------------------|-----------|------|------------|--------------|---------|---------------|
| Dimensioner:<br>Tykkelse, h: 50                          | 0 mm      |      |            |              |         |               |
| Armering<br>O Uarmeret<br>O Et lag i center<br>O To lag  |           |      | ÷          | 05           |         | -             |
| Armeringstyper:<br>Længde: Y - Ny Te<br>T vær: Y - Ny Te | ntor      | •    | <br>↓×     | US           | Mod jor | <del></del> d |
| Overside (OS):                                           |           |      |            |              |         |               |
| Længdearmering:                                          | diameter: | 10 💌 | mm         | afstand c-c: | 100     | mm            |
| Tværarmering:                                            | diameter: | 10 💌 | mm         | afstand c-c: | 100     | mm            |
| Underside (US):                                          |           |      |            |              |         |               |
| Længdearmering:                                          | diameter: | 10 💌 | mm         | afstand c-c: | 100     | mm            |
| Tværarmering:                                            | diameter: | 10 💌 | mm         | afstand c-c: | 100     | mm            |
| <u>F</u> orudsætninger                                   |           |      | <u>0</u> K | Annuller     |         | <u>H</u> jælp |

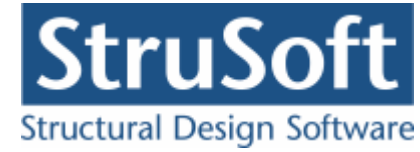

#### 12.2.7 Lagfølge

Terræn- og grundvandsforhold og lagfølge fastlægges ved tryk på 💻.

#### Aktiv lagfølge:

| Dagfolge                                                      |               |                 |          |                                |                    | _ 🗆 ×                      |
|---------------------------------------------------------------|---------------|-----------------|----------|--------------------------------|--------------------|----------------------------|
| FUK:                                                          |               |                 |          |                                |                    |                            |
| Kote underside kældervæg:                                     | Lag-<br>følge | ::              |          |                                |                    | 5                          |
| Terrænforhold                                                 |               |                 |          |                                |                    |                            |
| Terrænkote: 1 <sup>3</sup> m<br>Kote til grundvandsspejl: 2 m | z             |                 |          | Sand ( 18 .                    | / 10 )             | 2                          |
| Kote til højt grundvandsspejl: 2 m                            | Ĺ,            | 4               |          | <u>///////</u>                 | <u>//////</u>      | 0                          |
| Terrænhældning: 0 grader                                      |               |                 |          |                                |                    |                            |
| Lagfølge:                                                     |               |                 |          |                                |                    |                            |
| Jordtype:                                                     | La            | gfølge          |          |                                |                    |                            |
| C Friktion<br>C Friktion/kohæsion<br>C Kohæsion               | >             | Nr Beskrivelse  | Jordtype | Kote til f<br>underside<br>[m] | Rumvægt<br>[kN/m²] | Eff.<br>rumvægt<br>[kN/m²] |
| Beskrivelse af jordlag:                                       |               | 1 Sand          | friktion | -3                             | 18                 | 10                         |
| Kote til underside af lag: m                                  | <u> </u>      |                 |          |                                |                    |                            |
| Rumvægt: kN/m³                                                |               |                 |          |                                |                    |                            |
| Effektiv rumvæqt: kN/m³                                       |               |                 |          |                                |                    |                            |
| phik: 0 grader                                                |               |                 |          |                                |                    |                            |
| c,k: 0 kN/m²                                                  |               |                 |          |                                |                    |                            |
|                                                               |               |                 |          |                                |                    |                            |
|                                                               |               |                 |          |                                |                    |                            |
|                                                               |               | <b>↓</b>        |          |                                |                    |                            |
|                                                               | <u>0</u> K    | <u>Annuller</u> | ælp      |                                |                    |                            |

De enkelte jordlag tilføjes ved at indtaste data og trykke på >.

| Jordtype:<br>Friktion<br>Friktion/kohæsion<br>Kohæsion                                 |                        |                     | > |
|----------------------------------------------------------------------------------------|------------------------|---------------------|---|
| Beskrivelse af jordlag:<br>Kote til underside af lag:<br>Rumvægt:<br>Effektiv rumvæqt: | Sand<br>-3<br>18<br>10 | m<br>kN/m²<br>kN/m² |   |
| phik:<br>c.k:                                                                          | 30                     | grader<br>kN/m²     |   |

#### 12.2.8 Lastgrupper

En oversigt over lastgrupper oprettes med  $\fbox$ 

Herfra kan de 2 lastgrupper(G, N) oprettes. Første lastgruppe er af typen 'permanent last'. Som benævnelse skrives 'G'. Der skal ikke ændres i partialkoefficienterne. Anden lastgruppe er nyttelasten med benævnelsen 'N'. Nyttelast er af "Kategori A - Boliger" og "Antal etager" er 1.

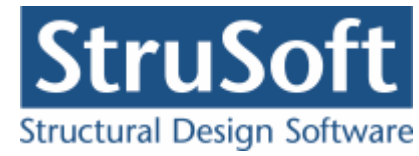

| Lastgruppe                                                                                                    | ×                          |
|----------------------------------------------------------------------------------------------------|----------------------------|
| Nummer: 1                                                                                                    |                            |
| Lastgruppe:<br>Benævnelse: G Brugerdefinerede partialkoefficienter<br>Beskrivelse:                                                                                                    |                            |
| Lastart:                                                                                                    |                            |
| <ul> <li>Permanent last</li> <li>Vindlast</li> <li>Øvrige naturlaster</li> <li>Vandret masselast</li> </ul>                                                                                                    |                            |
| Permanent last:         Anvendelse.         STR/GE0 - sæt B         Uly           Kar.         Hyppig Kvasip.         6.10b         6.10a         6.10b         6.10         Ulykke B           1         (2.1)         (2.3)         (Jord)         (Vand)           Til Ugunst :         1         1         1         1.2         1.2         1         1         1           Til Ugunst :         1         1         0.9         1         1         1         1 | kke<br>rand Masse-<br>last |
| <u>D</u> K <u>Annuller</u>                                                                                                    | <u>H</u> jælp              |

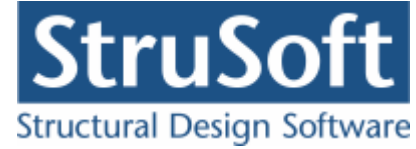

#### 12.2.9 Lastkombinationer

En oversigt over lastkombinationer åbnes med  $\Xi$ .

Først vælges siden med anvendelse. Her kan lastkombination "Karakteristisk" oprettes. For at definere lastkombinationen skal der vælges en lastgruppe i oversigten i højre side. Ved et tryk på '<', inkluderes lastgruppen i lastkombinationen med den aktuelle partialkoefficient. Vælg her at inkludere 'G'. Desuden angives komprimering med en vibrationstromle med vægt 10 kN og sæt den maksimale tilladte deformation til  $l_{cr}$ /400.

For at oprette brudkombinationen, vælges faneblad 'Brud', og en lastkombination kan oprettes. De inkluderede lastgrupper vælges for LAK Brud 6.10b Jordtryk: 1,0·G + 1,5·N. Der angives ingen komprimering.

LAK Brand oprettes under faneblad 'Ulykke'. De inkluderede lastgrupper for LAK Brand: 1,0.G + 0,3.N. Der angives ingen komprimering.

| Lastkombination                                                                                | ×                                                                                                |
|------------------------------------------------------------------------------------------------|--------------------------------------------------------------------------------------------------|
| Nr.: 1<br>LAK: Anv. Kar.<br>Deformation:<br>Max: 1 <sub>cr</sub> / 400<br>Medtages i beregning | Komprimering langs væg<br>Ingen komprimering<br>Pladevibrator<br>Vibrationstromle<br>Vægt: 10 kN |
| ☐ Højt grund<br>Lastgrupper i LAK:                                                             | dvandsspejl<br>Lastgrupper:<br>N                                                                 |
| Permanent last regnes til guns                                                                 | st<br><u>Annuller</u> <u>Hjælp</u>                                                               |

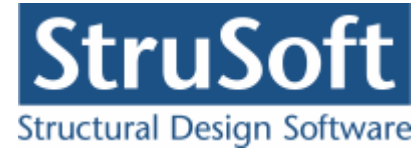

## 12.2.10 Laster

En oversigt over laster åbnes med 🚈.

Her kan de to laster oprettes.

- Permanent last
  - o Normalkraft
  - $\circ$  N = 100 kN/m.
  - $\circ~$  I listen med lastgrupper vælges 'G'.

Tilsvarende oprettes den anden last:

- Lastnummer 2
  - Overfladelast jord
  - $\circ$  P-aktiv = 10 kN/m<sup>2</sup>
  - I listen med lastgrupper vælges 'N'.

| Last                                              | ×                                                                                              |
|---------------------------------------------------|------------------------------------------------------------------------------------------------|
| Lastnummer: 2                                     | Lasttype:<br>Normalkraft - linie<br>Tværlast - linie<br>Moment - linie<br>Overfladelast - Jord |
| Skitse:<br>Overside væg<br>z<br>y<br>Underside væ | p-aktiv: 10 kN/m²                                                                              |
| Lastgruppe:                                       | <u>O</u> versigt                                                                               |
| <u>0</u> K                                        | <u>Annuller</u> <u>Hj</u> ælp                                                                  |

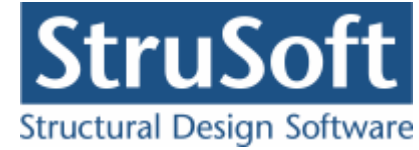

#### 12.2.11 Brand

Da der er en lastkombination der indeholder brand skal brand dataene oprettes, der vælges 🗊.

| 🔴 Brand data                                                       |              |
|--------------------------------------------------------------------|--------------|
| Brandtid: <b>60</b> minutter<br>Fremstillingsproces for armeringer | Ingen krav 💌 |
| <u>OK</u> <u>A</u> nnuller                                         | Hjælp        |

#### 12.2.12 Gem sag

Nu er alle inddata indlæst, og sagen bør nu gemmes. Der vælges 📕.

| Save As                |                                             |                                           |   |       |         | ? ×  |
|------------------------|---------------------------------------------|-------------------------------------------|---|-------|---------|------|
| Savejn:                | 🔁 Eksempel                                  |                                           | • | 🗕 🗈 🖶 | <b></b> |      |
| My Recent<br>Documents |                                             |                                           |   |       |         |      |
| Desktop                |                                             |                                           |   |       |         |      |
| My Documents           |                                             |                                           |   |       |         |      |
| My Computer            |                                             |                                           |   |       |         |      |
| - <b>S</b>             |                                             |                                           |   |       |         |      |
| My Network<br>Places   | File <u>n</u> ame:<br>Save as <u>t</u> ype: | EksempelKaeldervaeg<br>Kældervæg 4(*.kv4) |   | •     | Ca      | ncel |

Hvilket bibliotek der vises, er fastlagt i programmet 'Konfiguration'. Placering vælges, sagen navngives til 'EksempelKaeldervaeg' og der trykkes 'Gem'.

# 12.3 Beregn sag

Nu er alle ? fjernet fra inddatatræet, og 'Resultat' kan vælges på oversigten. Herved beregnes sagen, og inddatatræet udskiftes med et resultattræ, hvor lastkombinationer er listet op. Hver lastkombination er markeret med enten × (krav overholdes ikke) eller </br>(krav overholdes). Der kan vælges mellem at få vist resultatet af beregningen af reaktioner/jord- og vandtryk eller beregningen af Beton/armering. Ved at vælge en af kombinationerne vises beregningsresultater og relevante grafiske opstillinger.

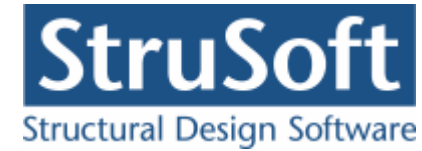

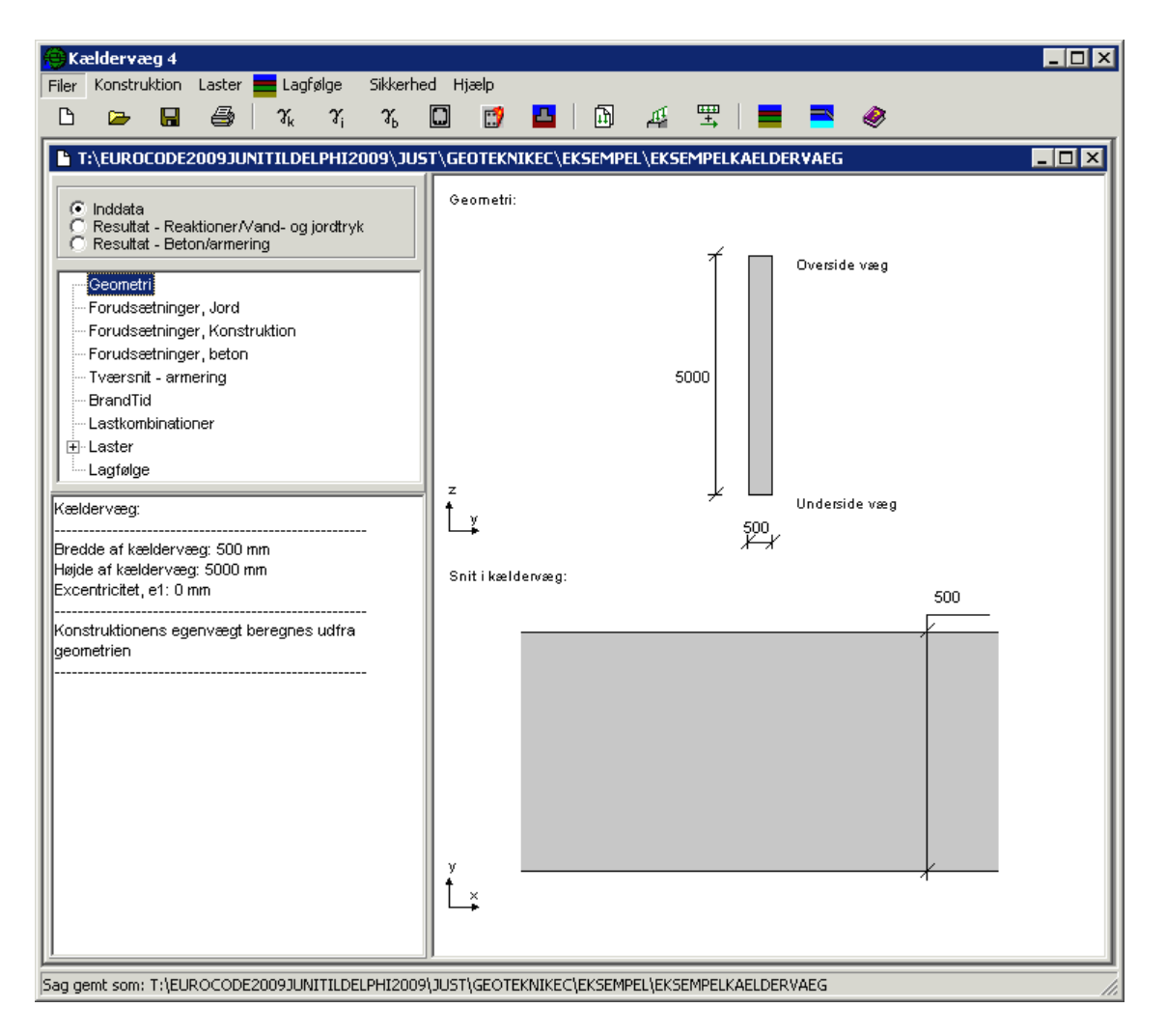

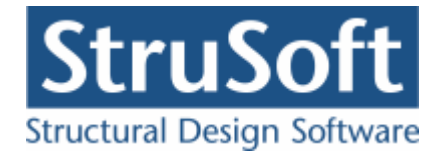

| 😝 Kældervæg 4                                                                  |                             |                  | _ 🗆 ×   |  |
|--------------------------------------------------------------------------------|-----------------------------|------------------|---------|--|
| Filer Konstruktion Laster 👥 Lagfølge Sikkerhe                                  | ed Hjælp                    |                  |         |  |
|                                                                                |                             | ≍   ■ ■ 🧇        |         |  |
| T:\ARBEJD550URCE\S0URCE 2011\JU5T\G                                            | EOTEKNIKEC\EKSEMPEL\EKSEMPE | LKAELDER¥AEG     |         |  |
| Chatta                                                                         | Snitkræfter: y-aksen        | MN-Diagram:      |         |  |
| C Resultat - Reaktioner/Vand- og jordtryk                                      | N/M                         | м                | Control |  |
| Resultat - Beton/armering                                                      |                             | ▲ <sup>IVI</sup> | Central |  |
| 🖅 Lastkombinationer                                                            |                             | N                |         |  |
| Karakteristisk - Anvendelsekombination                                         |                             |                  |         |  |
| 6.10b - Brudkombination nr.: 1                                                 |                             | INAL             |         |  |
| Brand - Olykkekonibination nr. 1                                               |                             | Ν                |         |  |
|                                                                                |                             |                  | 1       |  |
|                                                                                | z T                         |                  |         |  |
|                                                                                |                             |                  |         |  |
|                                                                                |                             |                  |         |  |
| MEd-: -118,8 kNm/m z = 2162 mm ▲                                               |                             |                  |         |  |
| M_E0d: -118,8 kNm/m z = 2162 mm                                                |                             |                  |         |  |
| M_EOd: -118,8 kNm/m (Kvasip.andel)                                             |                             |                  |         |  |
| Excentriciteter:                                                               |                             |                  |         |  |
| e_1: 0 mm                                                                      |                             |                  |         |  |
| e_2y (Metode NS): 0 mm                                                         |                             |                  |         |  |
|                                                                                |                             |                  |         |  |
| <u>Central Beregning</u><br>Bæreevne, N. crd: 7686 kN/m                        |                             |                  |         |  |
|                                                                                |                             |                  |         |  |
| Minimumarmering<br>Bredden bar være større end 4 * b                           |                             |                  |         |  |
| A_s min.: $1571 \text{ mm}^2/\text{m} > 1000 \text{ mm}^2/\text{m}$            |                             |                  |         |  |
|                                                                                |                             |                  |         |  |
| metode NS - Max. neg. moment, y-aksen<br>Total moment: 118.8 kNm/m             |                             |                  |         |  |
| Placering af moment, z: 2162 mm                                                |                             |                  |         |  |
| Brudmoment, M_Rd: 201,3 kNm/m                                                  |                             |                  |         |  |
| Metode II (Ikke norm) - Max. neg. moment,                                      |                             |                  |         |  |
| y-aksen                                                                        |                             |                  |         |  |
| lotal moment: 118,8 kNm/m<br>Placering af moment 7: 2162 mm                    |                             |                  |         |  |
| Brudmoment, M_Rd: 201,3 kNm/m                                                  |                             |                  |         |  |
|                                                                                |                             |                  |         |  |
|                                                                                | J                           |                  |         |  |
| \ARBEJDSSOURCE\SOURCE 2011\JUST\GEOTEKNIKEC\EKSEMPEL\EKSEMPELKAELDERVAEG åbnet |                             |                  |         |  |

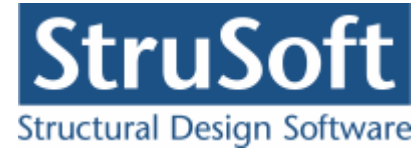

# 12.4 Udskriv

Når data skal udskrives på printer vælges 🕮.

| rPr | inter:                                                         |  |
|-----|----------------------------------------------------------------|--|
| Ň   | .\AthenaHQ-AD\Sort/hvid printer arkivrum-1.sal                 |  |
|     | Udskriv:                                                       |  |
|     | _Inddata:                                                      |  |
|     | Geometri, forudsætninger og tværsnit                           |  |
|     | ✓ Lastgrupper                                                  |  |
|     | ✓ Laster                                                       |  |
|     |                                                                |  |
|     | V Normgrundlag                                                 |  |
|     | JØ Brand                                                       |  |
|     | Besultat                                                       |  |
|     | Versigt med reaktioner, vand- og jordtruk                      |  |
|     | Oversigt med konklusion (vædberedning)                         |  |
|     | ✓ Beregnede parametre                                          |  |
|     | Reducerede brandparametrer                                     |  |
|     |                                                                |  |
|     | Udspecificerede resultater for følgende lastkombinationer:     |  |
|     | Anv. Kar.: 1 * G + Komprimering                                |  |
|     | ✓ Brud 6.100.1 * G + 1,5 * N ✓ Brand: 1 * G + 0.3 * N          |  |
|     |                                                                |  |
|     |                                                                |  |
|     |                                                                |  |
|     |                                                                |  |
|     |                                                                |  |
|     | Illustrationer:                                                |  |
|     | Illustrationer for tværsnit, lagtølger og beregningsresultater |  |
|     |                                                                |  |
|     | Vis udskrift Sidehoved og -fod Indstil printer                 |  |
| _   |                                                                |  |

Printervalg kan ses øverst på brugerfladen. Hvis der skal benyttes en anden printer vælges 'Indstil printer'.

Der kan nu vælges, hvad der skal udskrives. For at se hvilke muligheder der er i udskriftstyringen foreslås det, at alle felter afkrydses.

Hvis der i programmet 'Konfiguration' er sat en generel <u>sidehoved/fod</u> op, er disse automatisk hentet ind i denne sag. Når der foretages ændringer, gemmes de sammen med sagen.

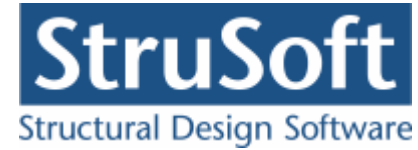

| Sidehoved og -fod                                                | E                                                                     |
|------------------------------------------------------------------|-----------------------------------------------------------------------|
|                                                                  | Felt:                                                                 |
| Sidehoved:<br>StruSoft DK<br>Marsallé 38<br>8700 Horsens<br>Sag: | Side: &[Side1]<br>Dato: &[Dato]<br>Tid: &[Klokkeslaet]<br>Init.: Test |
| Sidefod:<br>Filnavn: &[Sagnavn]<br>Sti : &[Stinavn]              | Beregnet med Kældervæg 4                                              |
|                                                                  | <u> </u>                                                              |

Hvis der automatisk skal genereres data, eksempelvis sidenummer, placeres markøren hvor sidenummeret skal stå, og i feltlisten vælges 'side'. Herefter generes en kode, &[side1], som ved udskrift ændres til sidens nummer. Hvis første side ikke er side 1, men side 14, må der i koden ændres til &[side14].

Vælg 'Udskriv'.

For at gemme ændringer i sidehoved og −fod trykkes på 📕.